# **如何使用爱托付 (for 家长)** 陈实 2025 年 6 月 基于爱托付 App 12.13 版

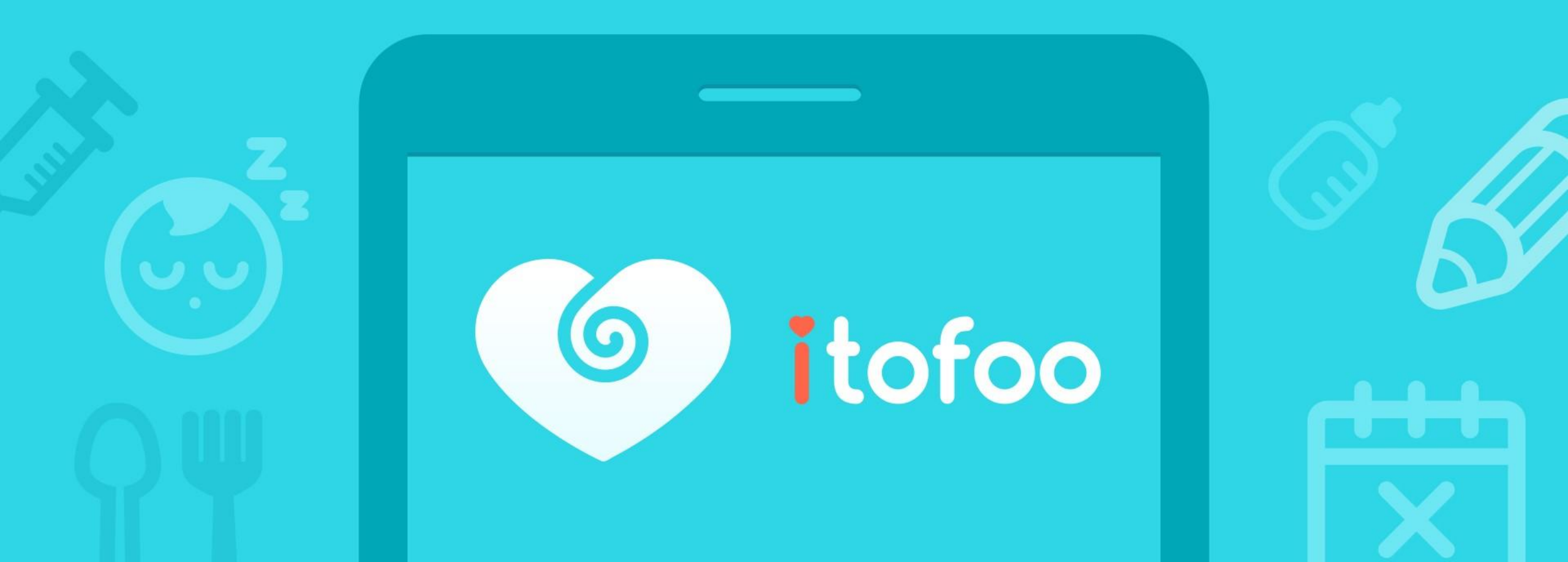

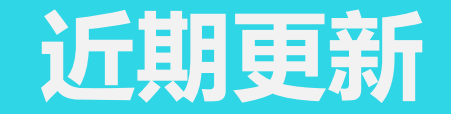

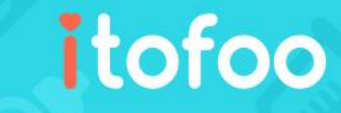

版本 12.13:

1. 改进"用药委托":新增"g"与"mg"单位选项,以便家长更准确地登记用药明细。

2. 改进"复制托药单":当上一次"用药委托"附带照片时,家长可选择仅复制用药明细,以便快速替换处方笺照片。

近期已更新:

1. 新增"发展检核表-提醒签名"功能:当园方发送给家长签名后,家长可在孩子事件列表最顶部看见红点提醒,跟随红 点即可进入待确认的"发展检核表"并签名。

2. 改进"口腔清洁": 支持记录清洁用品(含: 纱布巾和清洁棉棒)。

3. 支持 "导入历史明细"功能:家长填写用药委托时,可选择之前曾建立过的明细 (含用药时间与剂量等)。

4. 改进"交流搜索": 支持分页查看搜索到的回复内容, 方便快速定位对应的留言范围。

5. 支持家长在"每日总结"查看"基本情况",含:当日的睡眠总时长和饮食统计。

6. 新增"代接者"的"接小孩-妈咪 call"功能:代接者可通知园方"即将到达"的时间。

7. 新增"问卷签名"功能: 园方可在"自己设计问卷"中设置家长必须手写签名, 确保重要问卷受到重视。

# 爱托付的基本运作原理 – 记录和分享

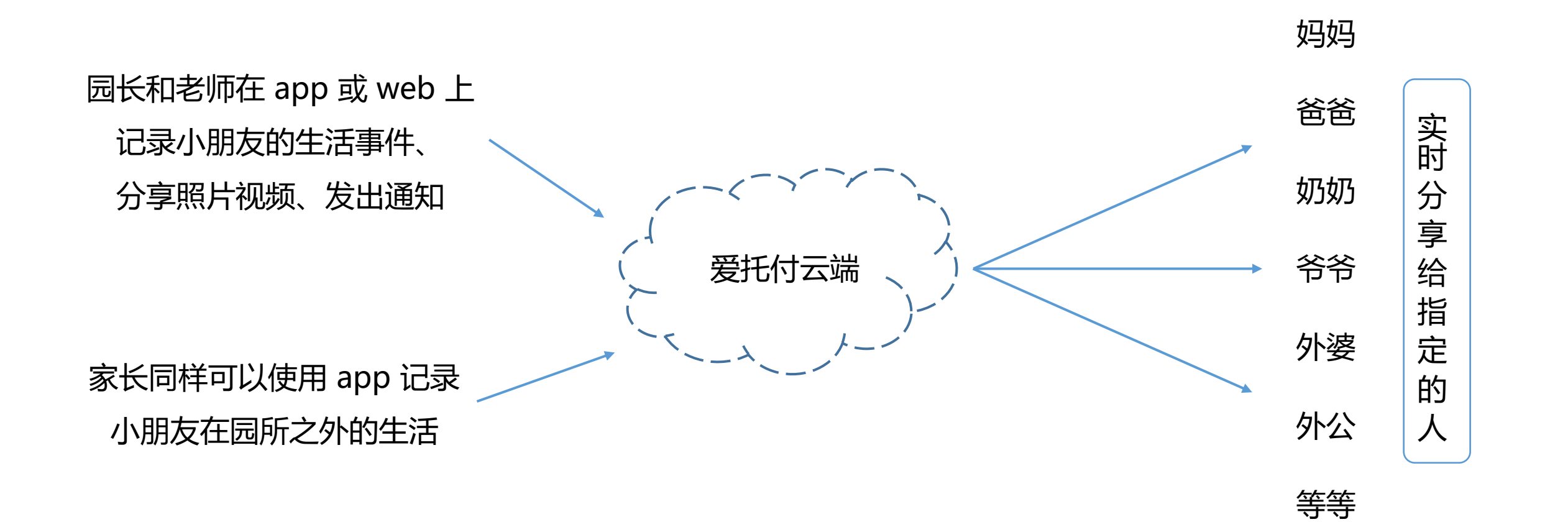

itofoo

注:不送托的家长,也一样可以使用爱托付 app,与其他家长一起记录和分享小朋友的生活

# 爱托付的交流运作原理 – 特定人群间的交流

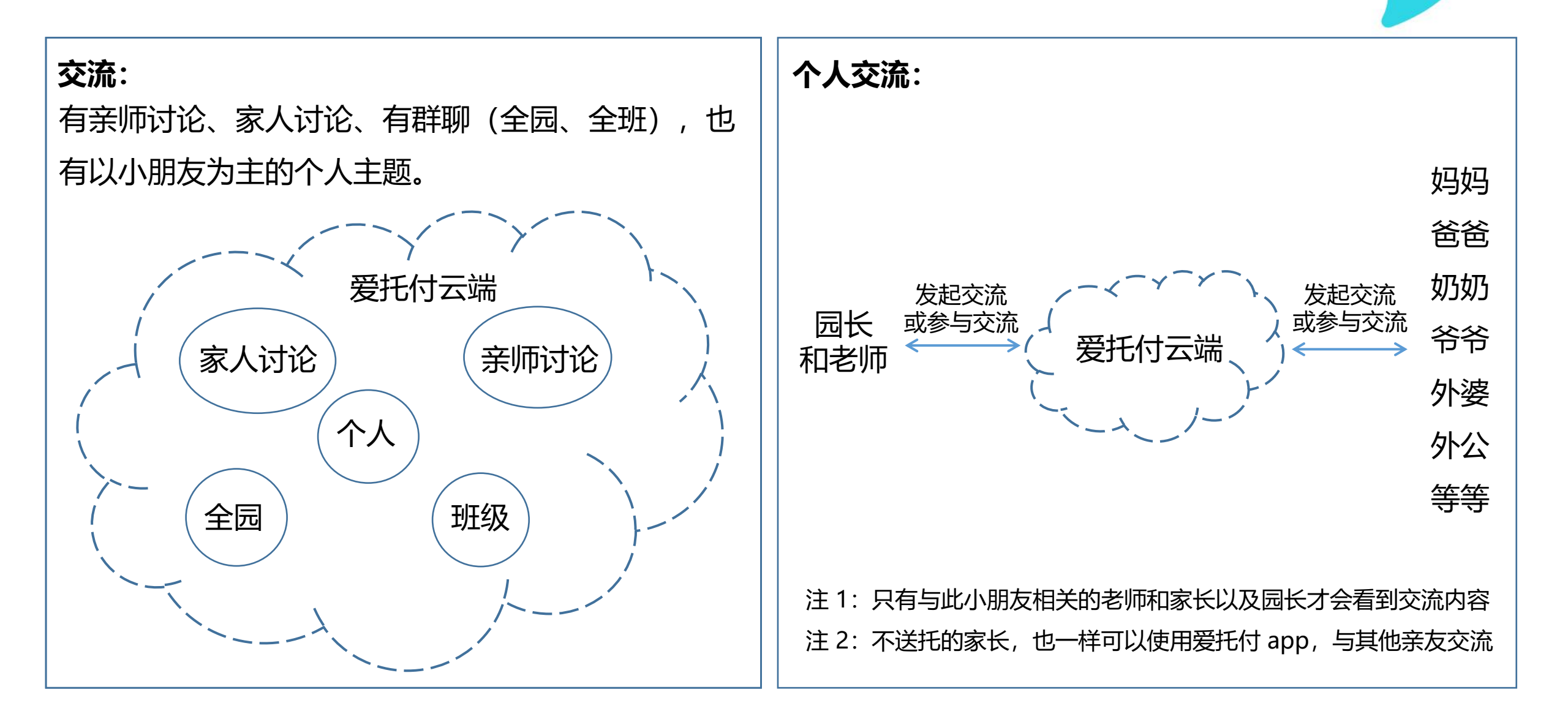

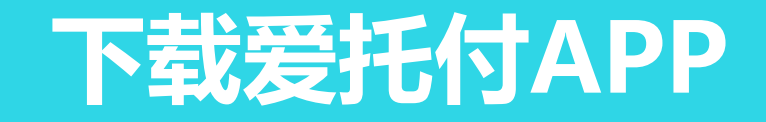

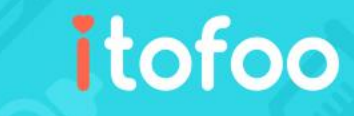

使用 itofoo 的家长,请扫一扫下载:

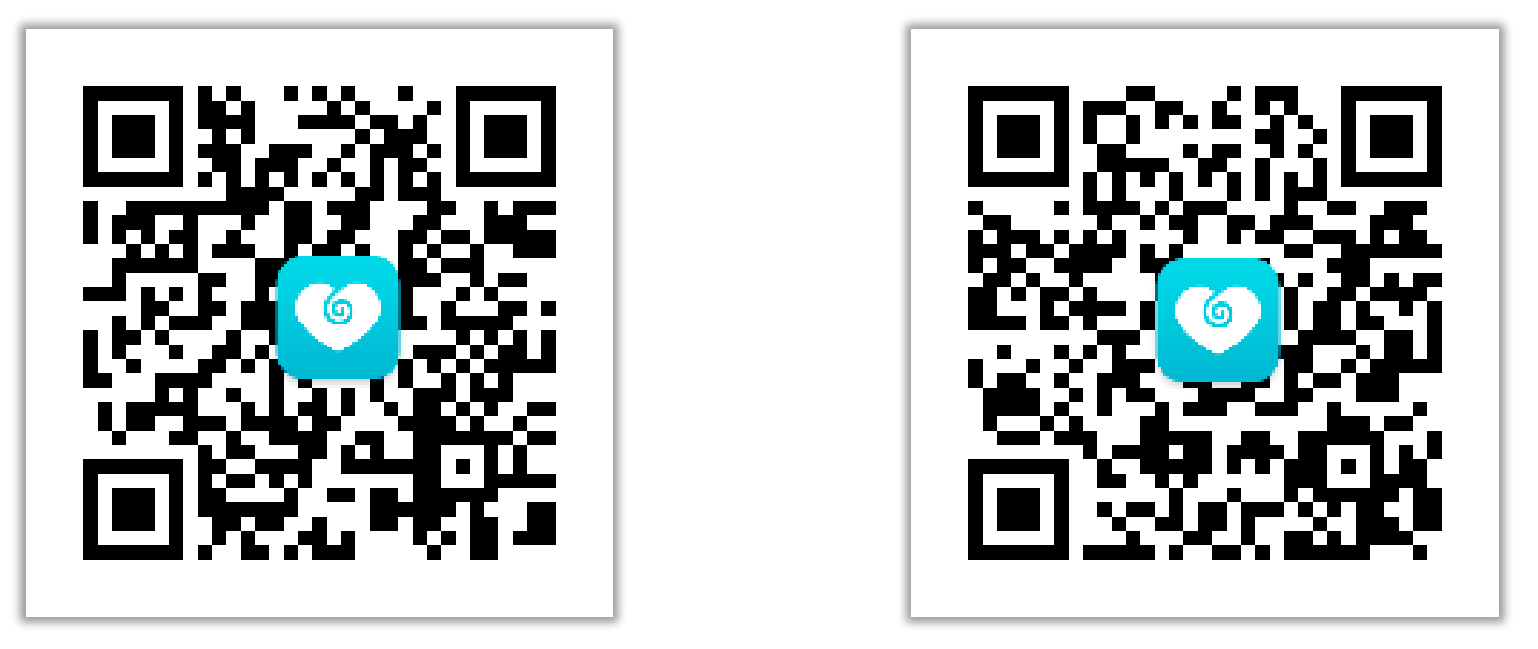

iOS: App Store

Android: 豌豆荚

也可以在 App Store 或 Android 应用市场上搜索: "itofoo" 或"爱托付"。 家长版爱托付的图标是蓝色的,请不要误下载爱托付老师版(红色)。

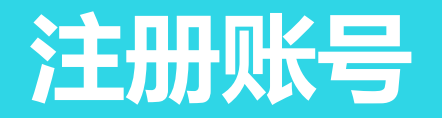

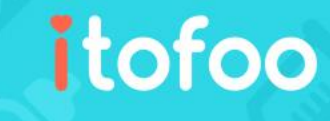

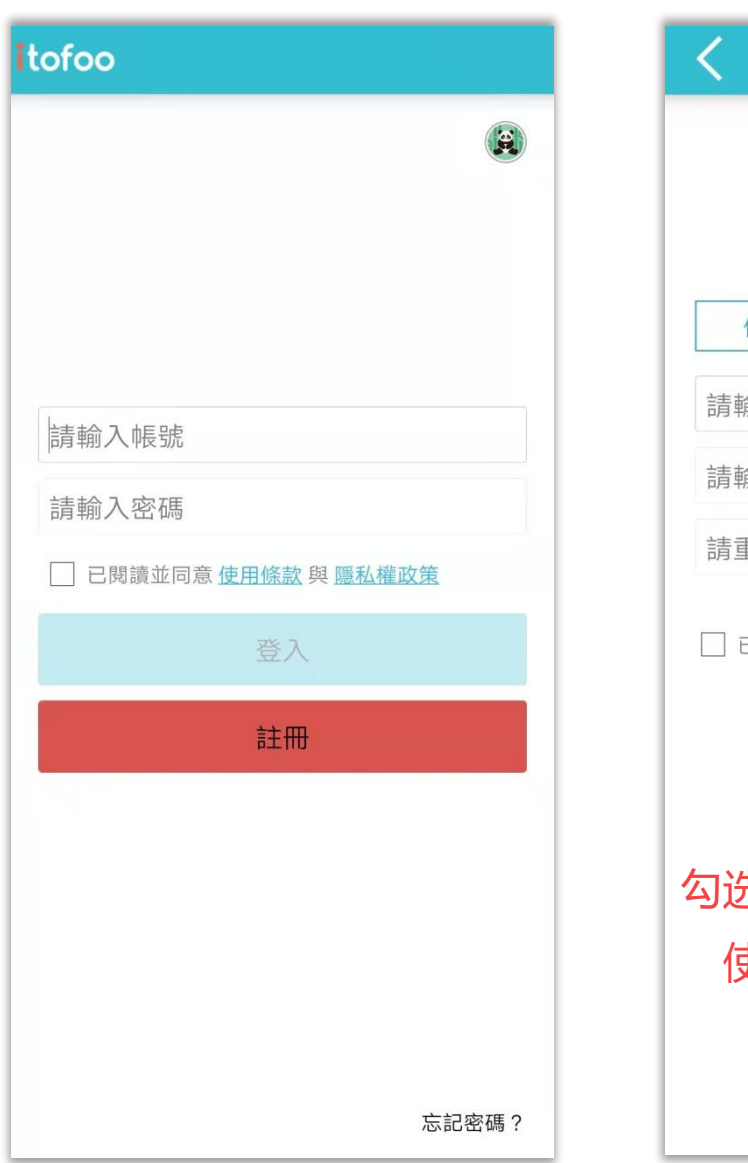

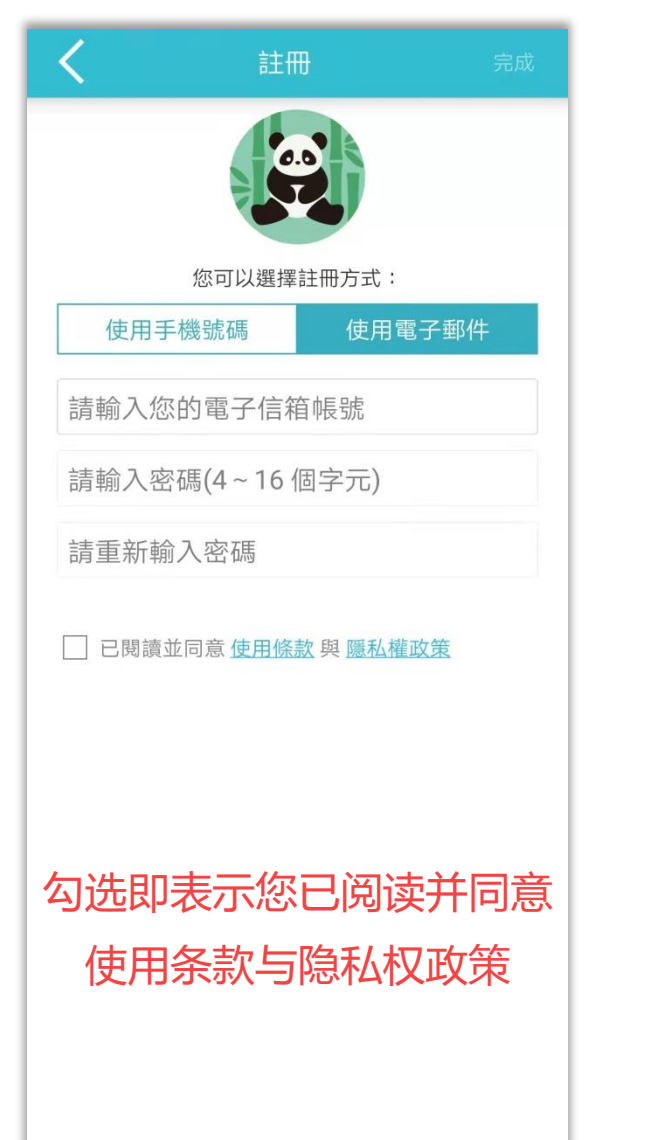

- 请点击"注册"按钮,所在区域选择"中国大陆"
- 响应国家实名制要求,请填写手机号码并点击"获取验证
   码",系统会自动发送验证码到您填写的手机上
- 填写验证码,点击"下一步"
- 选择注册方式:您可以选择"手机号码"注册或"邮箱"
   注册。建议您填写真实信息,因为当您不慎忘记密码时,
   才可以通过邮箱或手机号码来重置密码

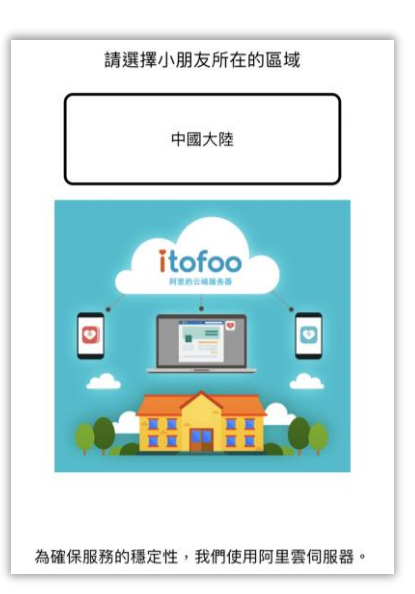

# 登录成功后, 该怎么做?

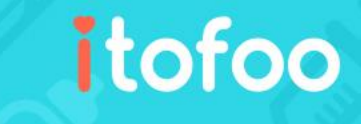

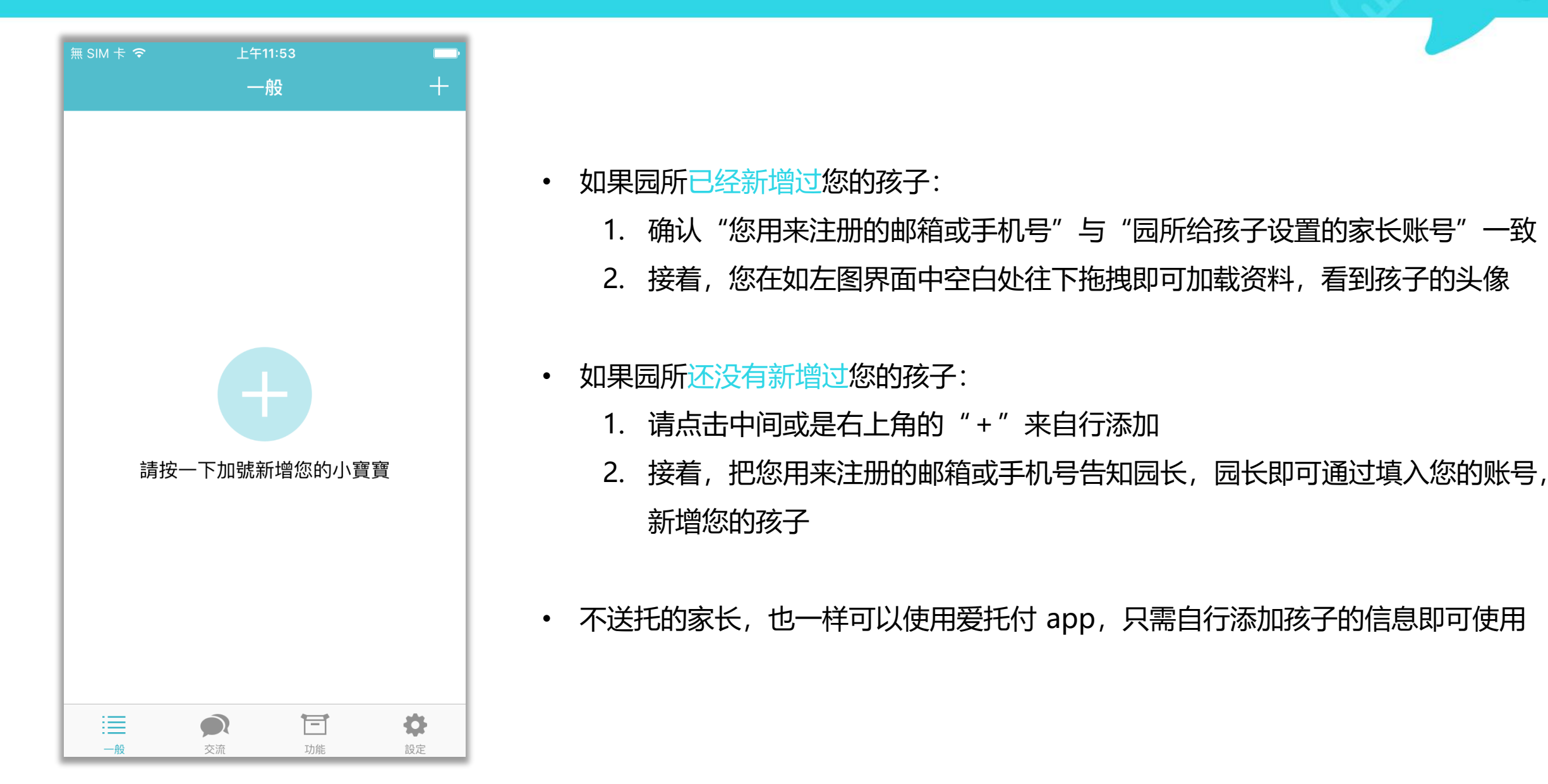

# 新增小朋友之后,就可以使用了

| 送托的孩子可以看到入园通知 |                                   |     |  |
|---------------|-----------------------------------|-----|--|
| _             |                                   |     |  |
| <             | 吳可可 (1月8天) 🖉                      | ••• |  |
| 202           | 1年6月30日 週三                        |     |  |
| 6             | 入園通知 寶寶已被加入 zeontest_看            | 昏香托 |  |
| 202           | 1年6月28日 週一                        |     |  |
| 0             | <mark>餵奶 母乳 10 ml</mark><br>14:42 |     |  |
| 9             | 口腔清潔<br>14:42                     |     |  |

| <                                | 吳可可 (1月8天)                                      | •                             |
|----------------------------------|-------------------------------------------------|-------------------------------|
| 寶寶已被加<br>從現在起,                   | ]入 zeontest_香香托<br>您可以和園方互動                     | .嬰中心 啦!<br>!                  |
| 您可以和老<br>(如:體溫<br>「分享設定<br>知選項,請 | 約購通是否需要分<br>) 給園方,若要分<br>) ;若要更改園方約<br>調整「通知設定」 | 享居家紀錄<br>享,請調整<br>记錄的推播通<br>。 |
| 更多功能,                            | 請見「使用手冊」                                        | 0                             |
| 愛托付承諾<br>校,您都可<br>有紀錄,同<br>的點點滴滴 | 泳績服務,無論小馬<br>[以隨時登入愛托付]<br>]時,您也可以自行言<br>]!     | 朋友是否在<br>家長端檢視所<br>记錄寶寶成長     |
|                                  | 使用手冊                                            |                               |
|                                  |                                                 |                               |

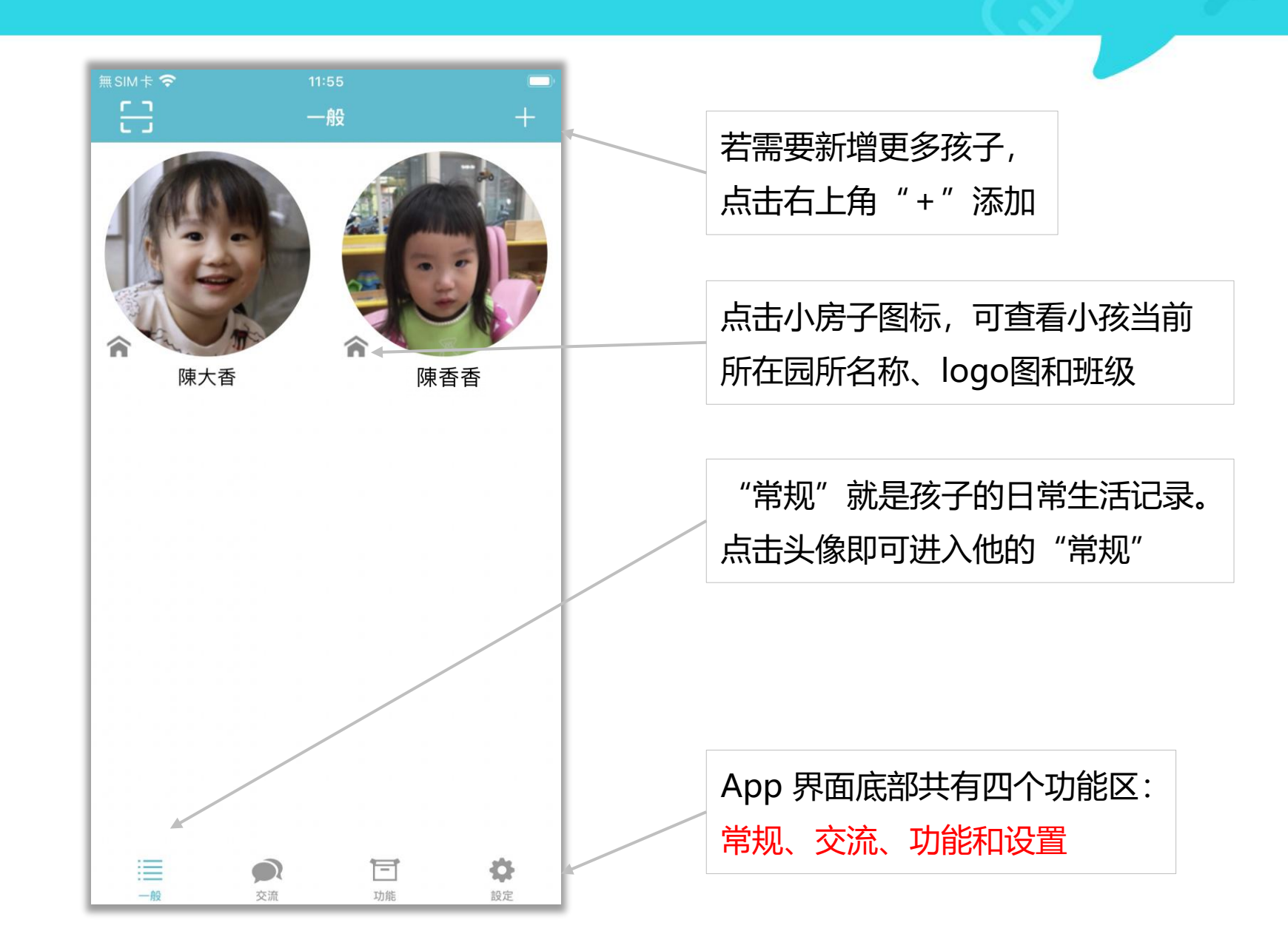

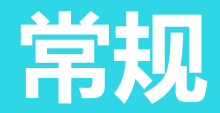

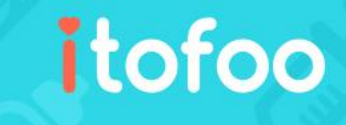

点击名字或铅笔编辑图标进入 "个人档案"

事件列表列出了小朋友的每日记录,老师和 家长都可以添加"记录"

老师添加的记录,家长会收到 app 实时通知

家长自行添加的记录,因发生在家里,所以 出于隐私的考虑,默认园所不会看到,但其 他的家人能看到(例如:爸爸记录,妈妈、 爷爷、奶奶等都能看到) 家长可以自行设置,选择性分享哪些记录可 以让园所看到(将于之后详述)

家长添加的"家长交代"、"接回委托"、 "用药委托"、"请假"事件,会以高亮置 顶提醒园所。如果园方未开启互动事件, APP 将提示家长不可发送。

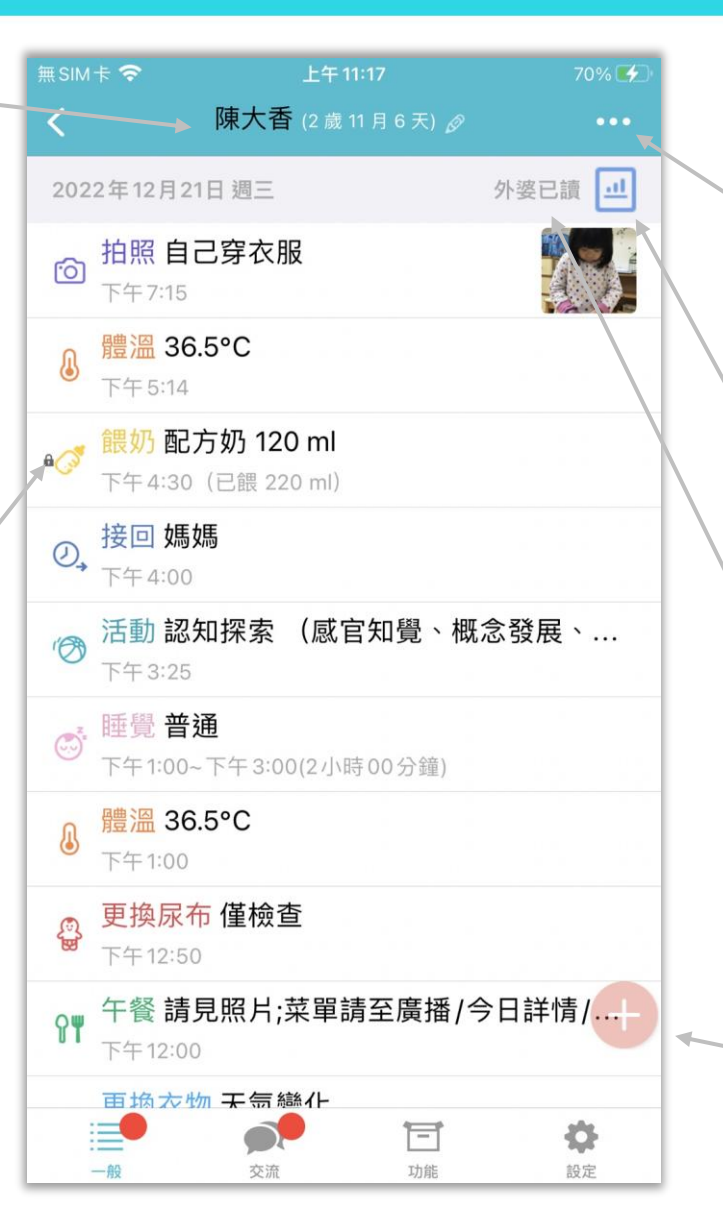

点击"…"图标,出现日历、事件过滤器 选择日历可进入任意一天,查看当天的每日总 结。事件过滤器将于下页说明

点击此图标,即可进入"每日总结"界面,将 于之后详细说明

每日已读, 类似家庭通讯录签名的功能, 将于 之后详细说明

iOS 中,向左滑动可以删除记录;Android 中, 长按可删除记录 (家长不能删除老师添加的)

点击红色"+",即可添加记录。此按钮可随 意拖拽移动,以免挡住视线

## 事件过滤器

٠

٠

可利用事件过滤器来显示关注的事件 包含: 到校/离校时间、体温、饮食、排便、 清洁、健康/用药、添置物品、备注、 换尿布、拍照/视频、睡觉、活动、 情绪、行为观察、突发事件、发展学 习、广播/问卷、更换衣物、如厕学 习、缺勤、今日日记、表格、点名… 等

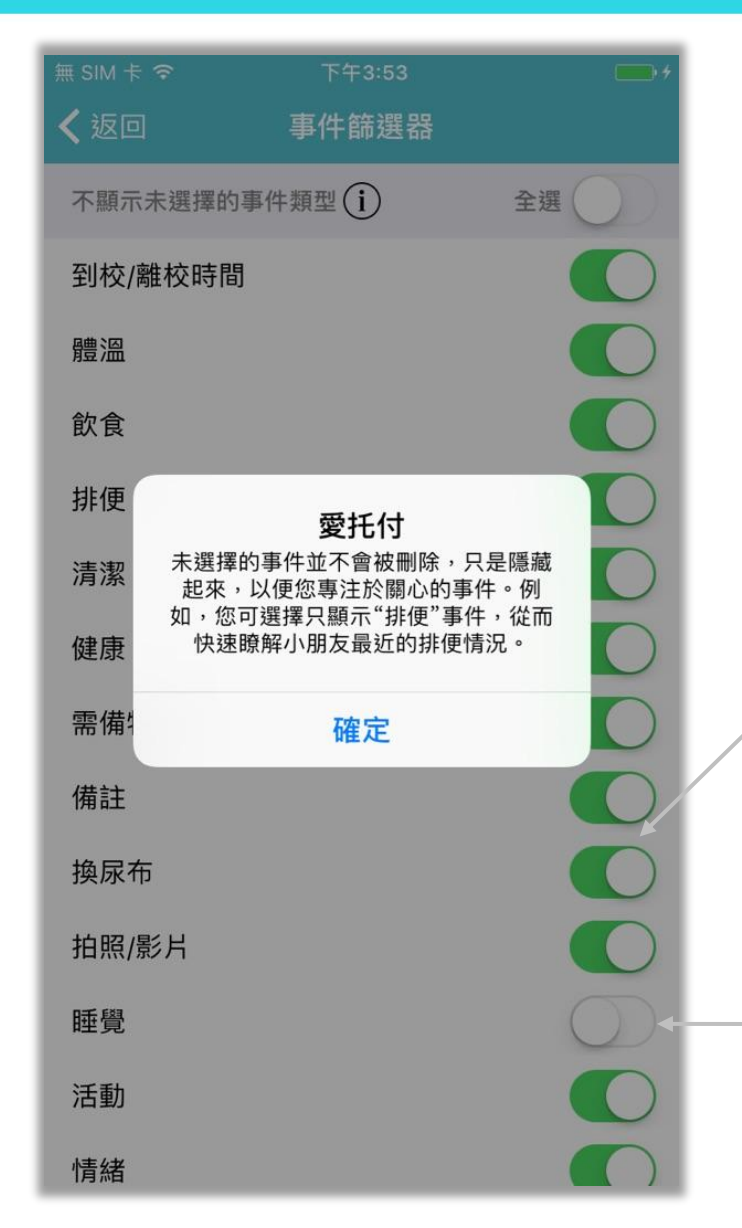

|    | 行員  | 事曆   |      |
|----|-----|------|------|
|    | 事件管 | 筛選器  |      |
|    | 園所事 | 件統計  |      |
| 取消 |     |      |      |
|    | ×m  | 北川月日 | BRAL |

itofoo

选择的事件会被筛选出来

事件过滤器可不显示未选择的事件类型

不选择则不显示此类型事件

# 入托基本信息表

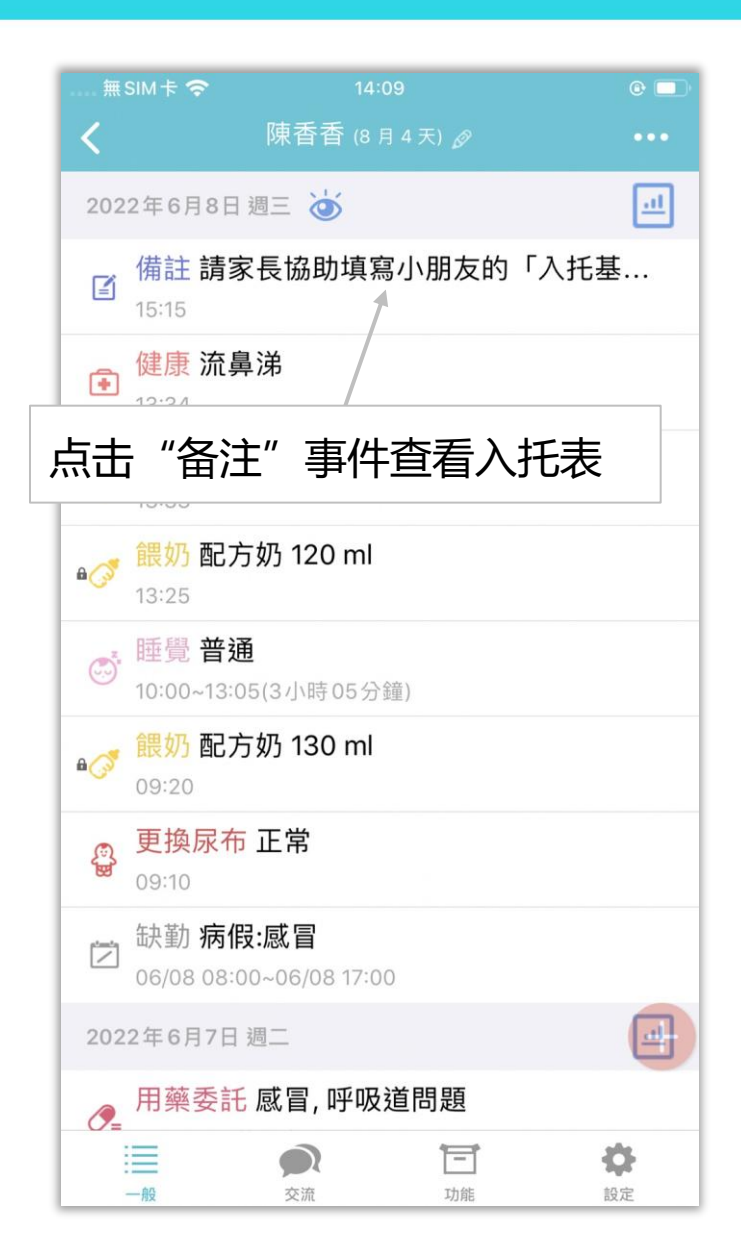

| .無SIM卡 穼   |                       | e 🗔      |
|------------|-----------------------|----------|
| <          | 陳香香 (8月4天)            |          |
|            | 2022年6月8日 星期三         |          |
| 請家長協助確認。謝調 | カ填寫小朋友的「入托基本資料」<br>オ! | 1 並簽名    |
| 按兩下以放大     |                       |          |
|            | 入托基本資料                |          |
| 点          | 由进入并填写入托表             | <b>X</b> |
|            |                       |          |

|        | 無SIM卡 <b>令</b> 14:48<br>✔ <b>↓</b> 扦其太咨 | 73% 🛃      |
|--------|-----------------------------------------|------------|
|        | 香香托嬰山                                   |            |
|        | 日日10又<br>請填寫小朋友的「入托基本資料」以<br>照護品質。      | 便園方於收托期間提升 |
|        | i) 2022-10-26 g                         | 由園方傳送      |
|        | 家長尚未均                                   | 寫          |
|        | 個人資訊                                    |            |
|        | 大頭照                                     |            |
|        | 姓名 *                                    | 陳小香        |
|        | 乳(小)名                                   |            |
|        | 英文名                                     |            |
| 고<br>티 | 显示发送及更新日期均                              | 状态         |
| 译      | 青家长于 <mark>7天内</mark> 填写,               | 逾时需园方重     |
|        | 生日 *                                    | 2021-08-27 |
|        | 預產日期(i)                                 | 未記錄        |

# 广播和问卷置顶

- 园方发送的"问卷调查"和"广播 事件"都会在截止日期内的每一天,
   高亮显示在当日的事件列表顶部
- 当家长对问卷进行投票后,事件将
   会跳回到问卷发起日(持续置顶, 以方便家长查看)
- 利用"事件筛选器"或在"园事件 统计"也可快速找到事件

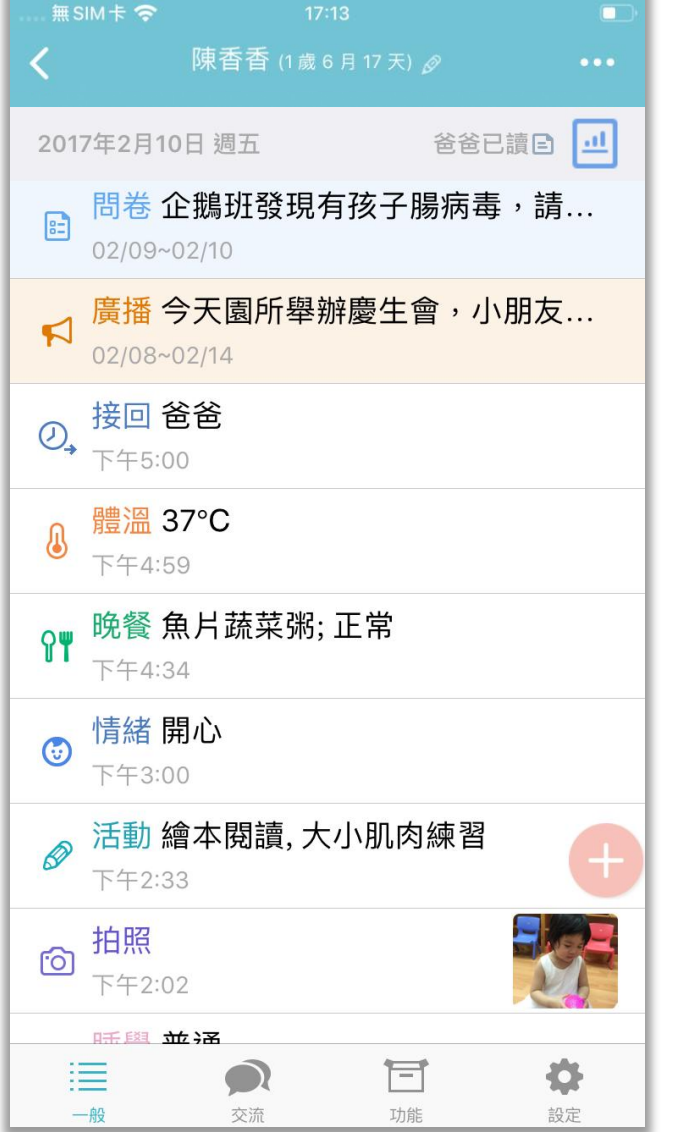

| 按西下N 拉士  |      |             |         |
|----------|------|-------------|---------|
|          | 截止:  | 2017-02-1   | 4       |
|          | 索取讀信 | 回條傳送        | <u></u> |
| 广播也一样,发i | 送回执  | (通知者        | 3师已阅词   |
| 之后,事件会跳四 | 回到广播 | <b>番的发起</b> | 日5      |

itofoo

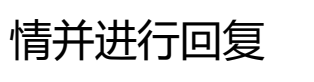

(园方不需要回执的广播,不出现提醒)

收费通知

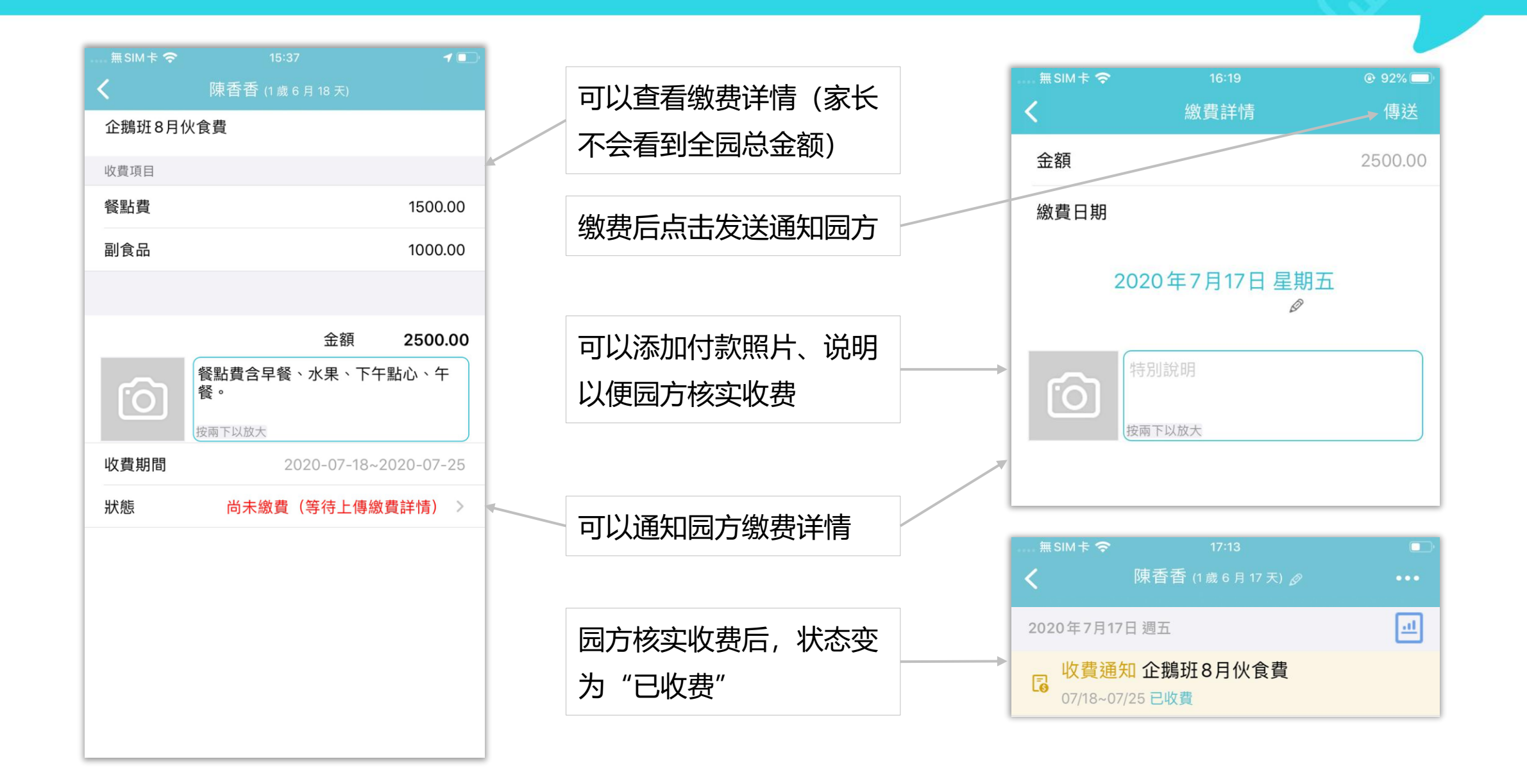

# 收费通知 (收据联)

若园方启用了爱托付提供的收据, 家长可以自行下载收据联文件 (PDF格式)

前提: 园所开启"家长导出收据" 的设置 & 该笔账单已核实收费

| 無SIM卡 <b>奈</b><br><b>く</b> | 上午8:59<br><b>陳小香</b> (4歲7月2天) <i>⊗</i> | <b>برج</b> ار<br>۲۰۰۰ |
|----------------------------|----------------------------------------|-----------------------|
| 2024年3月8日                  | 週五                                     | <u></u>               |
| <b>し</b><br>03/08~03       | <b>2月收費通知</b><br>/20 已收費               |                       |
|                            | 1                                      |                       |
|                            |                                        |                       |
| 园方核实                       |                                        | '已收费"                 |

| πsim† 🗢  | 上午 8:59                      | <b>1</b>     |                            |
|----------|------------------------------|--------------|----------------------------|
| <        | 陳小香 (4歲7月2天)                 | Ç            |                            |
| 2月收費通知   | i.                           |              |                            |
| 收費項曰(4 項 | )                            |              | zeontest_愛托付托嬰中心-收費4       |
| NACH COM | £                            |              | 姓名 陳小香     助費日期 2024-03-08 |
| 月費       |                              | 15000.00     | 帳單名稱 2月收費通知                |
|          |                              |              | 項目                         |
| 奶回上弗     |                              | 2000.00      | 月費                         |
| 食却貝      |                              | 2000.00      |                            |
|          |                              |              | 保險費                        |
| 延托費      |                              | 0.00         | 總額                         |
| 128円<br> | <b>並</b> 額<br>特別說明<br>按兩下以放大 | 17796.00     |                            |
| 收費期間     | 2024-03-08                   | 8~2024-03-20 |                            |
| 狀態       |                              | 核實完成 >       | 收据文件效果                     |
|          | 匯出收據 PDF                     |              |                            |
|          |                              | F            | 点击可保存收据                    |

| zeontest | 愛托付托嬰中心                                                                                                    | 一收費收據 |
|----------|----------------------------------------------------------------------------------------------------|-------|
| 姓名       | 陳小香                                                                                                    | 家長收執環 |
| 收費日期     | 2024-03-08                                                                                                    |       |
| 帳單名稱     | 2月收費通知                                                                                                    |       |
|          | 項目                                                                                                    | 金額    |
|          | 月費                                                                                                    | 15,00 |
|          | Contraction of the local division of the local division of the loc |       |
|          | 餐點費                                                                                                    | 2,00  |
|          | 餐點費<br>延托費                                                                                                    | 2,00  |
|          | <ul> <li>餐點費</li> <li>延托費</li> <li>保險費</li> </ul>                                                                                                    | 2,00  |

# 为拍照事件点赞和评论

### itofoo

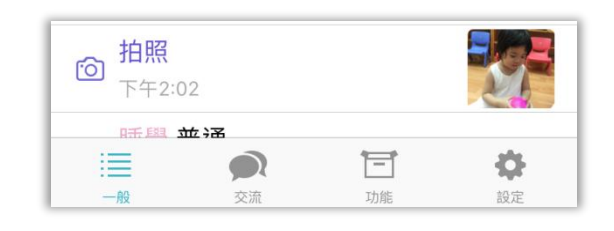

查看园方记录的拍照事件时,可以为 照片点赞和评论,增进亲师之间互动

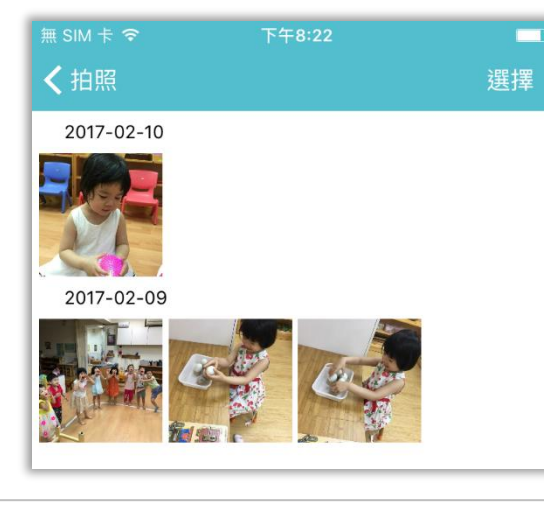

点击此处可以进入照片墙 (如上图)

点击爱心即可点赞;点击"评论"可 以发送评论

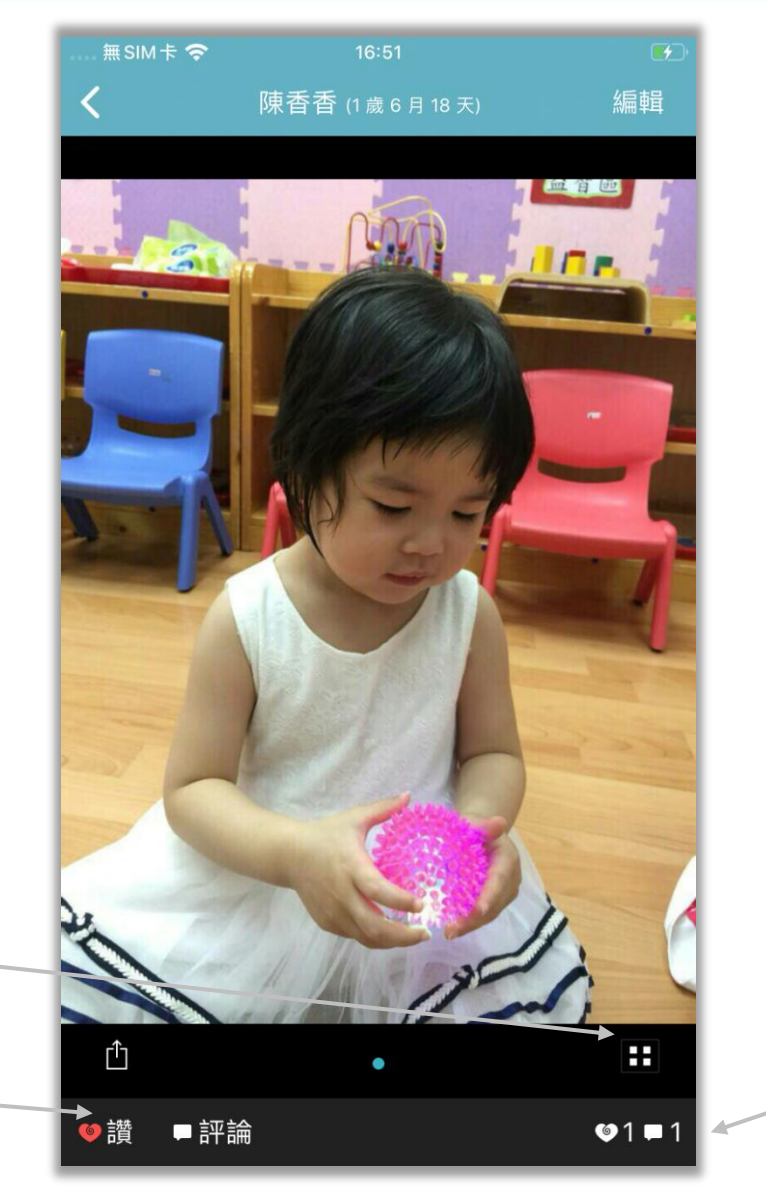

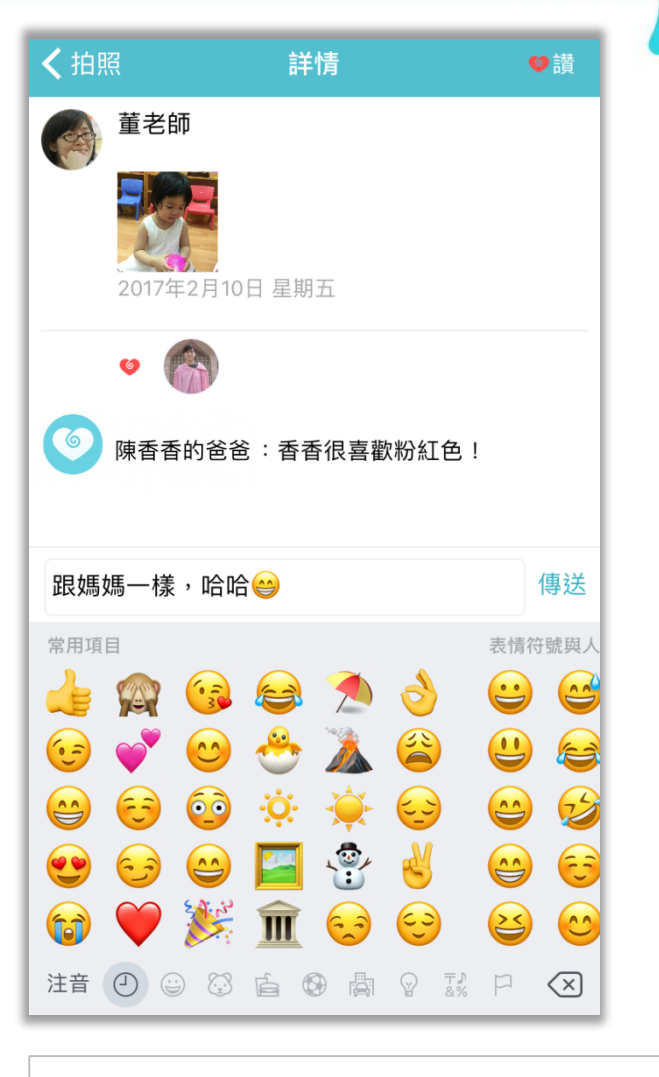

点击此处可以进入点赞和评论详情(如上图)

# 下载照片和视频

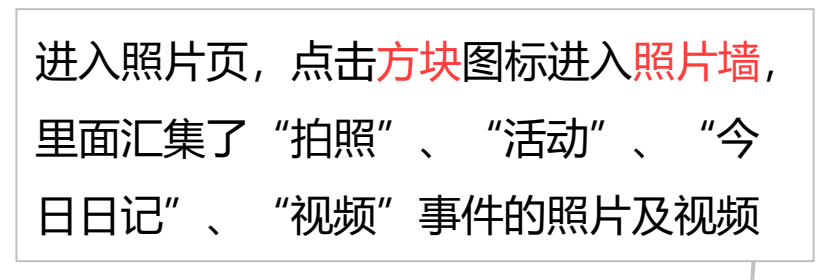

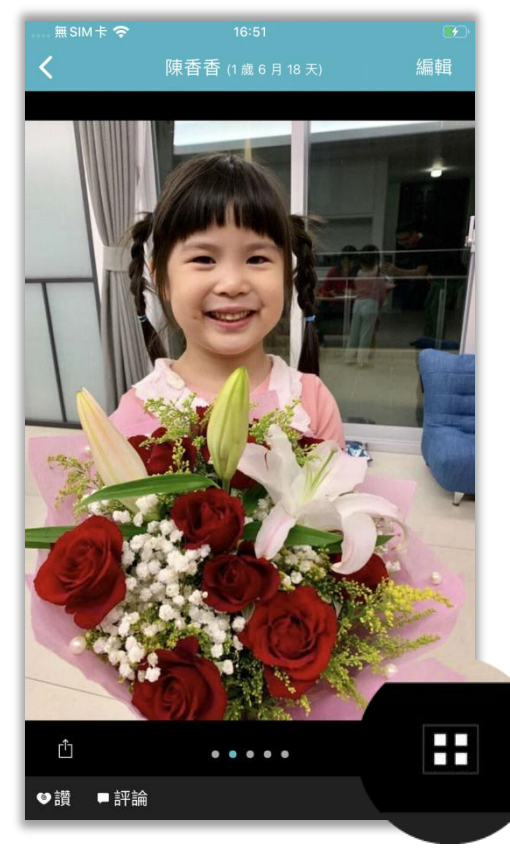

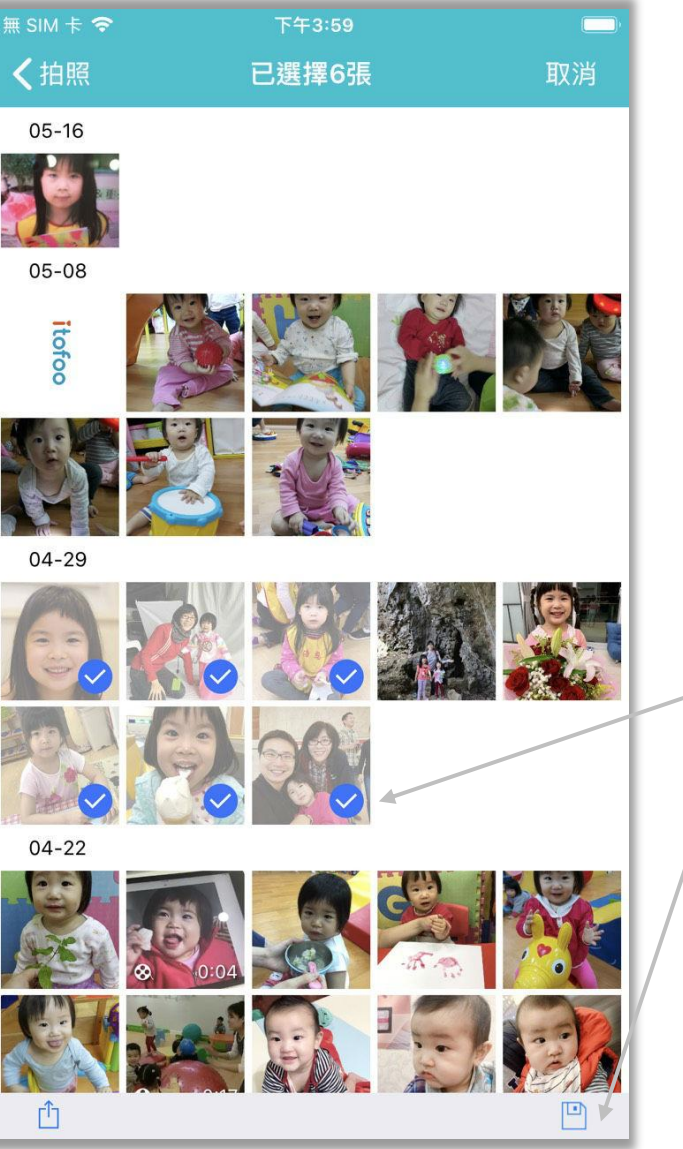

|   | SIM卡 🗢 下午3:56 🔲      |
|---|----------------------|
|   | 第11日 選擇 →            |
|   | 05-22                |
|   |                      |
|   | 05-16                |
|   |                      |
|   |                      |
|   | Itofoo               |
|   | 进入照片墙后,点击"选择",一次最    |
|   | 夕司进 20 建曜世           |
|   | 多可远 20 玩照月           |
| _ |                      |
|   | 选择照片后,即可点击右侧"保存"照    |
|   |                      |
|   | 片全设备, 或左侧"分享"全其他地方   |
|   | 河崎——次口纶下井——久 占土河崎戶司  |
|   | 观观——八穴能下载——广, 点击视观后り |

长按屏幕保存

今日日记

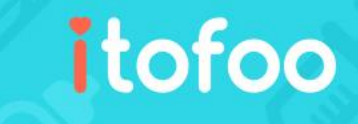

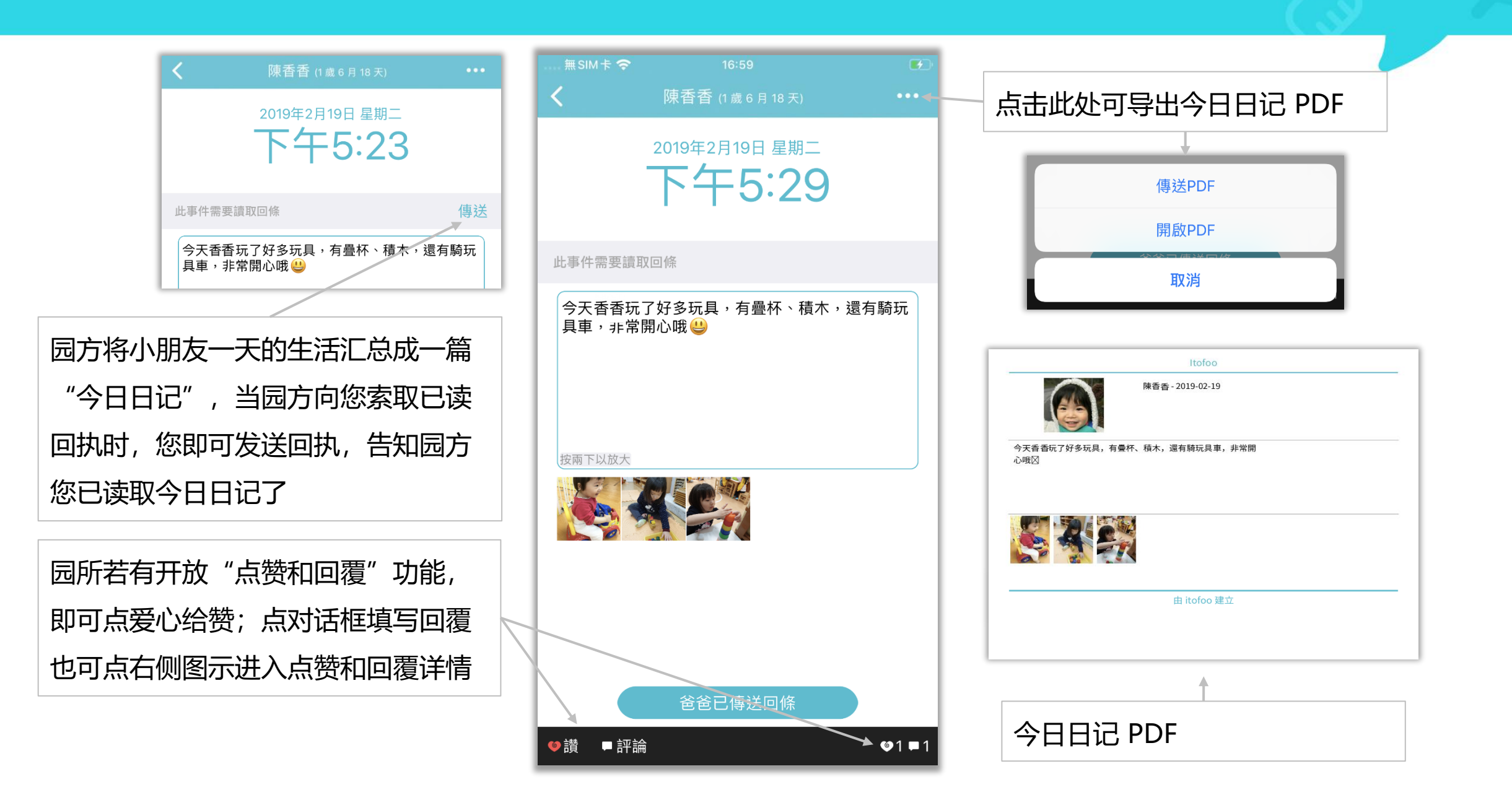

## 添加记录

- 点击红色"+",会弹出"主菜 单"(如右图界面)
- 点击不同的圆球,即可添加各种 记录
- "其它"中,还隐藏着一些事件 可供选择
- 家长们可根据自己的使用习惯和 偏好,自行选择将常用的功能放
   到主菜单中,不常用的放到"其
   它"中,以及调整各功能圆球的
   排列顺序

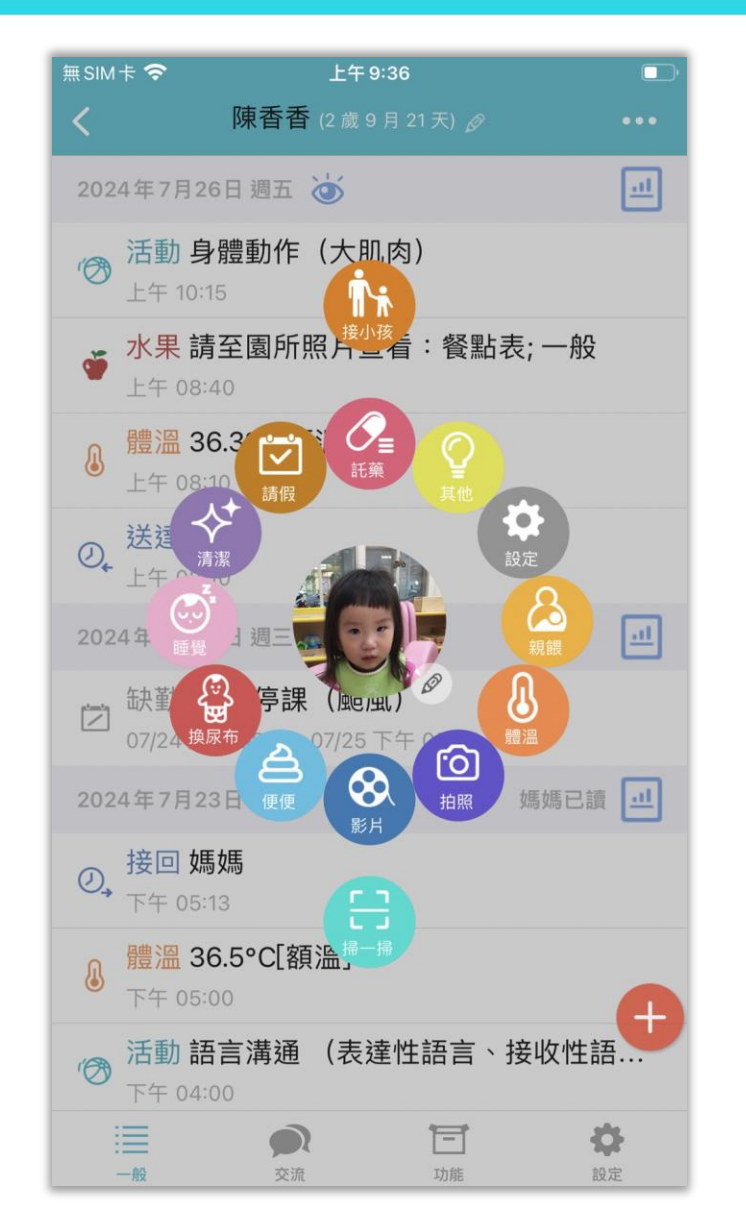

点击"设置"圆球,可进入"位置调整"更改各功能选项的位置 在"功能开关"中可以关闭不需要的 功能。例如当小朋友已经不用尿布时, 可以关闭"换尿布"开关,则主菜单 中将不再显示此功能圆球

| 無 SIM 卡 夺   | 下午2:07 |   |
|-------------|--------|---|
| <b>く</b> 設定 | 主功能表設定 |   |
|             |        |   |
|             |        |   |
| 功能開關        |        | > |
| 位置調整        |        | > |
|             |        |   |
|             |        |   |
|             |        |   |

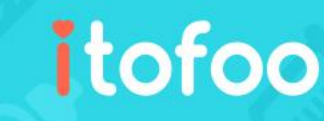

扫码

#### itofoo

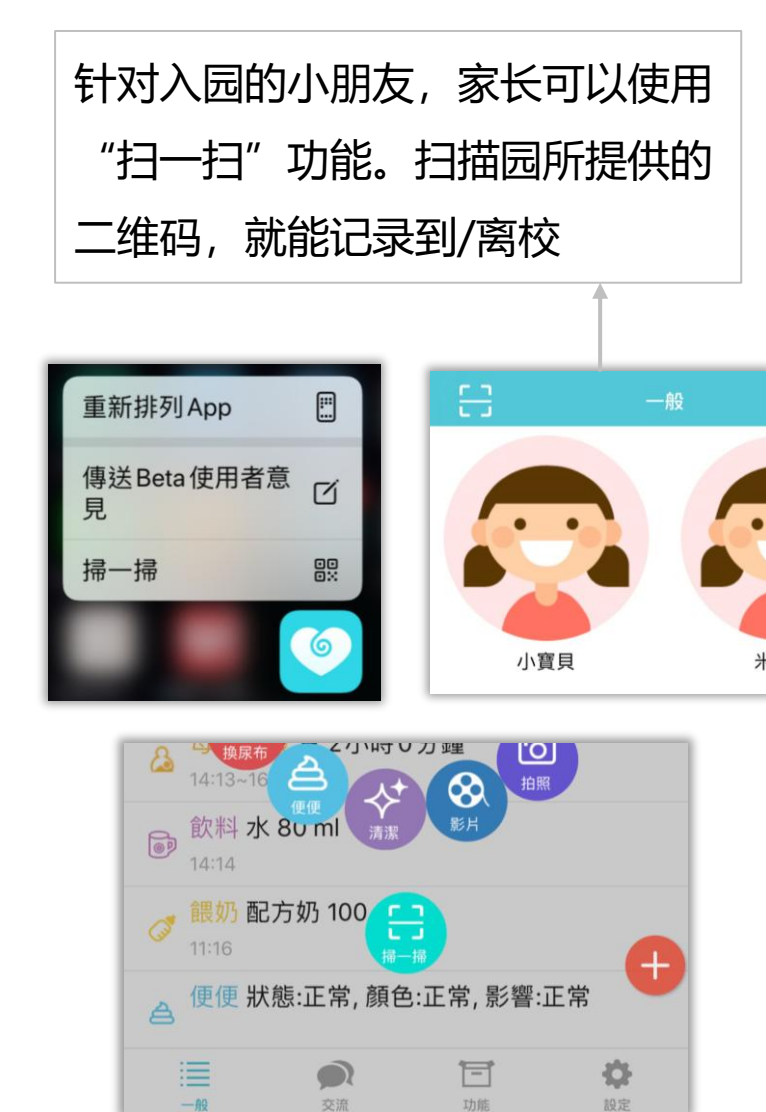

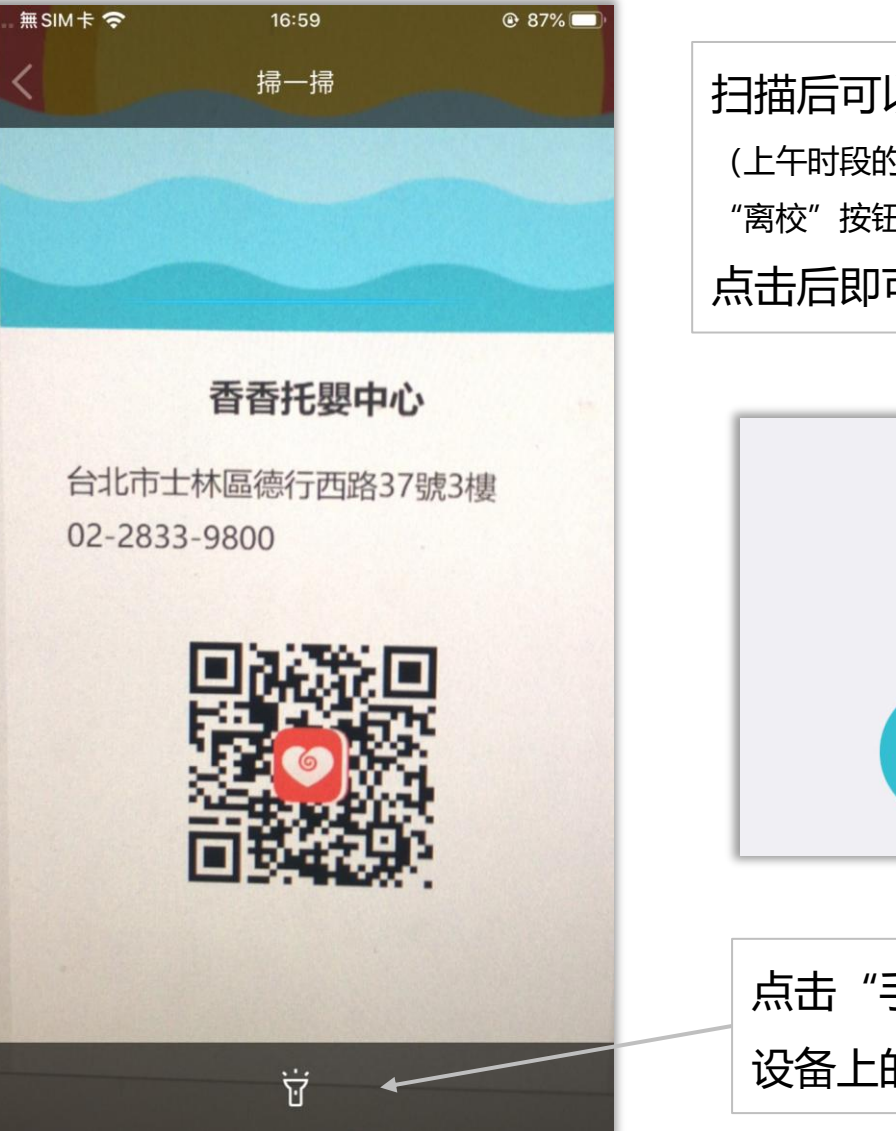

扫描后可以选择"到校"或"离校" (上午时段的"到校"按钮较大;下午时段则是 "离校"按钮较大) 点击后即可自动记录

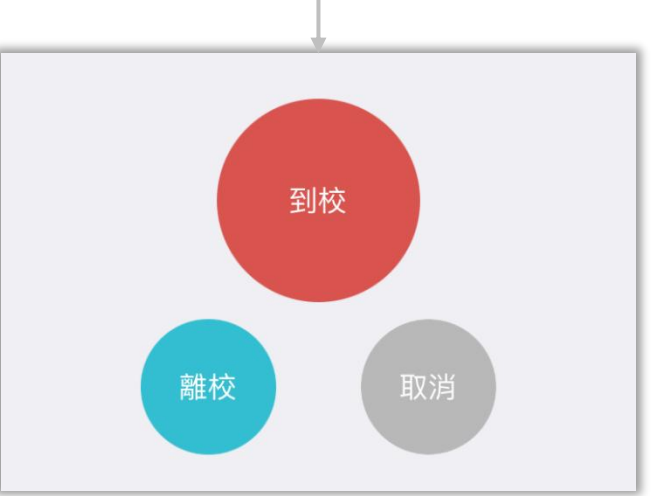

| 点击"手电筒" | 图标, 可以打开 |
|---------|----------|
| 设备上的手电筒 | 節, 照亮二维码 |

如厕学习

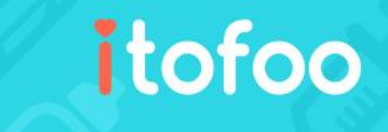

提供家长与园所在孩子戒尿布时期, 针对"尿尿"、"便便"及"无尿尿 或便便(仅练习坐马桶)"记录,以 协助孩子如厕学习并记录如厕细节 点击">"可选择此次如厕位置,以 便调整学习状况。例如:便便在马桶

上,即可看出学习及训练有效

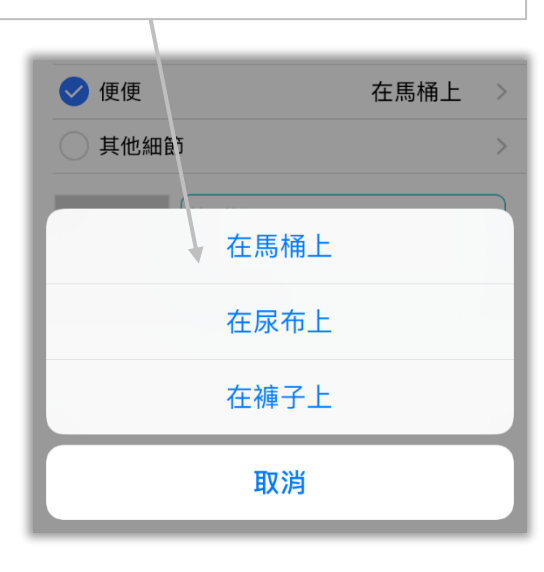

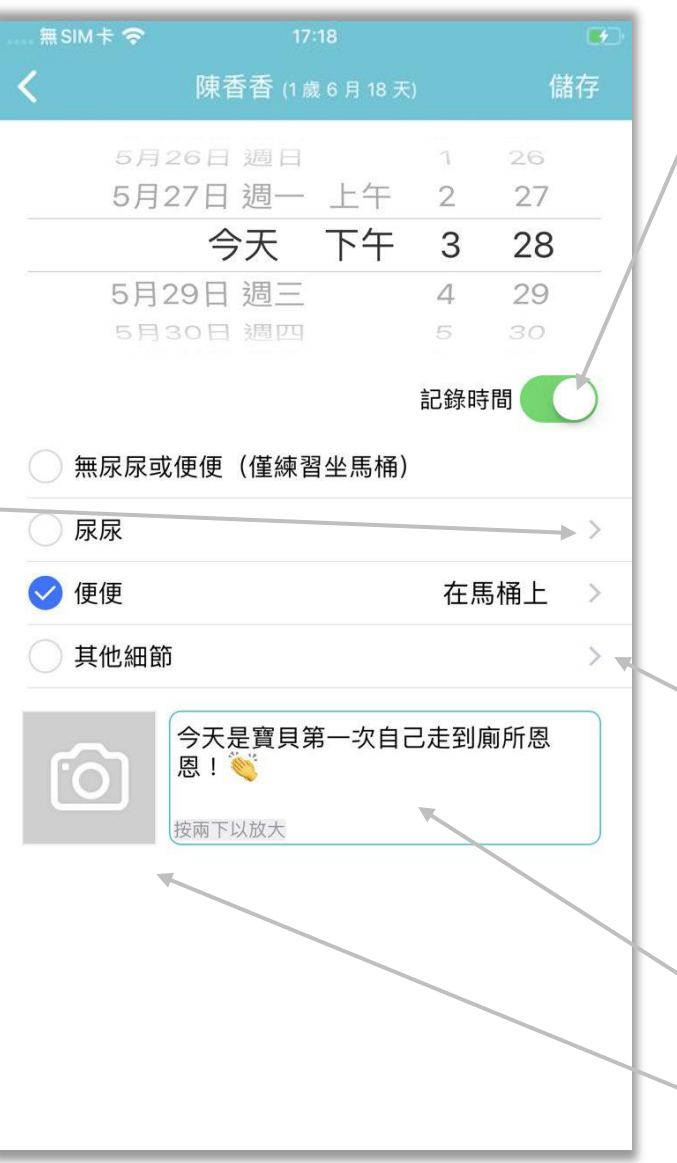

| <b>、</b> 如廁訓練 | 其他細節     | 儲存     |   |
|---------------|----------|--------|---|
|               |          |        |   |
| 透過詢問          | 自自       | 行表達    |   |
| 經由協助前往        | E廁所 自行   | 前往廁所   |   |
| 經由協助坐上        | 馬桶    自行 | 坐上馬桶   |   |
|               |          |        |   |
| 点击">"         | 会讲入"重    | 主它细节", | 可 |

可附注说明如厕学习情形

点击相机图标可拍照或添加照片

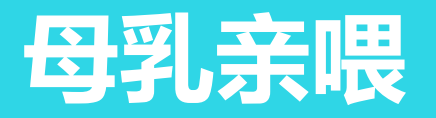

- 提供亲喂的家长方便的记录喂母乳
   的时间(默认为不分享给园方,可
   由家长自行设置分享)
- 喂乳时可直接点左乳或右乳,就开 始记录时间,点击保存即完成记录
- 如果是喂完之后才记录,使用补记,可以选择固定喂乳时间(如喂了20分钟,点20分钟,开始时间会自动往前20分钟),也可以自己选择开始、结束的时间
- 提醒您:在事件过滤器中,母乳亲
   喂属于"饮食"项目,一旦关闭
   "饮食"则无法看见母乳亲喂事件

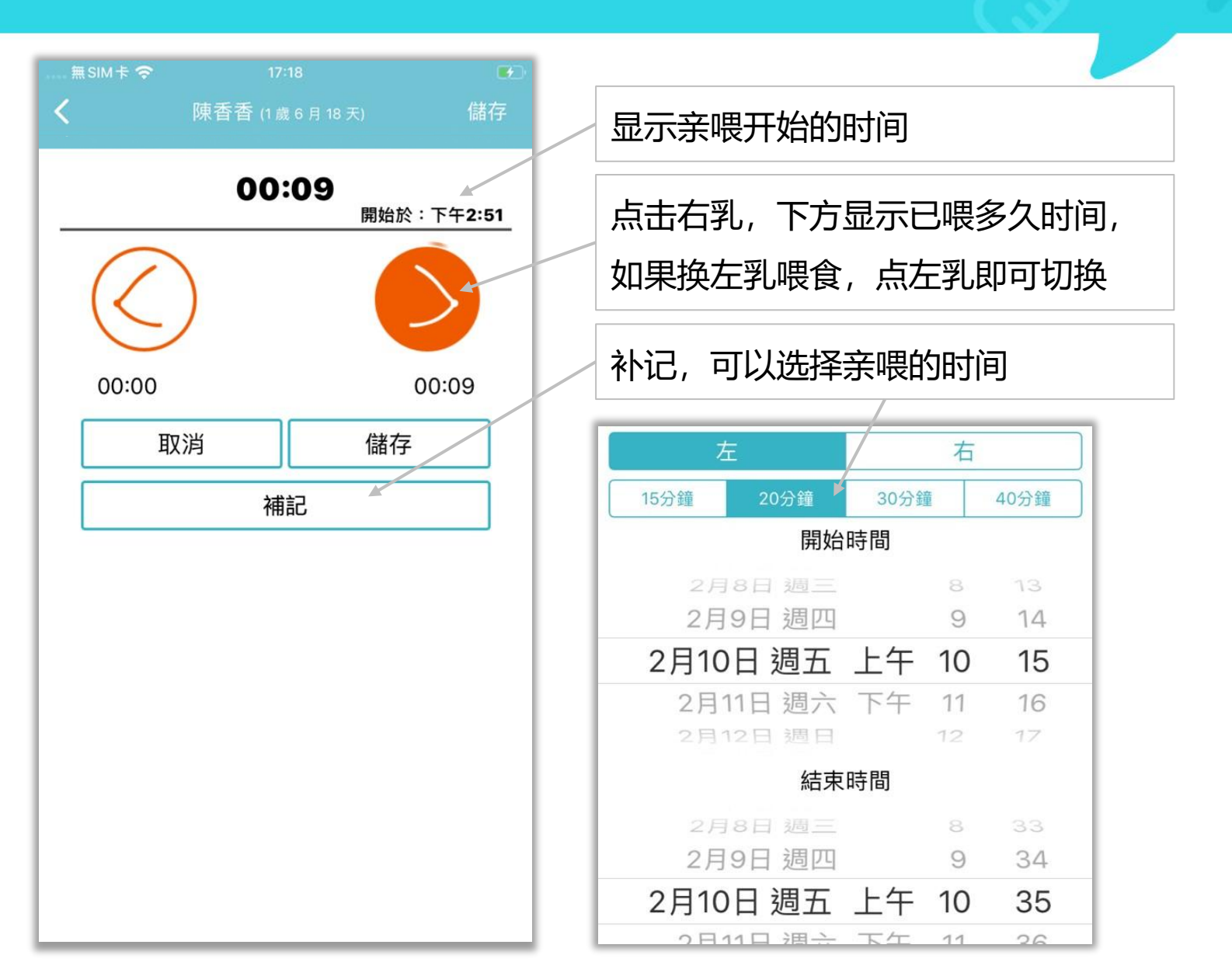

用药

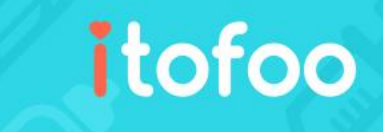

- 家长在家可以自己记录用药
- 可以把用药记录分享给老师
- app 设置中,点击小朋友名字, 可以设置需要分享的事件

"用药"和"用药委托"的差别: 用药是提供家长记录自己在家给药, 用药委托是委托园所的老师给药 (详见下页)

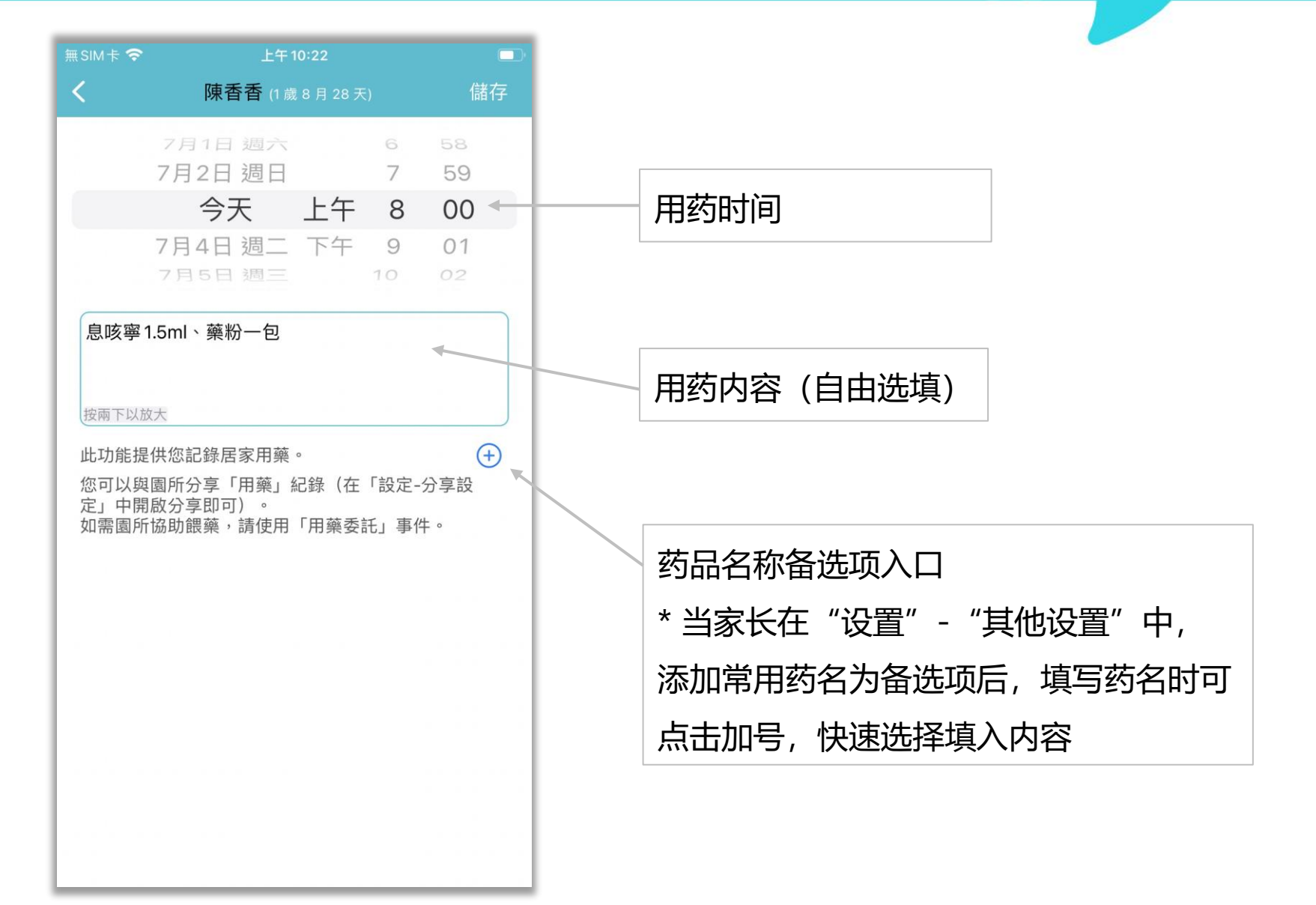

用药委托 (托药)

# itofoo

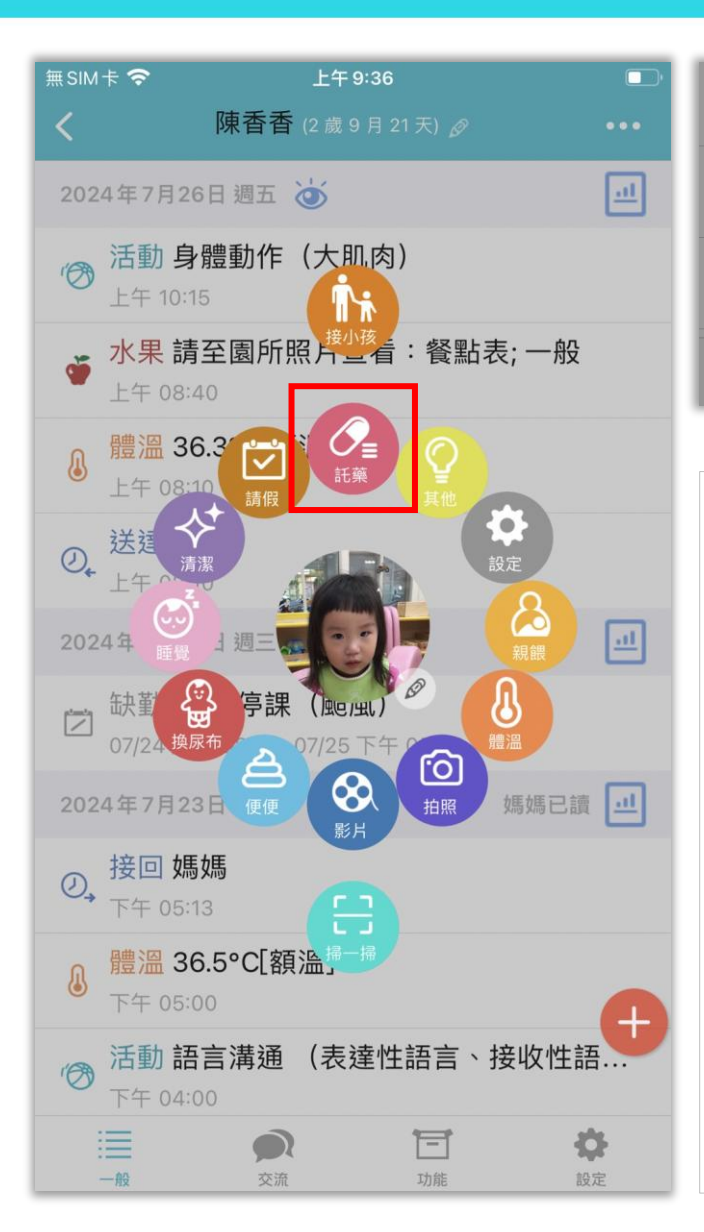

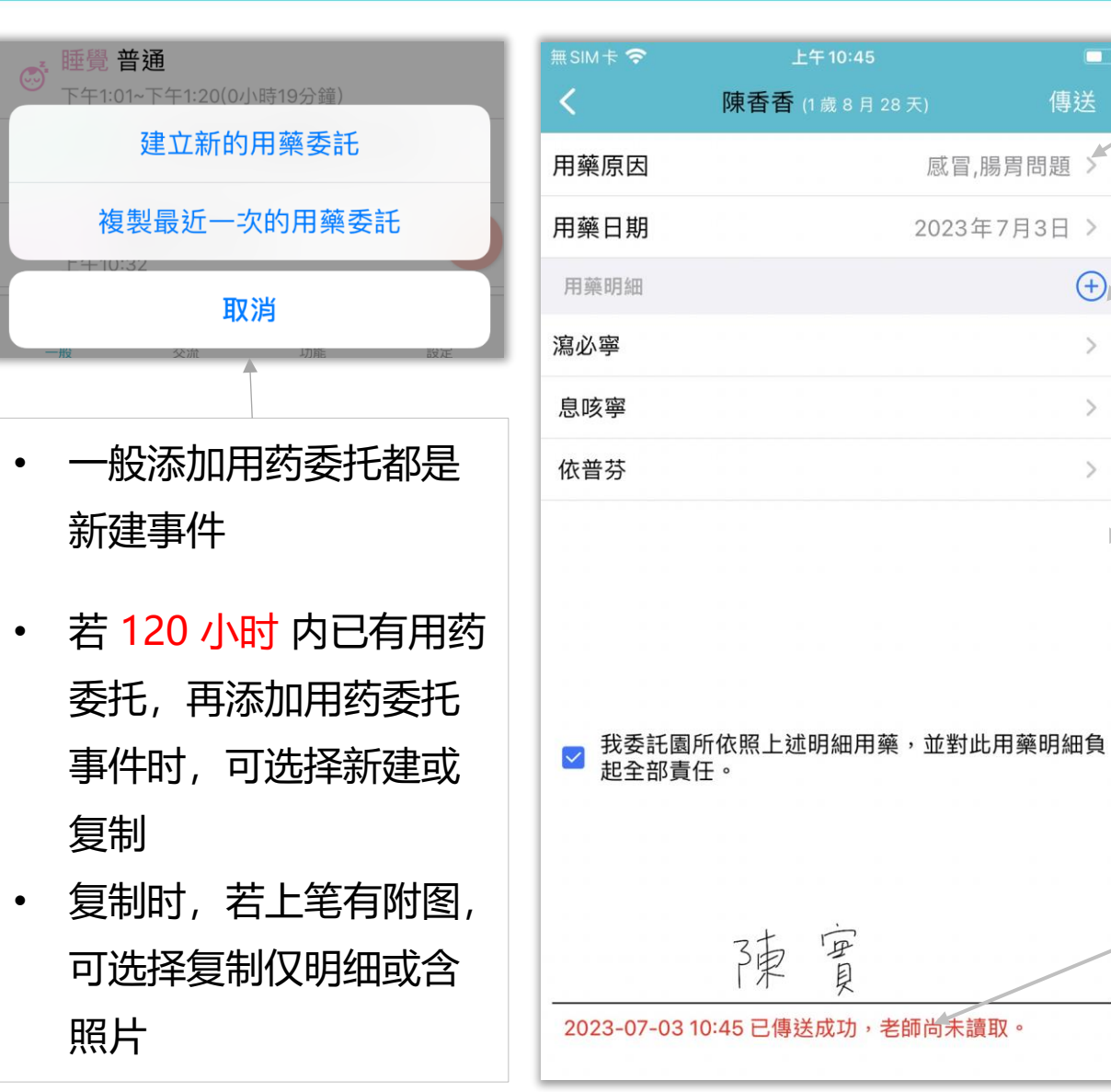

提供多种用药原因 在一个用药委托中,家长可 以根据处方单,按药品添加 多笔用药明细 可导入历史明细 或 创建新的用药明细

点击查看明细详情

(请参考下页)

家长可以手写签名并签上日 期时间,对用药明细负责。 确认签名后,请记得点击右 上角的"发送"即可将用药 委托发送给园所。

# 用药委托 (托药) - 明细

Itofoo

- 家长 app 上的"用药委托"和
   老师 app 上的"用药"是关联的
- 家长添加的"用药委托"在老师 app 上会置顶并高亮显示,老师 会基于家长的委托来用药

| <                        | 陳香香 (1 歲 6 月 16 天)           | •••         |
|--------------------------|------------------------------|-------------|
| 2019年11月1                | 8日 週一                        | <u></u>     |
| € 健康 济<br>16:24          | <b>〕</b> 鼻涕                  |             |
|                          | 託                            |             |
| ● 用藥委<br>15:53 已         | <mark>託 感冒</mark><br>確認 用藥完成 |             |
| <b>?</b> ♥ 午餐 蘿<br>12:20 | 雚蔔湯, 青菜, 絞肉蒸蛋, 雞蛋            | <b>{蓋飯;</b> |
| ;师喂药后,                   |                              | 为用药完成       |

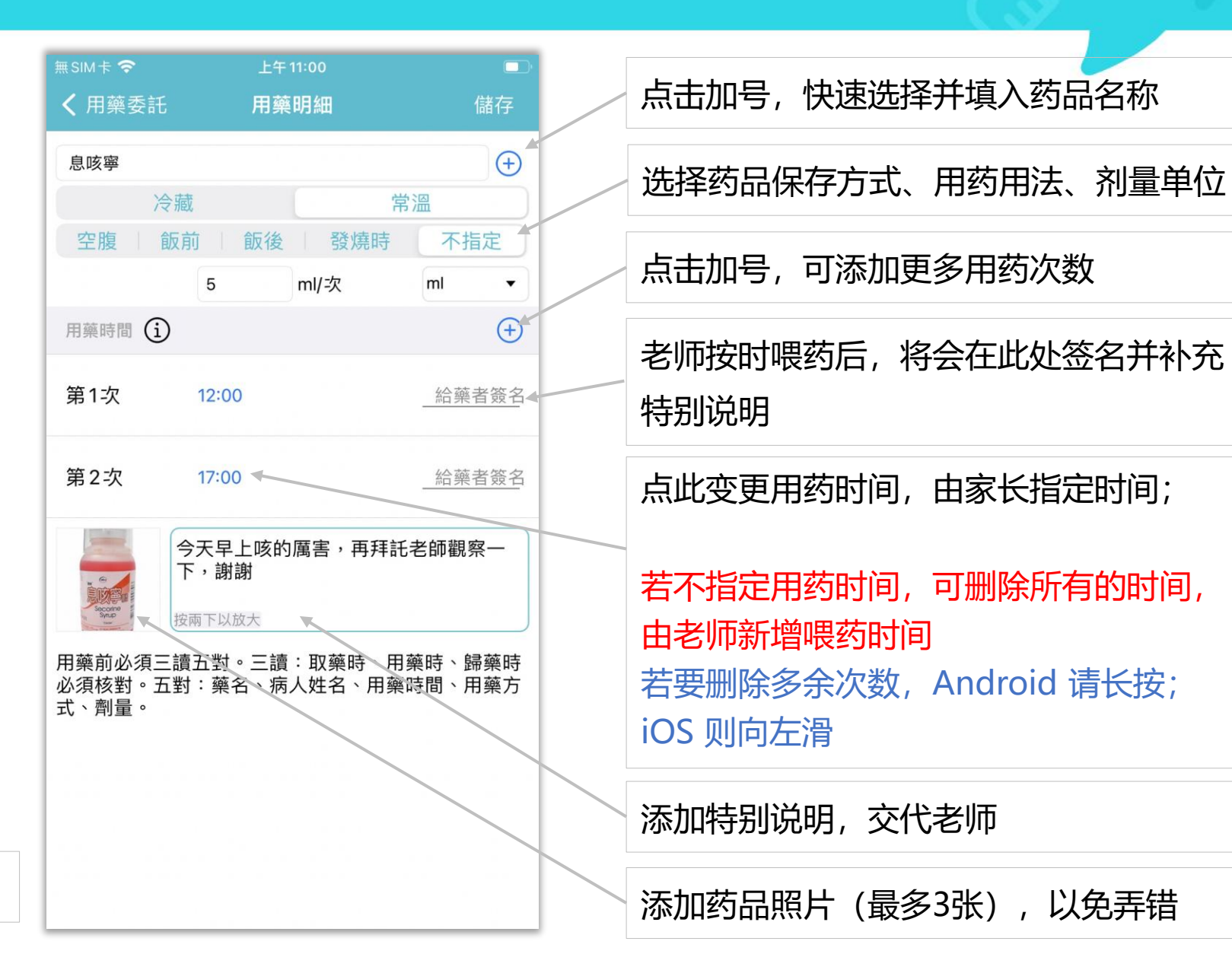

请假

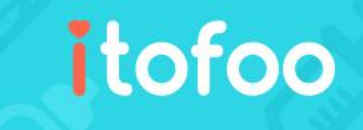

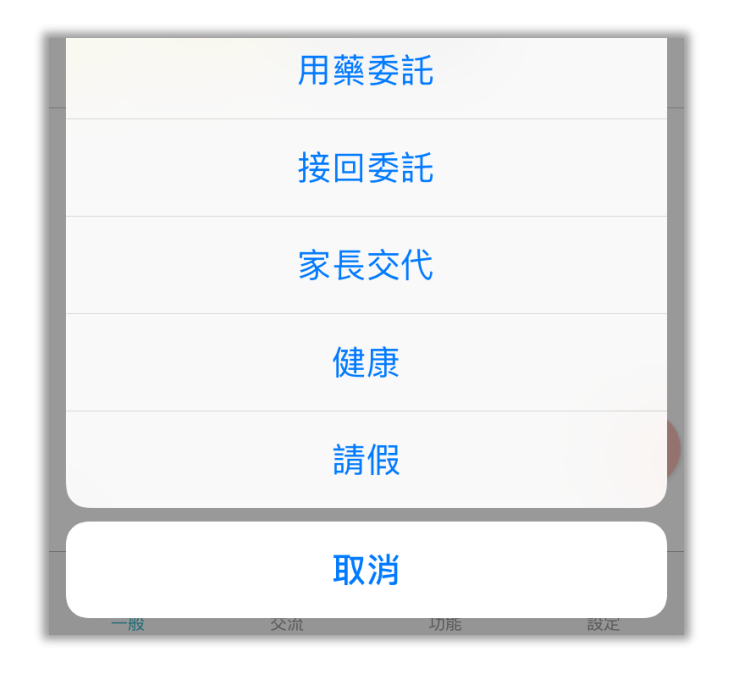

- 家长可以点击红色"+",选取其
   它中的"请假"选项,选择假别
   并写下请假原因和请假时间
- 请假事件在老师端会置顶并高亮 显示在事件列表

| 無 SIM 卡 🗢 | 18:02                    | € 66% <mark>–</mark>     |                                                |
|-----------|--------------------------|--------------------------|------------------------------------------------|
| <         | 張小愛 (2月22天)              | 編輯                       |                                                |
| 病價        | 段    事<br>打預防針,上午請假哦!13點 | 假                        | 假别:分为病假和事假                                     |
| 按兩下以放大    |                          | 全天                       | 请假原因 (园方可指定家长是否必填)                             |
| 開始結束      | 2019年11月1<br>2019年11月1   | 9日 08:00 ><br>9日 13:00 > | 请假时间:可勾选全天或选择开始时<br>间和结束时间                     |
| 傳送者       |                          | 張小愛的媽媽                   |                                                |
| 老師 陳主任 (園 | 國長) 已讀 ◀━━━━━            |                          | 老师回复读取回执 (确认得知请假)                              |
|           |                          |                          |                                                |
|           |                          |                          | 老师已读之后,若有行程变动等,家<br>长可联络园方,需请园方协助取消或<br>修改请假详情 |

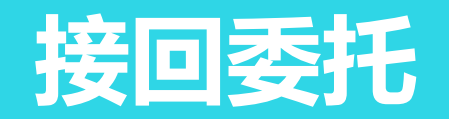

- 接回委托并不是日常的接小孩, 而是在非正常时间,由非常规人 员去接小孩时的一个委托说明, 以避免发生误会甚至危险
- 右侧例子即为:香香的爸爸委托
   香香的爷爷来提前接香香
- 家长添加"接回委托"后,老师 app 上会置顶并高亮显示

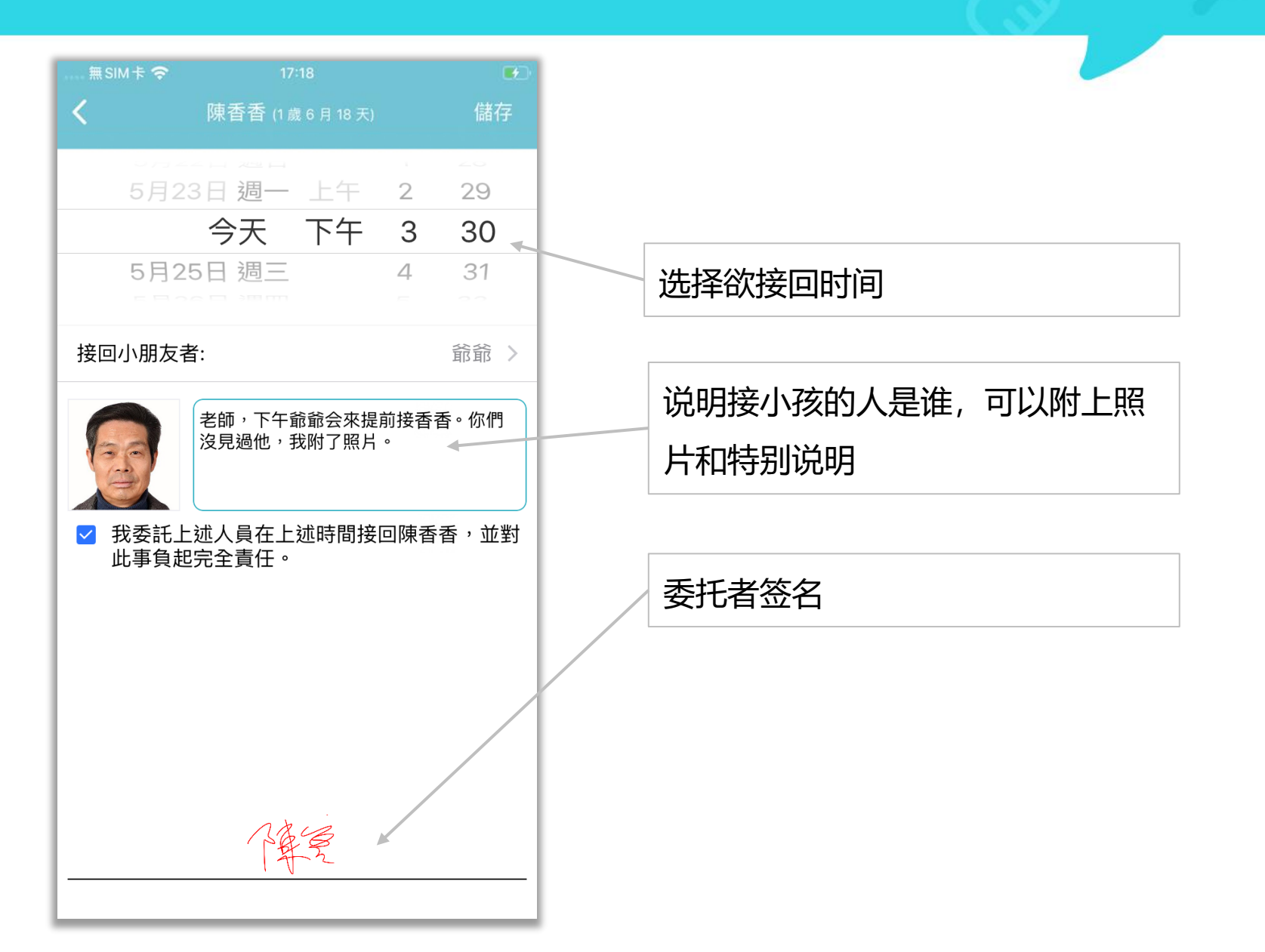

# 提前接小孩

## itofoo

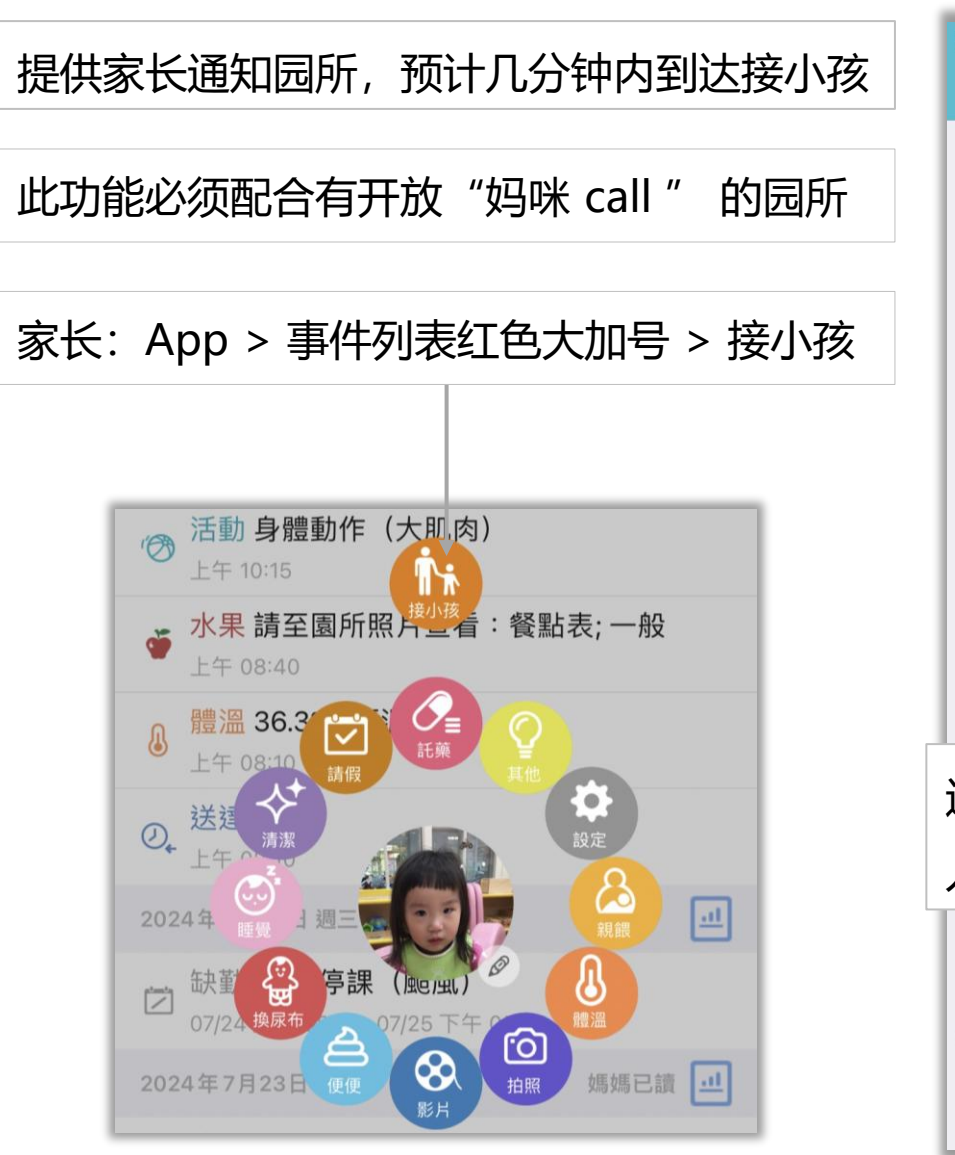

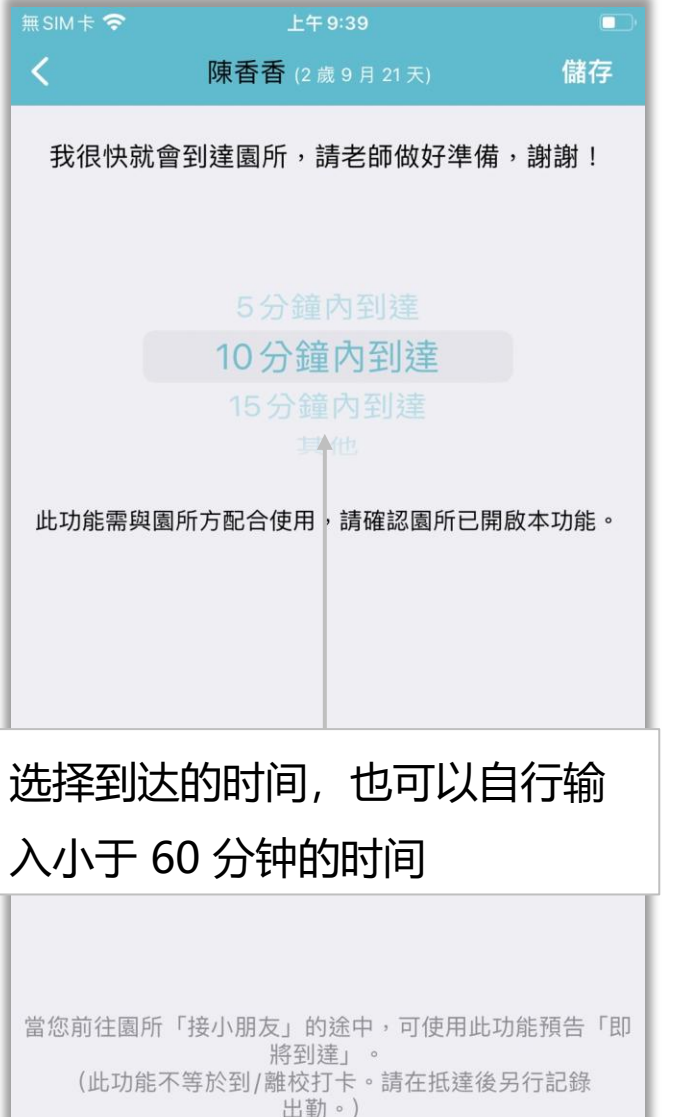

当家长/代接者发送"接小孩"事件后, 园所会同步收到通知,立刻就知道陈香 香的接送者会在 10 分钟内到达

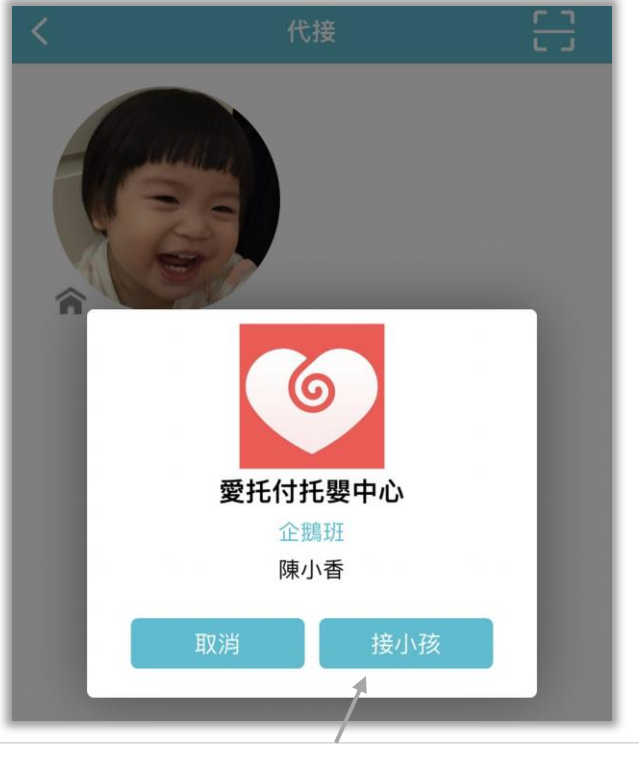

代接者: App > 功能 > 代接 > 小房子图标 > 接小孩

# 每日已读回执

## itofoo

- 类似家庭通讯录签名的功能
- 当园所完成当天的记录后,家长会 收到"每日回执"的提醒(红色爱 心图标)
- 点击后即可留言和发送回执
- 所有的家人都可以发送已读回执,
   只要其中一位家长发送回执后,所
   有家人的红色爱心图标都消失
- 老师 app 上,可看到 "爸爸已读" 的字样,并且老师可点击查看留言

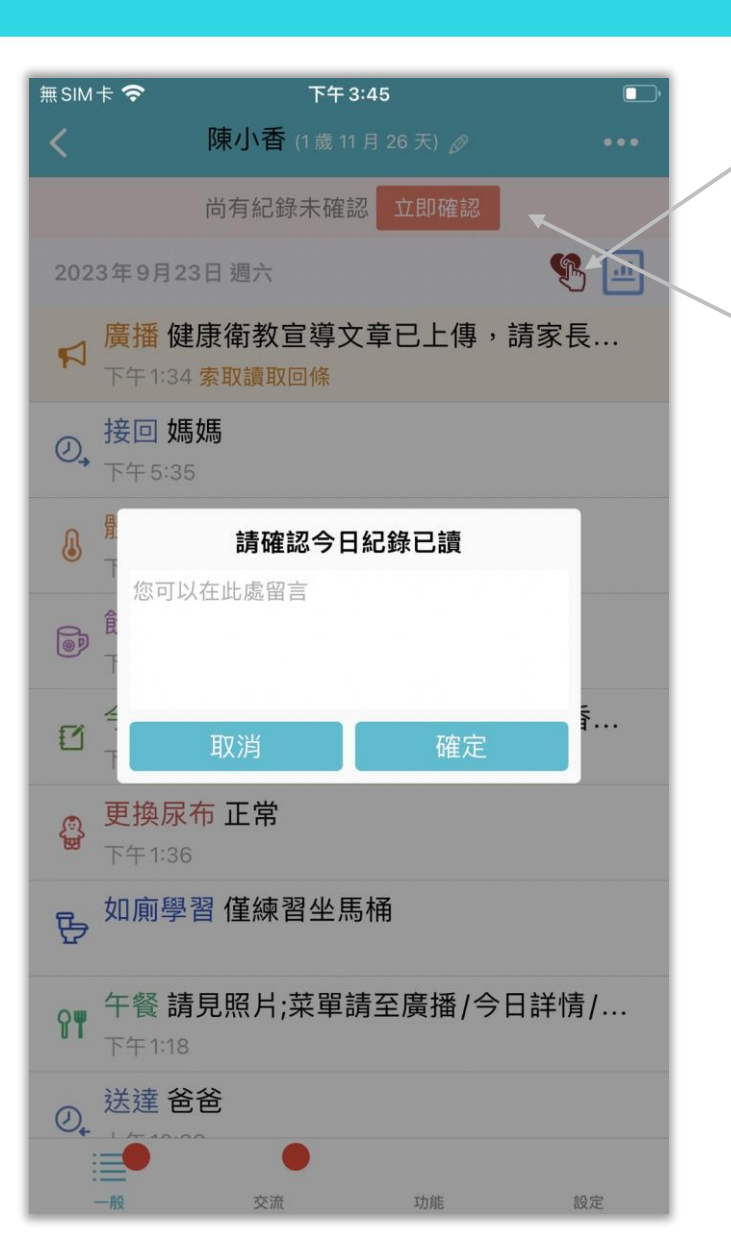

点<mark>红色爱心图标</mark>即可留言并发送已读回执

若过往31天内有记录未读,您会看到顶部 提醒,点击日期可对更早的记录进行回执 (建议当日回执,增加亲师互动)

| (F)      |              | 20                | 23年9         | 月            |             | <b>(</b>          |
|----------|--------------|-------------------|--------------|--------------|-------------|-------------------|
| 週日       | 週一           | 週二                | 週三           | 週四           | 週五          | 週六                |
| 27       | 28           | 29                | 30           | 31           | 1           | 2                 |
| 3        | 4            | 5                 | 6            | 7            | 8           | 9                 |
| 10       | 11           | 12                | 13           | 14           | 15          | 16                |
| 17       | 18           | <mark>*</mark> 19 | 20           | 21           | 22          | <mark>*</mark> 23 |
| 24       | 25           | 26                | 27           | 28           | 29          | 30                |
| 1        | 2            | 3                 | 4            | 5            | 6           | 7                 |
| 若日<br>按一 | 期標有約<br>下日期可 | I色星星<br>J檢視紀      | ,則有編<br>錄,請您 | 2錄尚未<br>8完成所 | 確認。<br>有確認。 | ,                 |

每日总结

| 無 SIM 卡 🗢        | 上午 9:49           |          |
|------------------|-------------------|----------|
| <                | 陳香香 (2歲9月21       | 天) 🖉 🔹 🔹 |
| 2024年5月:         | 20日週一             | 媽媽已讀自 🛄  |
| ②, 接回 如<br>下午 05 | <b>馬女馬</b><br>:05 |          |
| ●     □確認     □  | 託 感冒<br>用藥完成      |          |
| ⊗ 影片 ≸           | 式會撥蛋設 🌒 撥完        | 馬上 yum   |

- 在"常规"界面中,事件按照时间 顺序排列,所以看起来会有些杂乱
- 此处可以进入"每日总结"界面
- "每日总结"以天为单位,对当天的事件进行归类,点击某一类,即可查看此类事件的汇总
- 方便分别看一天的"吃喝拉撒睡"

| 無SIM卡 <b>奈</b> |        | 午 9:48      |       |
|----------------|--------|-------------|-------|
| <              | 陳香香 (2 | 歲 9 月 21 天) | ☆ … ◄ |
| 日期 2024        | /05/20 | 星期一         |       |
| 到校 上午          | 8:24   | 到校體溫 36.5°C |       |
| 離校 下午!         | 5:05   | 離校體溫        |       |
|                | 媽      | 媽已讀         |       |
| Ŷ٣             | 飲食     |             | 2>    |
| 4              | 排便     |             | 0>    |
|                | 更換尿布   |             | 0>    |
| 10             | 活動     |             | 1>    |
| 6              | 情緒     |             | 0>    |
| <b>E</b>       | 睡眠     |             | 0>    |
| $\diamond^{+}$ | 清潔     |             | 1>    |
| ÷              | 健康/用藥  |             | 2>    |
| Ł              | 體溫     |             | 1>    |
| 6              | 拍照     |             | 0>    |
| $\otimes$      | 影片     |             | 1>    |
| Ъ,             | 如廁學習   |             | 0>    |

出或打开(宝宝生活记录表) Excel/PDF 文档 点击"周汇总"图标,可查看当周的 记录汇总,详见后续页面 点击日期,可选择日期查看孩子当天

点击"…"图标,可以选择执行"刷新"、导

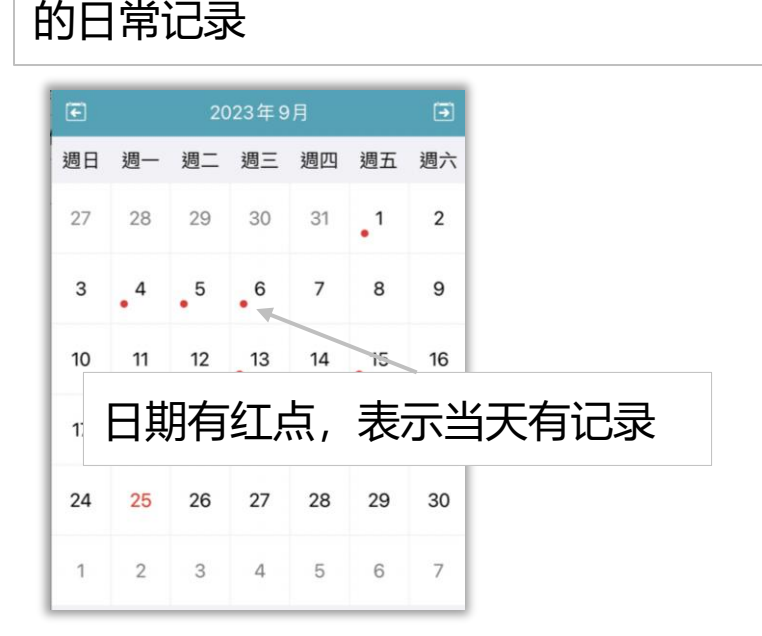

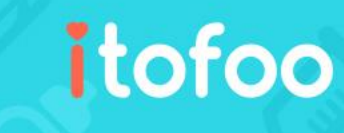

日基本情况

| 無SIM卡 🧟    | ▶ 上午1        | 0:44       |       |           |                                         |
|------------|--------------|------------|-------|-----------|-----------------------------------------|
| <          | 陳香香 (2歲 9    | 9月21天)     | \$*** |           |                                         |
| 日期 202     | 24/05/20     | 星期一        |       | 点击星星图标,   |                                         |
| 到校 上午      | F 8:24       | 到校體溫 36.5% | C     | 可查看日基本情况  |                                         |
| 離校 下午      | F 5:05       | 離校體溫       |       |           | 無SIM卡 <b>令</b> 上午10:43                  |
|            | 女馬女馬 ī       | 已讀 🖃       |       |           | <b>く</b> 每日總結 2024-05-20 基本情況           |
| 84         | 飲食           |            | 6>    |           | ♀♥ 飲食                                   |
| 8          | 排便           |            | 0>    |           | <b>食量 ☞ ☞</b><br><b>午餐</b> 雞肉蓋飯, 炒時蔬    |
|            | 更換尿布         |            | 0>    |           | <b>晚餐</b> 海鮮粥<br><b>水果</b> 請至園所照片查看:餐點表 |
| (OR)       | 活動           |            | 1>    |           | 飲品 2杯                                   |
|            | 信法           |            | 0     |           | 佳理     唐費 1小時 30 分鐘 安理                  |
| Z.         | 1月 7月        |            | 1     | <u> </u>  | 如 <b>廁學習</b> 2次                         |
|            | <b>世</b> 氏   |            | 12    |           | itofoo 👝 🕨 🧉                            |
| $\diamond$ | 清潔           |            | 1>    | 饮食及生理情况汇总 |                                         |
| Đ          | 健康/用藥        |            | 2>    |           |                                         |
| Ł          | 8曲2四<br>月豆/皿 |            | 1>    |           |                                         |
| 6          | 拍照           |            | 0>    |           |                                         |
| 8          | 影片           |            | 1>    |           |                                         |
| Ъ,         | 如廁學習         |            | 2>    |           |                                         |

#### 周汇总

对小朋友当周的某些类别的记录进行加总和平均

#### 上午 9:54 **〈**每日總結 週總結 綜合紀錄 家長紀錄 園方紀錄 選擇日期 (2023/09/25~2023/10/01) 週五 週六 週日 週三 週四 调二 旑 本週飲品平均 25 ml/日 🝼 本週奶量平均 20 ml/日 (二) 本週睡眠平均 0時15分/日 🚇 本週換尿布平均 0.4 次/日 總次數:3 🛆 本週排泄平均 0.3 次/日 總次數:2 ➡ 本週如廁學習平均 0.4 次/日 總次數:3 Л 本週體溫變化表 43.0 42.5 42.0 41.5 41.0 40.5 40.0 39.5 39.0 00 5

可以选择只统计家庭记录,或是只 统计园所记录,或是综合二者

可以"周一"至"周日"任意选择, 未选择的日子不计入算平均值

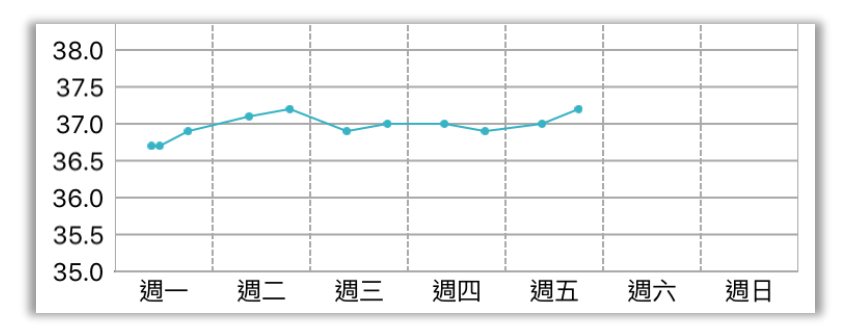

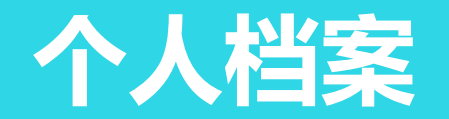

| 無SIM卡 ⁴ | <b>ଚ୍ଚ</b> 16:2 | 25 🛛 🕑 🛃            |
|---------|-----------------|---------------------|
| <       | 陳香香 (1歲2        | 月 28 天) 🖉 🛛 🔸 • • • |
| 2020年12 | 月18日 週五 🍐       | 媽媽已讀 💷              |
| ②、接回    | 媽媽              |                     |
| 17:40   |                 |                     |

点击页面上方的小朋友名字或编辑图标, 进入小朋友个人档案

- 家长和老师双方都可以更新小朋友的
   "个人档案";如,我每次带女儿去
   医院后,都会更新一次她的身高体重
- 请注意:家人中,所有家长都可以更改"基本数据区域"(姓名、性别、生日)

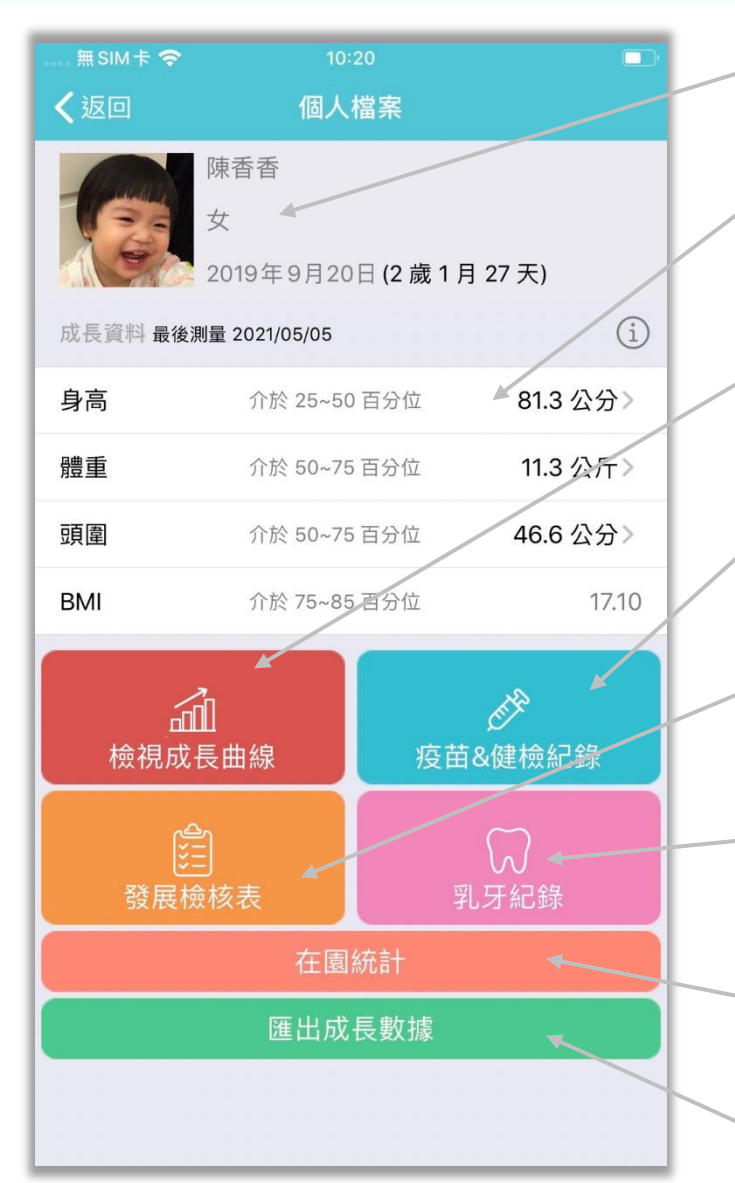

| 基本数据区域,所有家长都可以点击并修改                            |
|------------------------------------------------|
| 成长数据区域,点击可修改,并可添加过去日期<br>的数据                   |
| 可查看"成长曲线"与编辑"成长数据",方便<br>看到小朋友的成长过程以及与标准值之间的关系 |
| 提供疫苗接种及身体检查功能,家长园方都可以<br>记录并查看详情               |
| 家长可以填写发展检核表                                    |
| 这里还提供记录小朋友的长牙记录,家长老师都<br>可以记录与查看               |
| 可通过数据了解小朋友在园时的点点滴滴                             |

itofoo

点此导出成长数据为 Excel 文档

## 查看成长曲线

- 双指滑动可以缩放标准的刻度。例如, 可以以1个月为标准,以2个月为 标准,甚至以1年为标准
- 除了查看小朋友的信息,还可以与 WHO 提供的标准值做对比

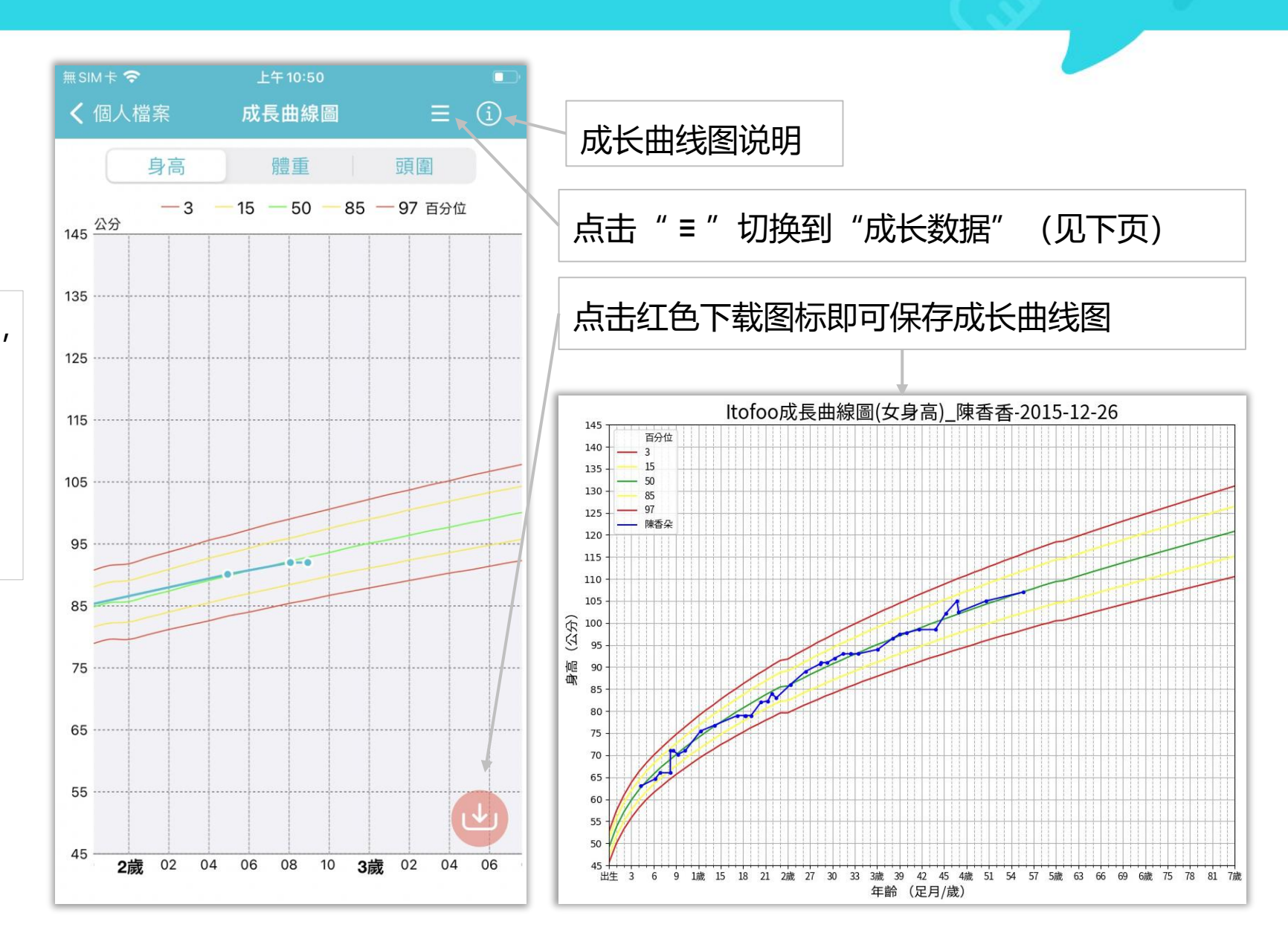

### 成长数据

- 这里可以看见所有成长数据
- 显示记录日期和小朋友年龄,身高、 体重、头围
- 当老师新增成长资料后,家长将会 收到推送通知

| 無SIM卡 🗢       | 上午 10:55       |           |
|---------------|----------------|-----------|
| <b>く</b> 個人檔案 | 成長資料           | Ľ (i) ∢   |
| 2024年6月7日     | (2 歳 8 月 2 天)  | Â         |
| 身高            | 介於 25~50 百分位   | 92.0 公分   |
| 體重            | 介於 0~0.1 百分位   | 8.0 公斤    |
| 頭圍            | 介於 0~0.1 百分位   | 35.0 公分   |
| 2024年3月4日     | (2 歳 4 月 28 天) | â         |
| 身高            | 介於 50~75 百分位   | 90.1 公分   |
| 體重            | 介於 0~0.1 百分位   | 8.0 公斤    |
| 頭圍            | 介於 0~0.1 百分位   | 35.0 公分   |
| 2022年5月25日    | (7月20天)        | Ū 🔻       |
| 身高            | 介於 75~85 百分位   | 70.0 公分>  |
| 體重            | 介於 50~75 百分位   | 8.0 公斤>   |
| 頭圍            | 介於 50~75 百分位   | 44.0 公分 > |
|               |                | Ð         |

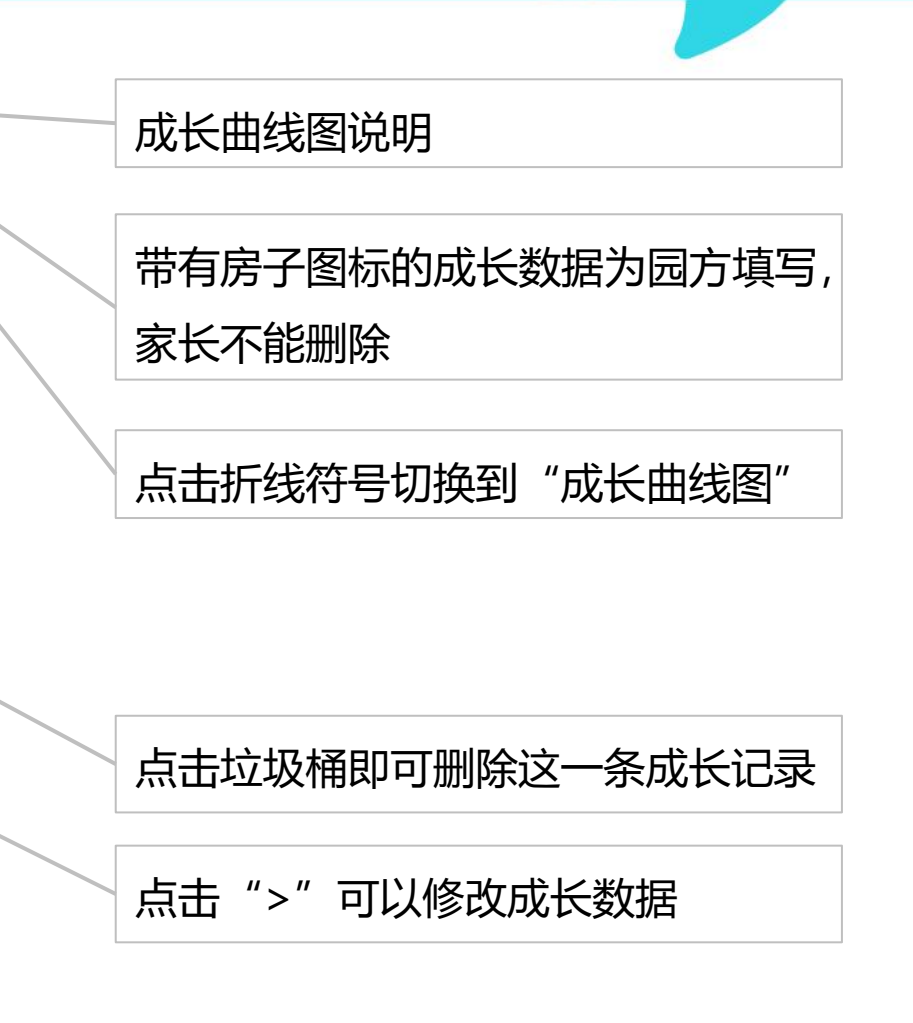

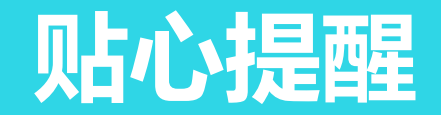

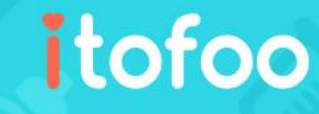

当孩子满月与周岁时,将会收到来自 爱托付的提醒事件,让家长能更有效 安排孩子的疫苗施打与发展检核

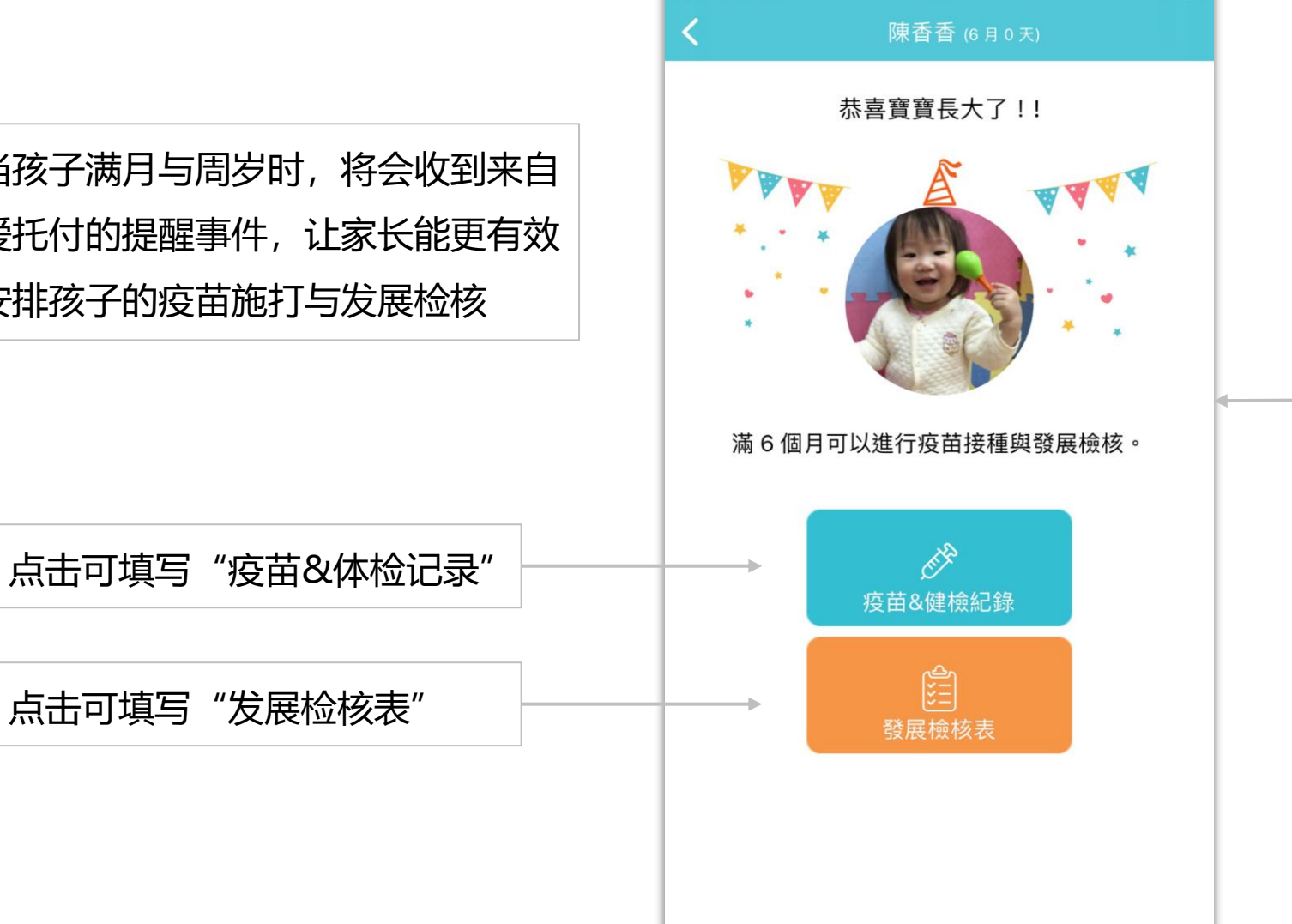

無SIM卡 今

@ 🗖

| 無SIM卡 穼                       | 16:34          | @ 💷     |
|-------------------------------|----------------|---------|
| Κ.                            | 陳香香 (6月0天)     | •••     |
| 2020年5月16日                    | 週六             | <u></u> |
| ⑦ 用藥委託<br>15:50               | 感冒, 呼吸道問題      |         |
| 2020年5月15日                    | 週五             | <u></u> |
| ◎ <sup>貼心提醒</sup>             | 寶寶滿 6 個月了喔,恭喜! |         |
| <mark>體溫 36.5</mark><br>14:33 | °C             |         |
| ℃, 更換衣物<br>12:33              | 天氣變化           |         |
| 参 活動 碰觸 10:00                 | 樂器-鈴鼓          |         |
| ♀▼ 早餐 玉米<br>08:32             | 粥; 正常          |         |
| <mark>體溫 36.6</mark><br>08:15 | °C             |         |

## 疫苗接种

- 列出疫苗接种的时间表
- 当孩子接种过后,家长可填写 接种详情做记录

| 无SIM卡 ᅙ  | 16:30        | 100% [ |   |
|----------|--------------|--------|---|
| <        | Mary (3岁6月5天 | )      | • |
| 疫苗接种,    | ¢            | 身体检查堂  |   |
| 出生       |              |        |   |
| < 卡介苗    |              | 0      | > |
| < 乙肝疫苗   |              | 5      | > |
| 1月龄      |              |        |   |
| ○ 乙肝疫苗   |              |        | > |
| 2月龄      |              |        |   |
| < 百白破疫苗  |              | 2      | > |
| 🌕 脊灰灭活疫  | 笛            | 0      | > |
| 3月龄      |              |        |   |
| 🔵 脊灰灭活疫  | 苗            | 0      | × |
| 4月龄      |              |        |   |
| ○ 脊灰减毒活物 | <b>疫苗</b>    | 0      | > |
| ○ 百白破疫苗  |              | 5      | > |
| 6月龄      |              |        |   |
| ○ 百白破疫苗  |              | 0      | > |
| ○ 乙肝疫苗   |              | 2      | > |
# 疫苗接种明细

|                | 無sim卡 <i>奈</i><br><b>く</b> 返回 | <sub>上午11:19</sub><br>疫苗接種詳                 | 情                            | ■⊃ <sup>,</sup><br>儲存 |                                                                                     |
|----------------|-------------------------------|---------------------------------------------|------------------------------|-----------------------|-------------------------------------------------------------------------------------|
|                |                               | 水痘疫苗[第-<br>2022年 6月<br>2023年 7月<br>2024年 8月 | -剂]<br>2日<br><b>3日</b><br>4日 |                       |                                                                                     |
| 点相机图标至多可新增三张照片 | 接種單位                          | 特別說明<br>按兩下以放大<br>疫苗簡介<br>中第一剂,满4岁接种第       | 第一,<br><br>二剂。               | 人民医院 >                | <ul> <li>・ 记录疫苗接种的时间、地点</li> <li>・ 家长和老师皆可添加、修改、删除</li> <li>・ 接种单位可选择性填写</li> </ul> |
|                |                               |                                             |                              |                       |                                                                                     |

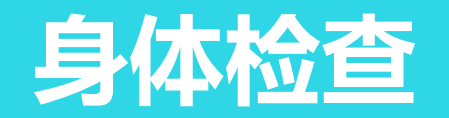

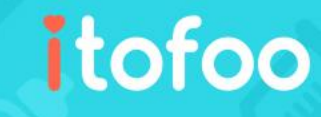

- 当孩子做完身体检查或涂氟后, 您可以在此记录详情
- 所有由家长及园方填写的身体检 查记录皆会在此列出

| 無SIM卡 <b>令</b> | 上午 11:51                   |        |     |
|----------------|----------------------------|--------|-----|
| <              | 陳小香 (2歲1月25月               | () (F) | í 🗸 |
| 疫苗             | 接種🖉                        | 健康檢查的  |     |
| 2023年10月       | 月25日(2歳0月20天)              |        |     |
| 健康檢查           | (預防保健服務)                   |        | X   |
| 2023年7月        | 30日 (1 歲 9 月 25 天)         |        |     |
| 健康檢查           |                            |        | >   |
| 2023年5月        | 1日 (1歳6月26天)               |        |     |
| 塗氟             |                            |        | >   |
| 2023年4月        | 26日 (1 歲 6 月 21 天)         |        |     |
| 健康檢查           | (預防保健服務)                   |        | >   |
| 2023年2月        | 28日 (1 歲 4 月 23 天)         | ~      |     |
| 健康檢查           |                            |        | >   |
| 2022年10月       | 月30日 (1 歲 0 月 25 天)        |        |     |
| 塗氟             |                            |        | >   |
| 2022年10月       | 月17日 <b>(1 歳 0 月 12 天)</b> |        |     |
| 健康檢查           | (預防保健服務)                   |        | >   |
| 2022年4月        | 13日 (6月8天)                 |        |     |
| 健康檢查           | (預防保健服務)                   |        | >   |
|                |                            |        | _   |

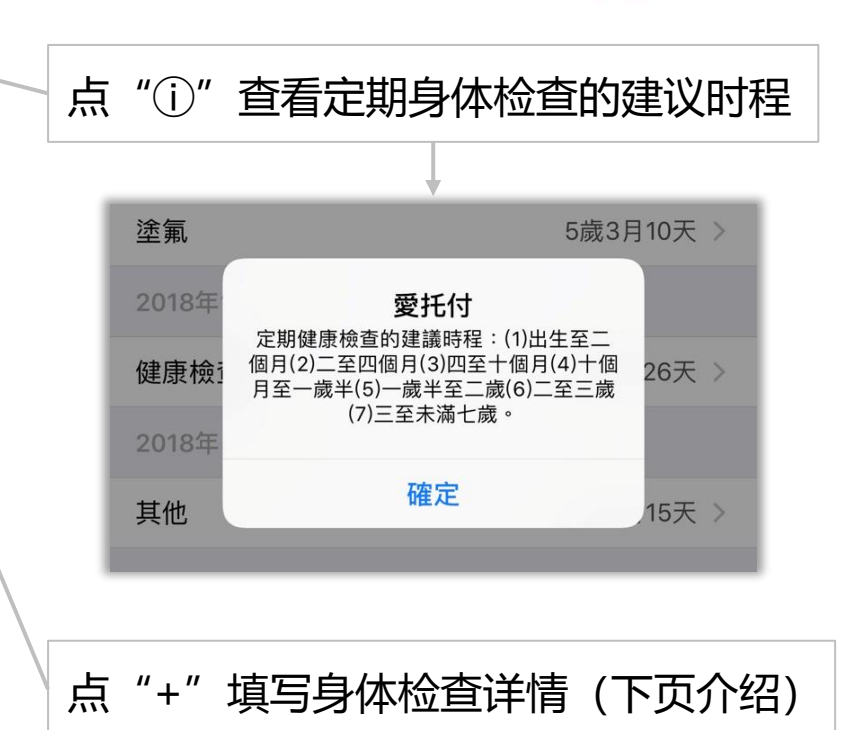

您可以看见孩子接受检查时的年纪

### 身体检查明细

点相机图标至多可新增三张照片

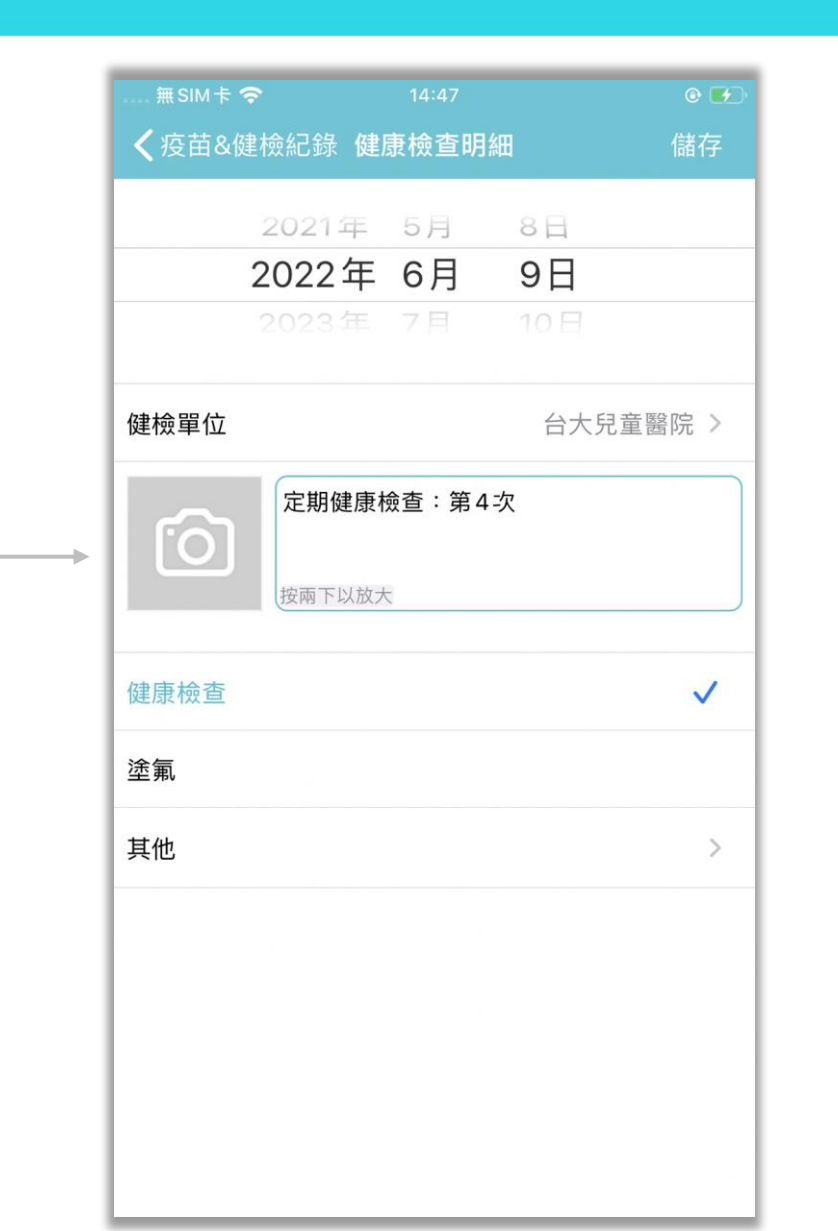

- 记录身体检查的时间、地点
- 家长和老师皆可添加、修改、删除

itofoo

• 体检单位可选择性填写

长牙记录

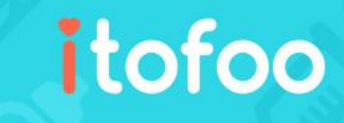

个人档案中的长牙记录,显示长牙
 的位置、编号,以及一般小朋友是
 几岁会长出这颗牙齿

点击即可记录长牙日期,并同时显示小朋友长牙的年龄

点击 \_\_\_ 编辑线,可以记录小朋友的长 牙情况

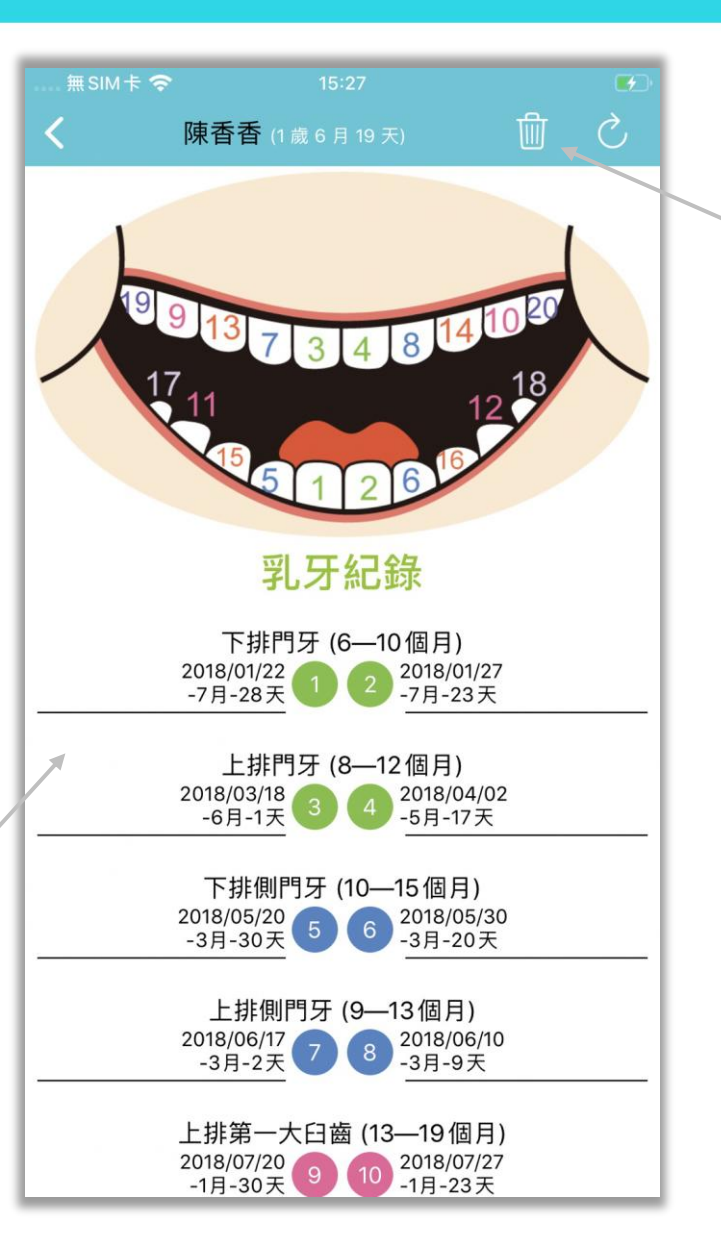

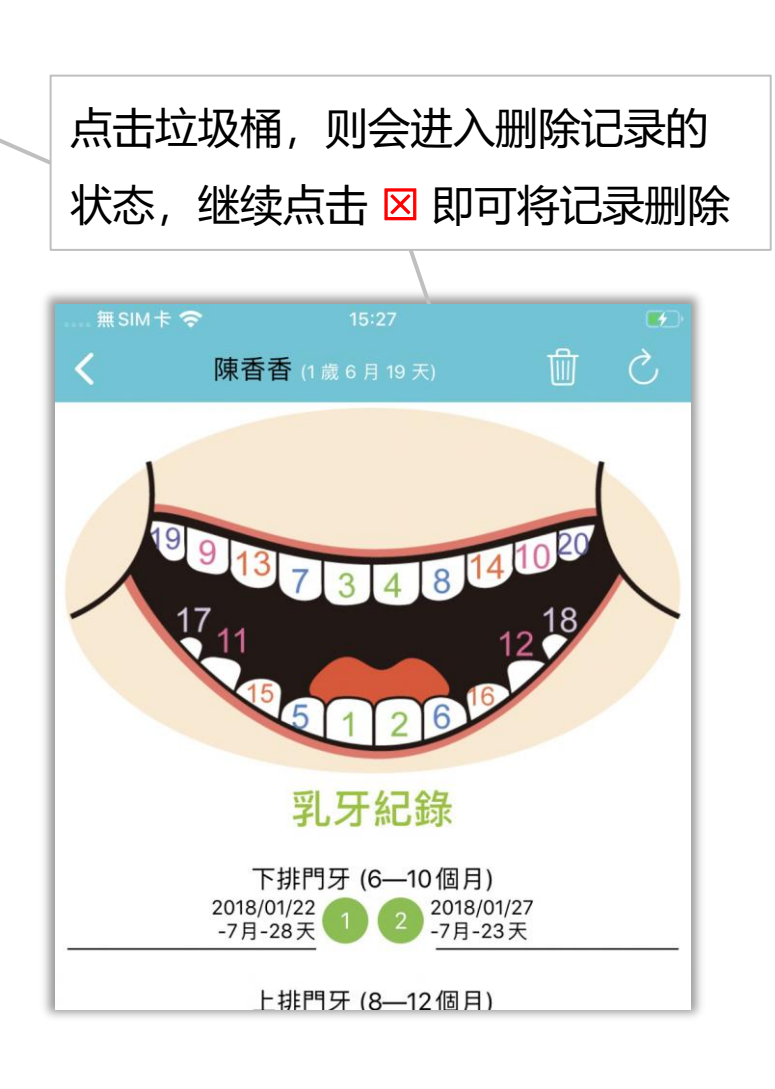

# 发展检核表 (列表)

· 提供各阶段发展检核表,共 13 张

- 发展表的内容与"台湾官方发给 托婴中心和幼儿园的纸本内容" 一致
- 包含:
  - 1. 填表资料
  - 2. 儿童基本资料
  - 3. 儿童发展迟缓高危险因子
  - 4. 儿童发展里程检表
  - 5. 家长签名

| #sim † <b>?</b><br><            | <sup>09:59</sup><br>發展檢核表        | ■<br>(j                               |
|---------------------------------|----------------------------------|---------------------------------------|
| <b>陳小嘉</b><br>1歲0個月             | 22日 ( 矯齡 0歲11個 )                 | 2024-02-27<br>月25日)                   |
| <b>4個月</b><br>已完成<br>2025-02-08 | <b>6個月</b><br>填寫完畢<br>2025-03-21 | ・ ・ ・ ・ ・ ・ ・ ・ ・ ・ ・ ・ ・ ・ ・ ・ ・ ・ ・ |
| 十 1歲                            | 十 1歲3個月                          | 十 1歲半                                 |
| 十<br>2歲                         | 十 2歲半                            | 十<br>3歲                               |
| +                               | +                                | +                                     |
| 3歲半                             | 4威                               | 5威                                    |
| 6                               |                                  |                                       |

当<mark>填写完毕</mark>的发展表由园长加入检查单 位资料,保存并发送给家长后,系统会 自动发送备注给家长,待签名确认

itofoo

待确认的发展表(有红点提醒,需家长 签名)经由家长用 app 手写签名后,列 表就会同步更新,家长们即可看到已完 成的发展表

# 发展检核表(检查项目)

#### • 发展里程检表可以由"家长"或 "园所"填写

 发展表的内容与"台湾官方发给托 婴中心和幼儿园的纸本内容"一致

> 如果孩子是<mark>早产儿</mark>, 请家长务必填写<mark>预产日期</mark>

| 無SIM卡 🗢              | 10:09                      |   |
|----------------------|----------------------------|---|
| <                    | 發展檢核表                      |   |
| 檢查單位:                | zeontest_愛托付托<br>嬰中心       |   |
| 單位電話:                | 02-2833-9800               |   |
| 檢核日期:                | 2025-01-31                 |   |
| 填表人姓名:               | 艾迪                         |   |
| 身分:                  | 老師                         | - |
| 兒童基本資料               |                            |   |
| 兒童姓名:                | 陳小熹                        |   |
| 性別:                  | 男                          | - |
| 出生日期:                | 2024-02-27                 |   |
| (如早產)預產<br>日期:       | 2024-03-24                 |   |
| 目前發展情形符合<br>的寶寶按時作預防 | 合同年齡發展狀況,請記得帶著<br>防注射與健康檢查 | 您 |
|                      | 填寫完畢                       |   |
|                      | 返回列表                       |   |

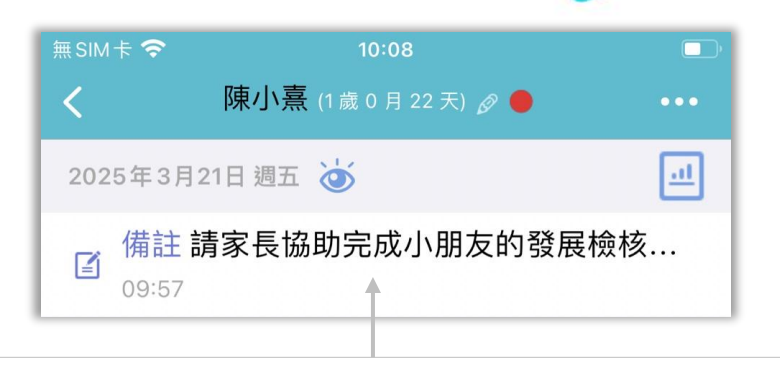

itofoo

当填写完毕的发展表由园长加入检查单位资料, 保存并发送给<mark>家长</mark>后,系统会自动发送备注给 <mark>家长</mark>,待签名确认

<mark>待确认</mark>的发展表经由<mark>家长</mark>签名后,列表就会同 步更新,家长们即可看到<mark>已完成</mark>的发展表

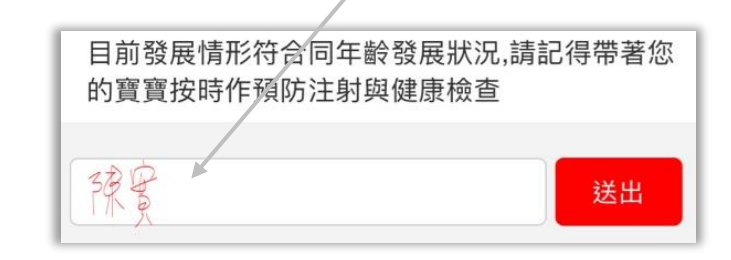

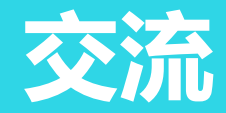

Itofoo

- 提供亲师在线对谈,有家人讨论、 亲师讨论,有群聊(全园、全 班),也有以小朋友为主的个人 交流
- 个人交流功能绑定"主题",亲
   师可以针对主题进行交流
- 只要有新的回复消息出现,都会 显示红点通知

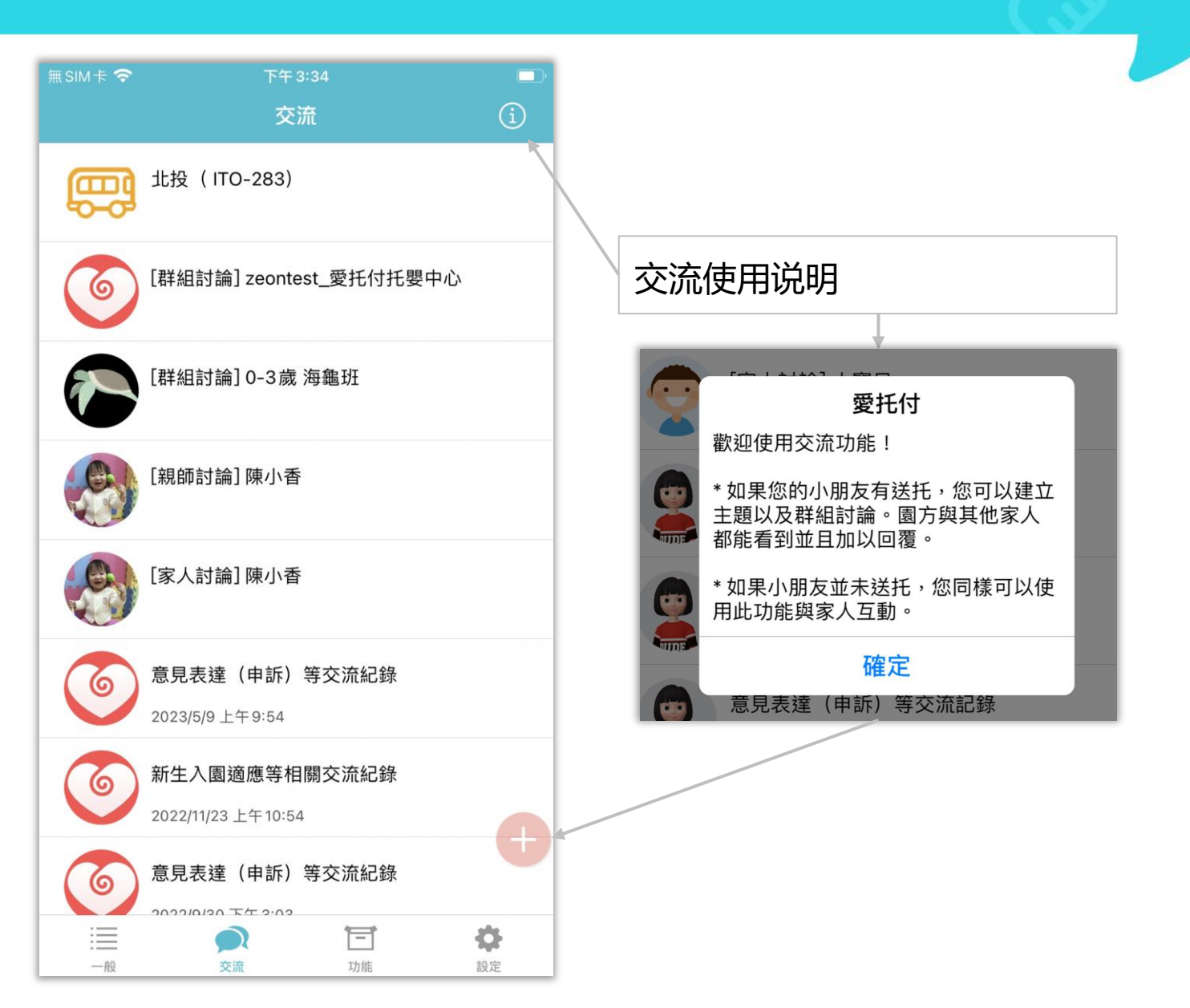

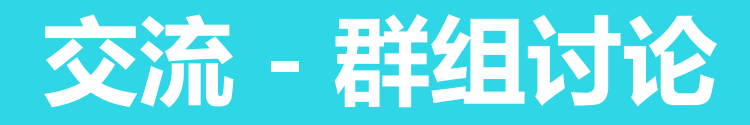

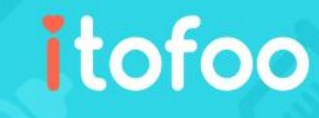

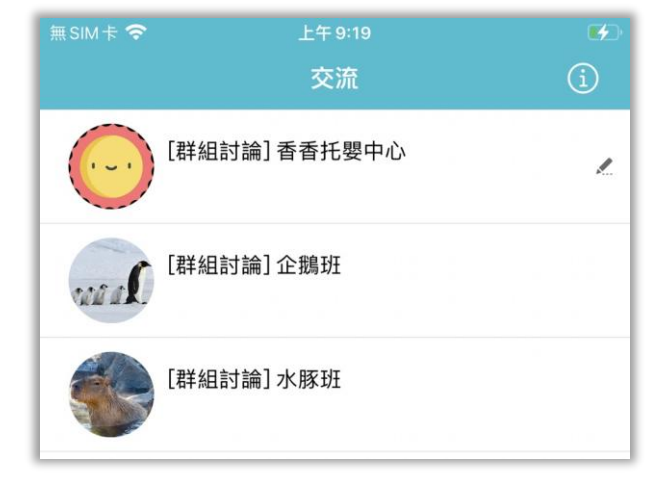

当将孩子送托的家长们由园长加入群聊后, 即可在交流列表中看到群组讨论的项目

群组讨论分为:全园和全班,方便全体共 同讨论与意见交流

聊天内容发出 10 分钟内可长按删除信息

未发送的消息会显示为小铅笔图标

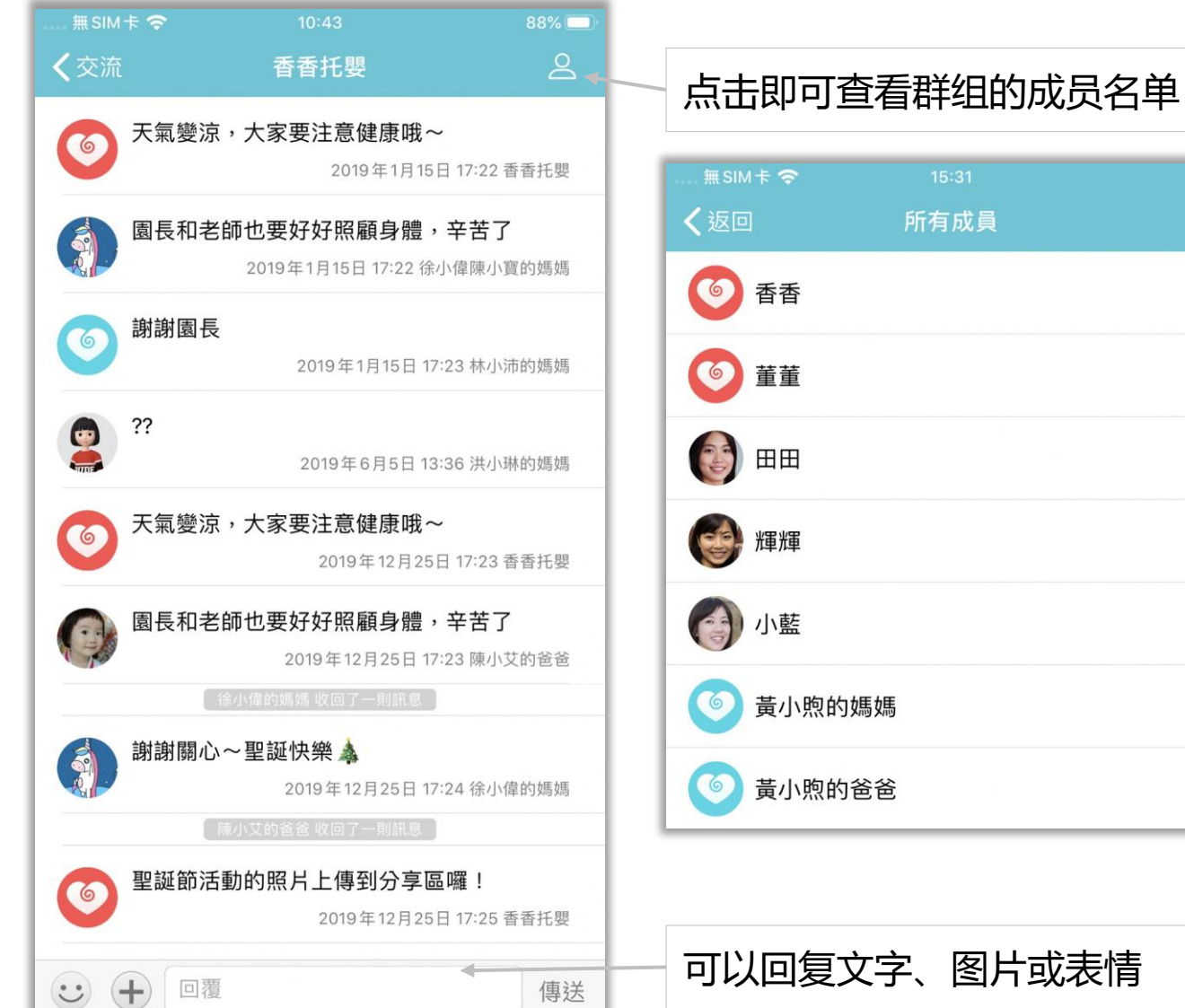

交流 - 个人交流

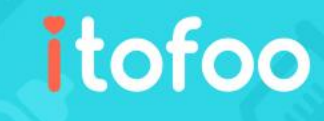

- 有些园所会制订交流主题,家长可以 按照主题分类留言,例如疫苗施打提 醒、意见交流或等等
- 家长也可以自行新增主题,向老师询
   问送托相关资讯等等
- 如园方未开放家长添加主题,请利用
   已建立主题及"亲师讨论"与园方交
   流
- 日常聊天则可以往"亲师讨论"留言, 详情请见下页
- 园长、所属班级老师会看到交流留言
   内容,而其他家人也会看到,也都可以回覆

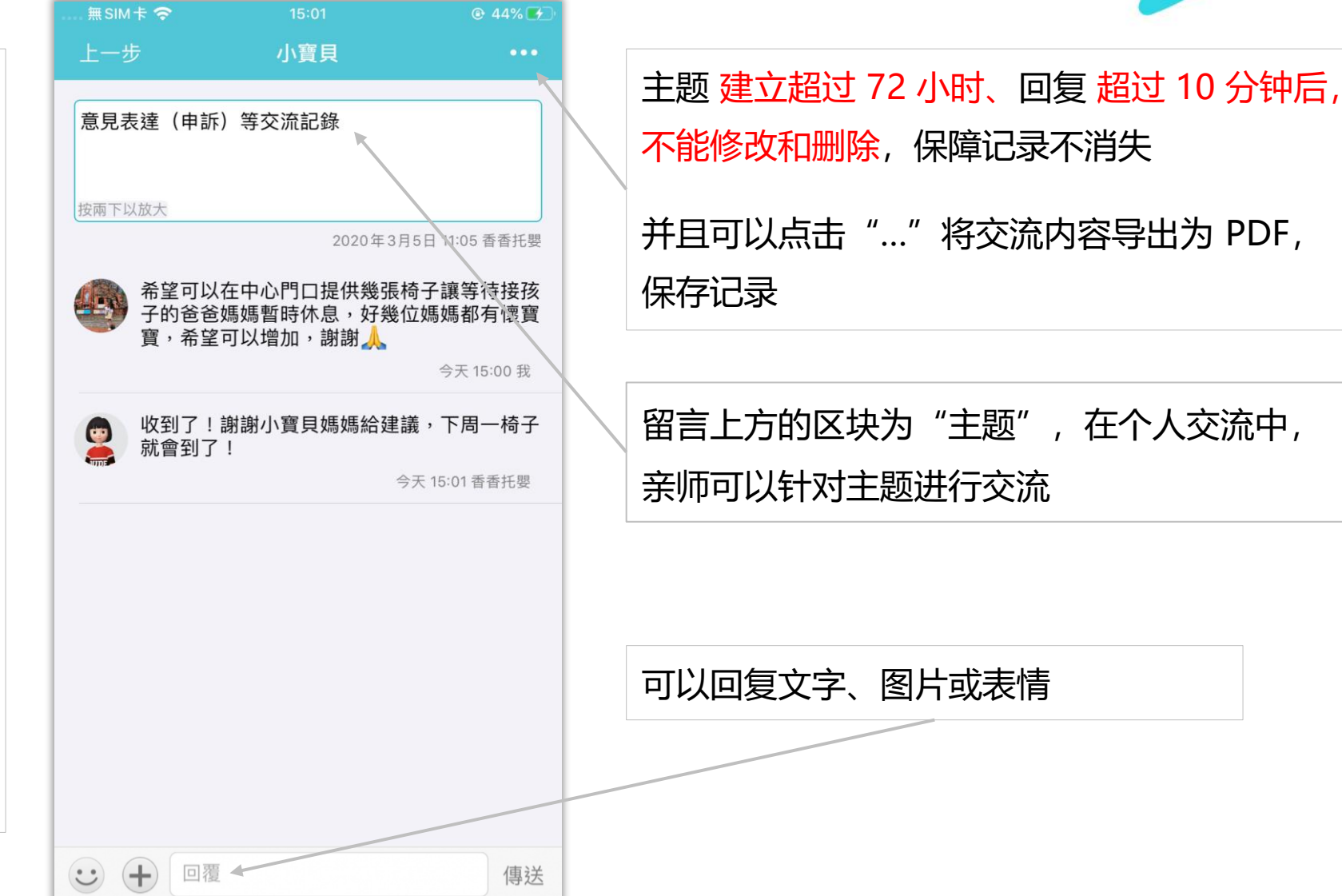

# 交流 - 亲师讨论、家人讨论

### itofoo

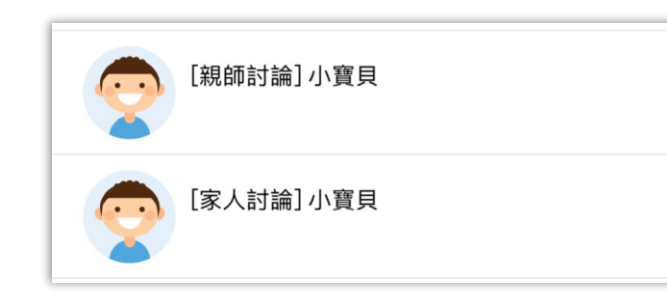

每位孩子都有专属的讨论区,家长可与 家人间互动,也可以进行亲师讨论 相对于以往建立"交流主题"的交流方 式,在讨论区内没有分类内容,更加适 合讨论日常的各种细节!

可以回复文字、图片或表情 如<mark>园方未启用亲师讨论</mark>,请利用已建立 主题与园方交流

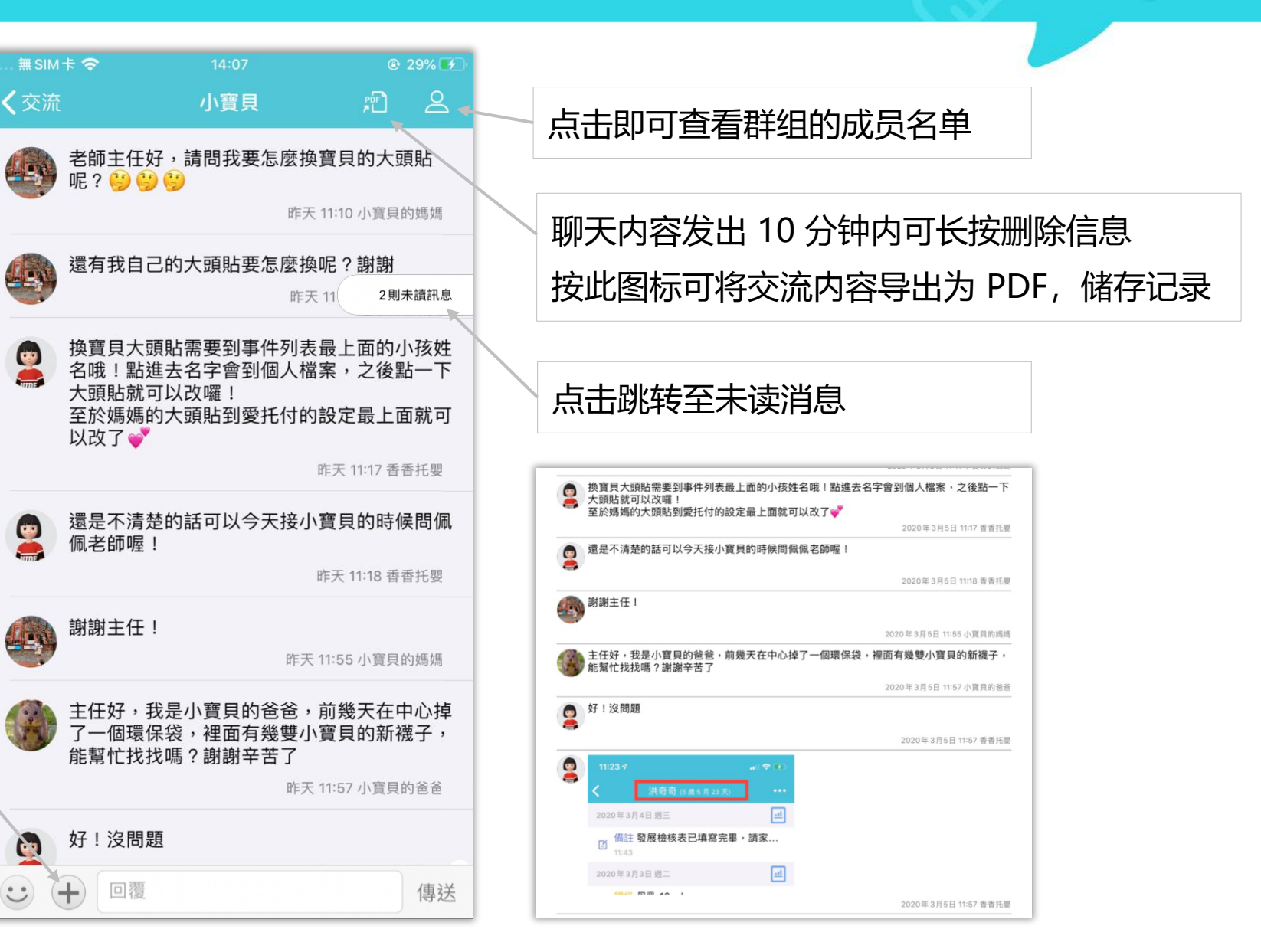

功能

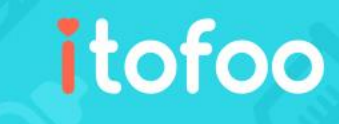

#### 目前有以下功能:

1. 日记

2. 园所资讯

3. 园所文档

4. 园所照片

5. 搜索

6. 园所日历

7. 园事件统计

8. 出勤统计

9. 自助删除留言

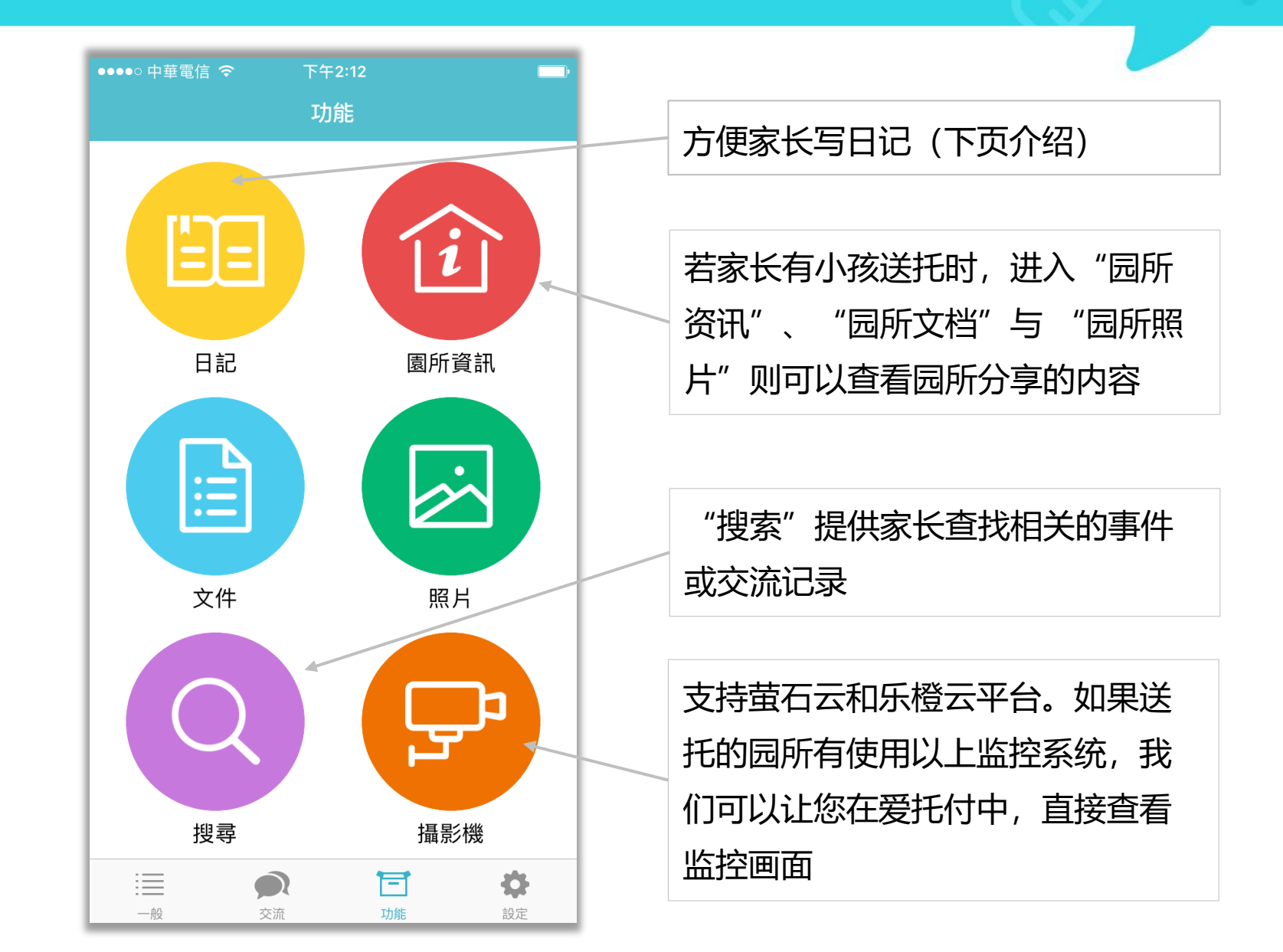

日记

- 家长可以写日记,记录小朋友的 成长和自己的心情;当然,记录 其他事情也都没问题
- 日记中,可以记录文字、照片 (可以多张)与坐标位置(可以 自由加入)

可以选择是否将日记分享给其 他家人,若不分享则显示上锁

若其他家人分享日记,则会看 见该篇日记为"家人分享"

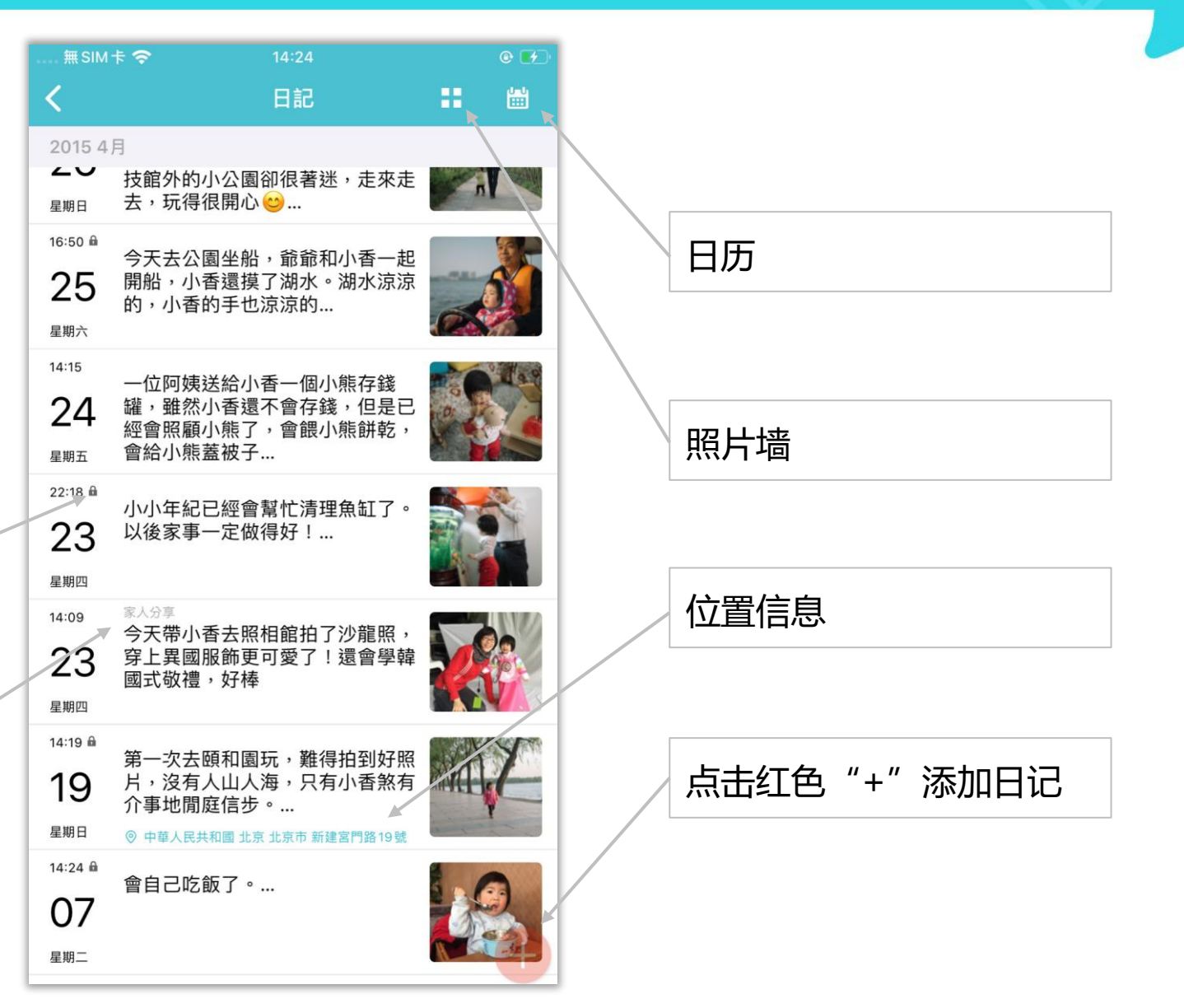

# 日记照片墙

- 照片墙中会展示出所有日记中 添加的照片
- 点击任意照片,即可转入照片
   所属的日记界面

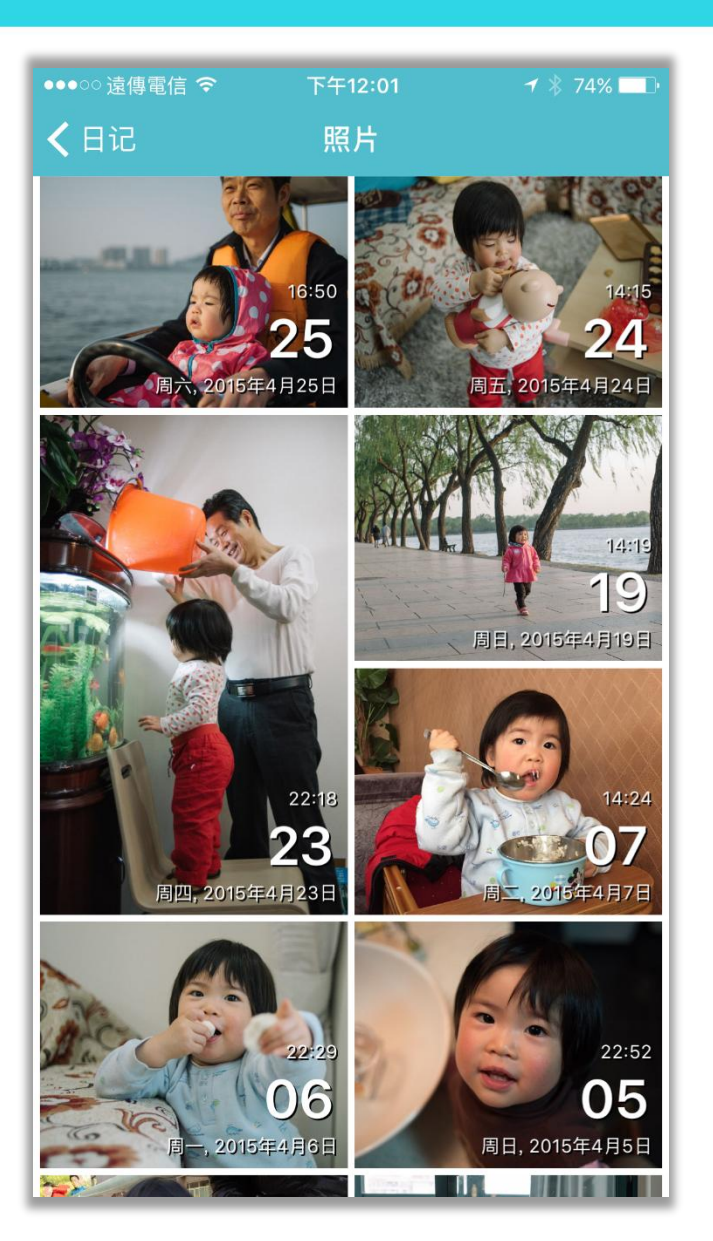

日记内文

itofoo

- 日记中包含日期时间、照片、文 字、地理位置
- 可以上下滑动来切换到前一篇或 后一篇日记

如果有多张图,此处会出现小圆点, 左右滑动可以切换照片

如果选择了记录位置,则会自动显 示添加日记时的地理位置 (可取消 或重新定位)

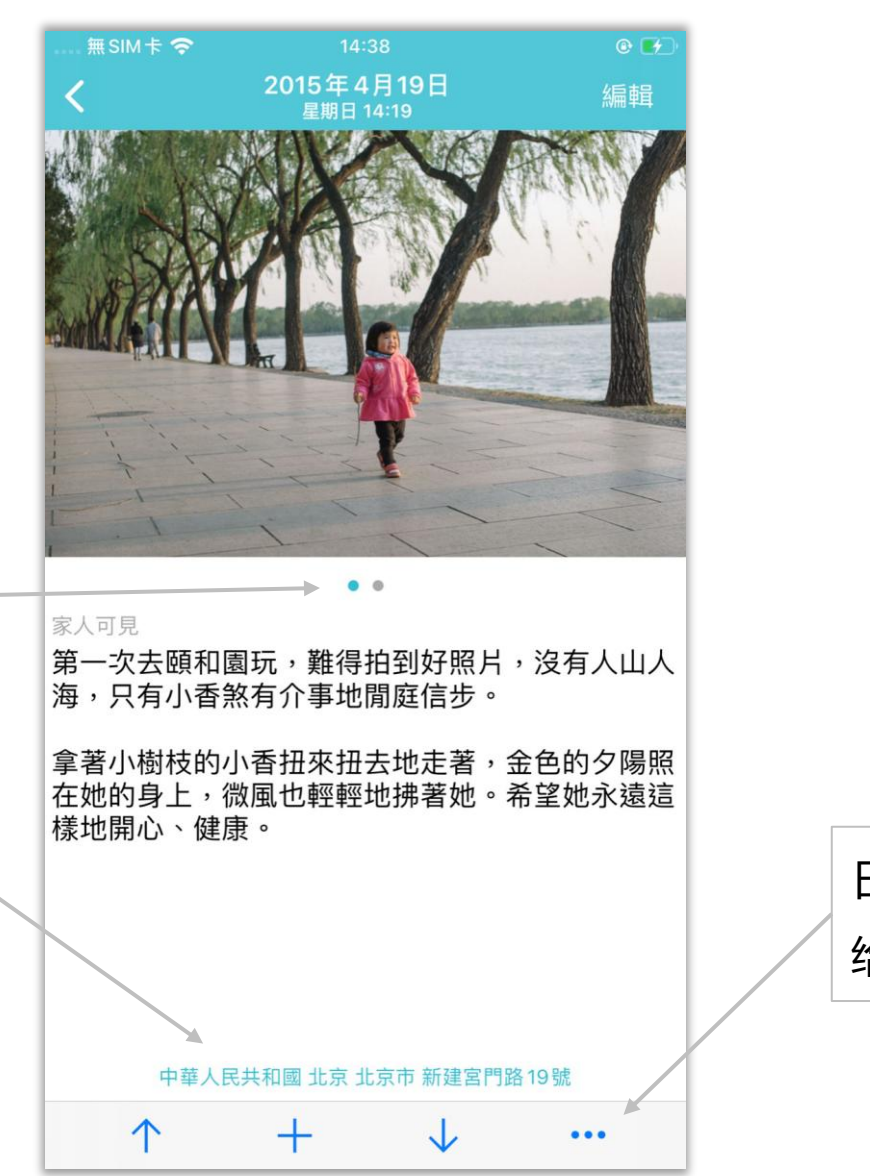

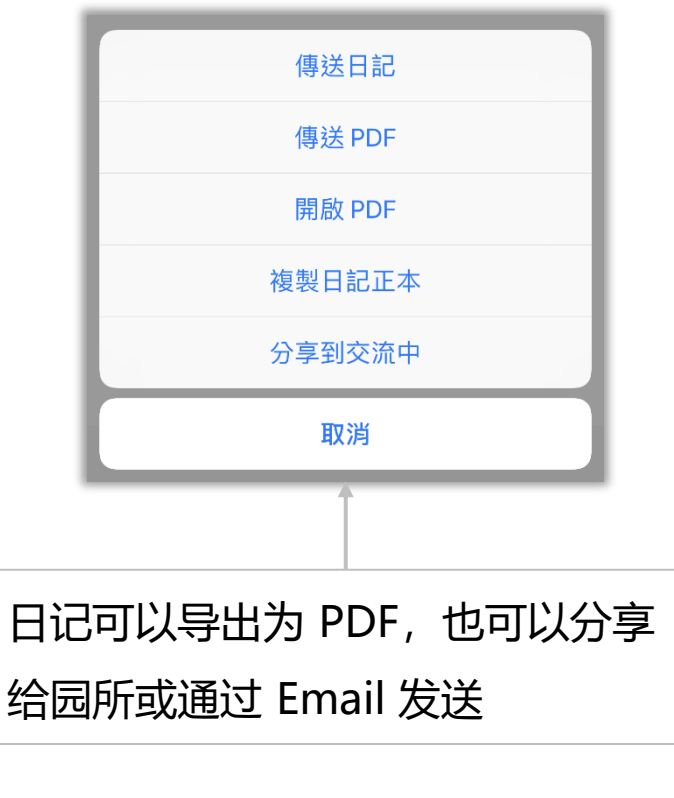

园所资讯

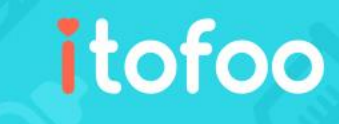

- 当家长有小孩送托时,可以看到 园所资讯
- 显示园所详细信息
- 包含园所的招牌图、名称、地址、
   电话和简介

| 無 SIM 卡 夺<br><b>く</b> | 上午9:39        |                  |
|-----------------------|---------------|------------------|
|                       | でです。          |                  |
| 地址                    | 台北市士林區德行西路37號 | 点击电话, 可以直接打电话给园所 |
| 電話                    | (02) 28339800 |                  |
| 簡介                    | 歡迎來到快樂的香香樂園^^ |                  |
|                       |               |                  |
|                       |               |                  |
|                       |               |                  |
|                       |               |                  |
|                       |               |                  |
|                       |               |                  |

文档

点击放大镜图标, 输入关键字后即可找到相关文档

- 当家长有小孩送托时,可以看到园
   所分享的文档
- 方便家长通过 app 随手浏览园所提 供的文档
- 支持 pdf/txt/xls/doc 等文件格式与 png/jpg/jpeg 等图片格式

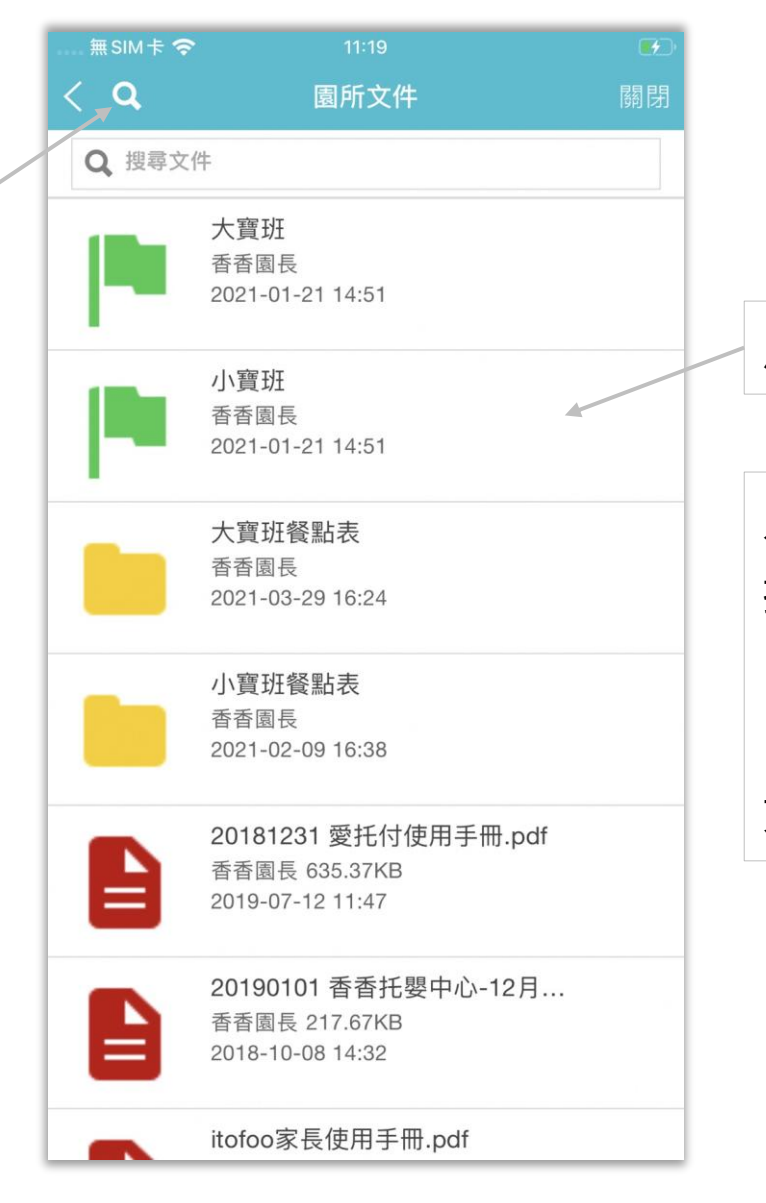

#### 点击即可打开文件夹、文件、图片

只要手机设备有安装相关的浏览 app,即可 打开并查看园所分享的文档。建议 iOS 系统 (iPhone)的家长,使用设备自带的 "Pages"; Android 系统则可安装免费的 文件 app (有可能设备已自带,无需下载)

照片

itofoo

点击放大镜图标,

输入关键字后即可找到相关文档

- 当家长有小孩送托时,可以查看园
   所分享的照片
- 家长可以直接在移动设备上轻松浏 览园所提供的照片
- 支持 png/jpg/jpeg 等照片格式

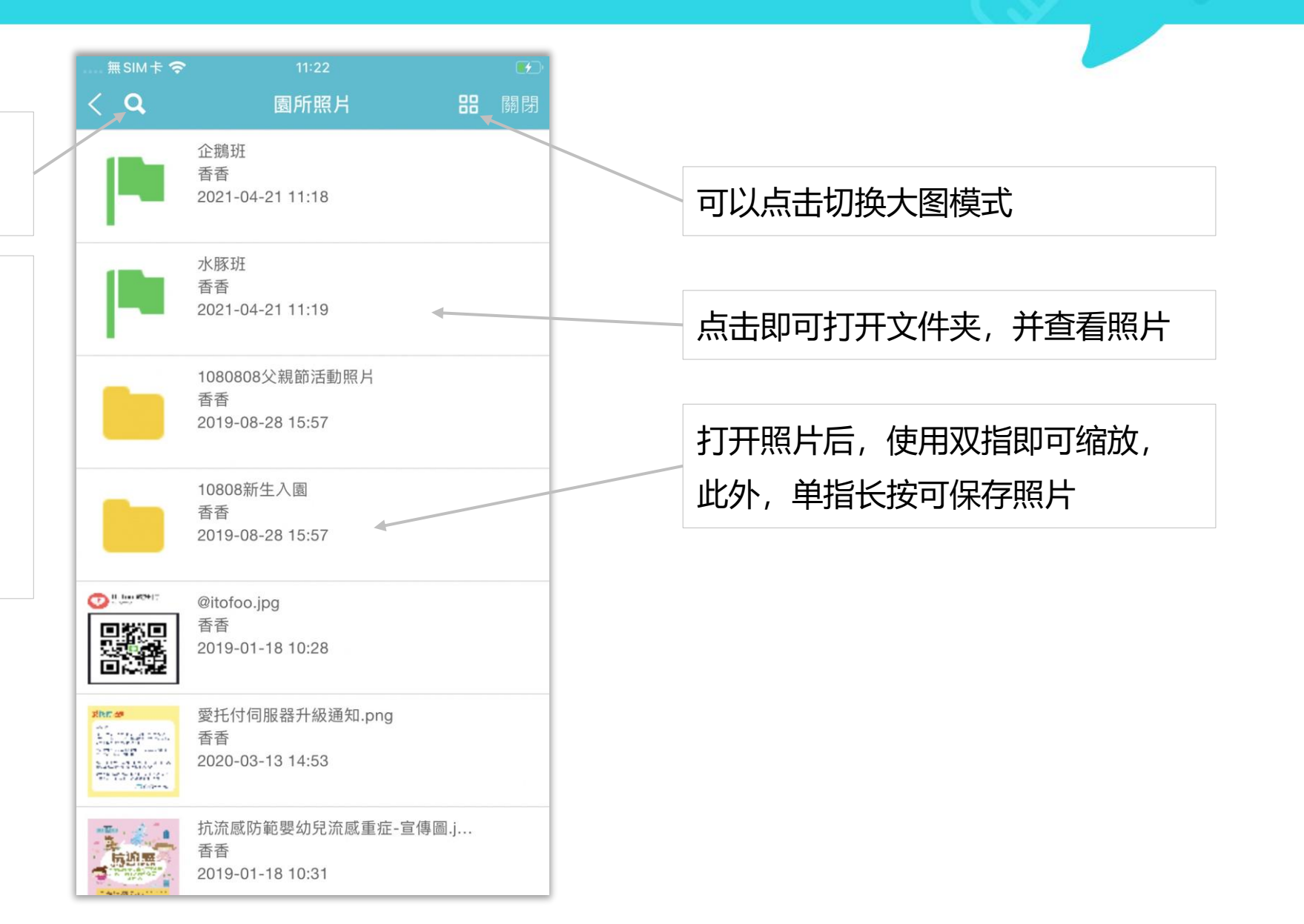

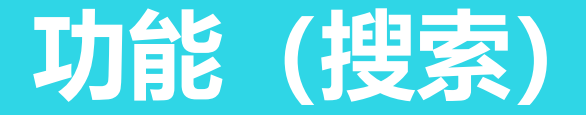

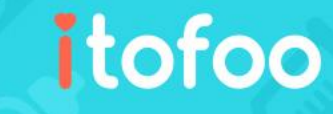

可以快速找到相关的事件或交流记录

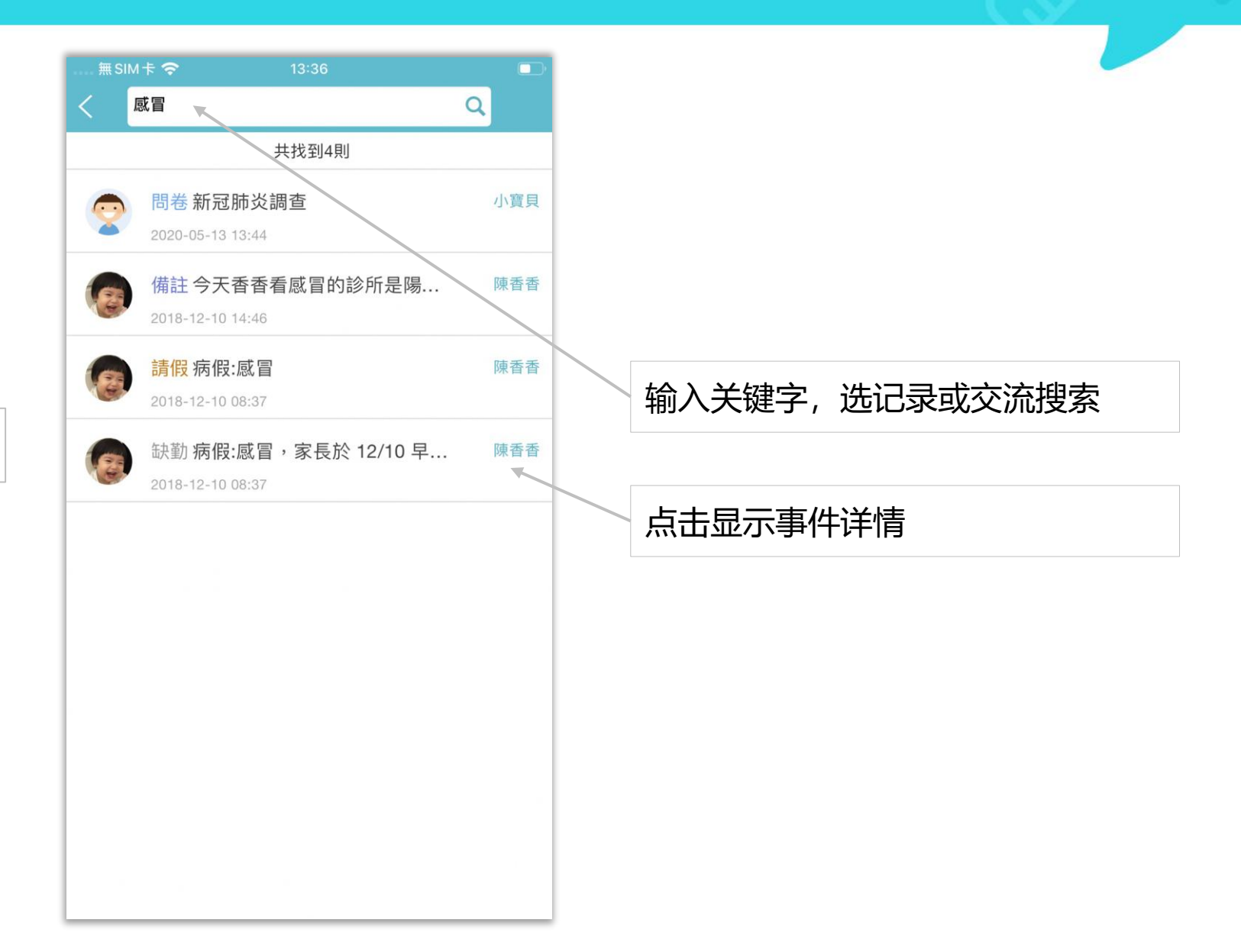

园所日历

- 进入功能区的"园所日历"即可
   查看由园方提供的全园日历
- 有计划的日期都会显示红点
- 方便家长查看由园所提供的活动 计划

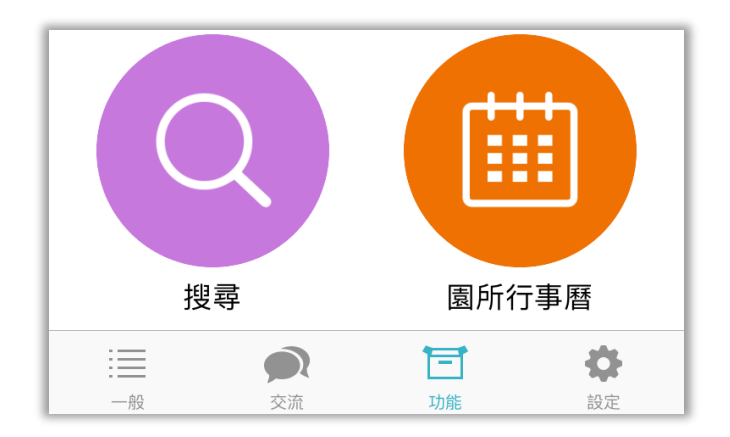

| 無 SIM -                      |                              | 園                 | <sup>13:21</sup><br> 所行事 | 曆    |                     |          |
|------------------------------|------------------------------|-------------------|--------------------------|------|---------------------|----------|
| Ē                            |                              | 2                 | 018年7                    | 月    |                     | <b>→</b> |
| 週日                           | 週一                           | 週二                | 週三                       | 週四   | 週五                  | 週六       |
| 1                            | 2                            | 3                 | 4                        | 5    | • 6                 | 7        |
| 8                            | 9                            | 10                | • 11                     | 12   | 13                  | 14       |
| 15                           | 16                           | 17                | 18                       | 19   | <mark>。</mark> 20 🔍 | 21       |
| 22                           | <b>2</b> 3                   | 24                | 25                       | 26   | 27                  | 28       |
| 29                           | 30                           | 31                | 1                        | 2    | 3                   | 4        |
| 5                            | 6                            | 7                 | 8                        | 9    | 10                  | 11       |
| 20183                        | 軍7月20                        | B                 |                          |      |                     |          |
| 園所記                          | 「動計畫                         |                   |                          |      |                     |          |
| 托育                           | 活動                           | 夏令營               | -說故事                     | 軍律動系 | 列活動                 | -        |
| 主要行                          | 「事計畫                         |                   |                          |      |                     |          |
| 1. 拍<br>2. 家<br>3. 繪<br>4. 兩 | 攝畢業照<br>長參觀日<br>本開放借<br>週一次請 | (暫訂)<br>閱<br>家長將帮 | <b>?</b> 被帶回泳            | 青洗   |                     |          |

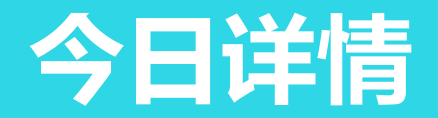

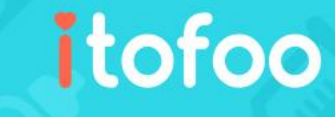

| 無SIM卡 夺                                                                                                    | 10:16                |                                         |
|----------------------------------------------------------------------------------------------------|----------------------|-----------------------------------------|
| < 1                                                                                                    | <b>陳小熹</b> (1歳0月22天) | 0 • • • • • • • • • • • • • • • • • • • |
| 2025年3月21                                                                                                    | 日週五                  | 媽媽已讀 🛄                                  |
| ②, 接回媽<br>17:15                                                                                                    | 馬                    |                                         |
| ●  ●  ●  ●  ●  ●  ●  ●  ●  ●  ●  ●  ●  ●  ●  ●  ●  ●  ●  ●  ●  ●  ●  ●  ●  ●  ●  ●  ●  ●  ●  ●  ●  ●  ●  ●  ●  ●  ●  ●  ●  ●  ●  ●  ●  ●  ●  ●  ●  ●  ●  ●  ●  ●  ●  ●  ●  ●  ●  ●  ●  ●  ●  ●  ●  ●  ●  ●  ●  ●  ●  ●  ●  ●  ●  ●  ●  ●  ●  ●  ●  ●  ●  ●  ●  ●  ●  ●  ●  ●  ●  ●  ●  ●  ●  ●  ●  ●  ●  ●  ●  ●  ●  ●  ●  ●  ●  ●  ●  ●  ●  ●  ●  ●  ●  ●  ●  ●  ●  ●  ●  ●  ●  ●  ●  ●  ●  ●  ●  ●  ●  ●  ●  ●  ●  ●  ●  ●  ●  ●  ●  ●  ●  ●  ●  ●  ●  ●  ●  ●  ●  ●  ●  ●  ●  ●  ●  ●  ●  ●  ●  ●  ●  ●  ●  ●  ●  ●  ●  ●  ●  ●  ●  ●  ●  ●  ●  ●  ●  ●  ●  ●  ●  ●  ●  ●  ●  ●  ●  ●  ●  ●  ●  ●  ●  ●  ●  ●  ●  ●  ●  ●  ●  ●  ● | .5°C[額溫]             |                                         |
|                                                                                                    | 由探索                  |                                         |

当园长为班级添加今日详情后, 家长会在列表上看见一个<mark>眼睛符号</mark>

| 無SIM卡 🗢        | 10:24                    |                  |
|----------------|--------------------------|------------------|
| <              | 今日詳情                     | <b>*</b>         |
| 前一見            | € 2025/03/2              | 1 後一天            |
| 今日餐點           |                          |                  |
| 早餐             | 南瓜粥                      |                  |
| 午餐             | 中式午餐                     |                  |
| 水果             | 火龍果 (白)                  |                  |
| 點心             | 火腿蛋三明治                   |                  |
| 今日學習項          | 目                        |                  |
| 活動             | 火車過山洞                    |                  |
| 今日課程           |                          |                  |
| 探索遊戲<br>角落學習   | 時間:樂器與生活用品<br>,讓小朋友們自由選取 | 教具,安排各位置<br> 探索。 |
| 幼兒瑜珈<br>力。     | :穩定情緒、建立安全               | 感以及提升注意          |
| 今日入班老          | 自币                       |                  |
| May 行政<br>任、董小 | 老師、金小葵、Eddie<br>誼        | 護理師、屈屈 主         |
| 国にに江新主         | <u>聿</u>                 |                  |

#### 可点击日历选择其他日期的计划查看详情

| 点击眼 | 睛符号 | 品,可 | J见班级的今日详情, |
|-----|-----|-----|------------|
| 包含: | 餐点、 | 课程、 | 特别说明       |

园事件统计

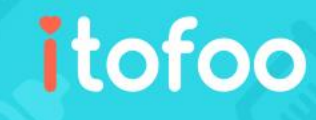

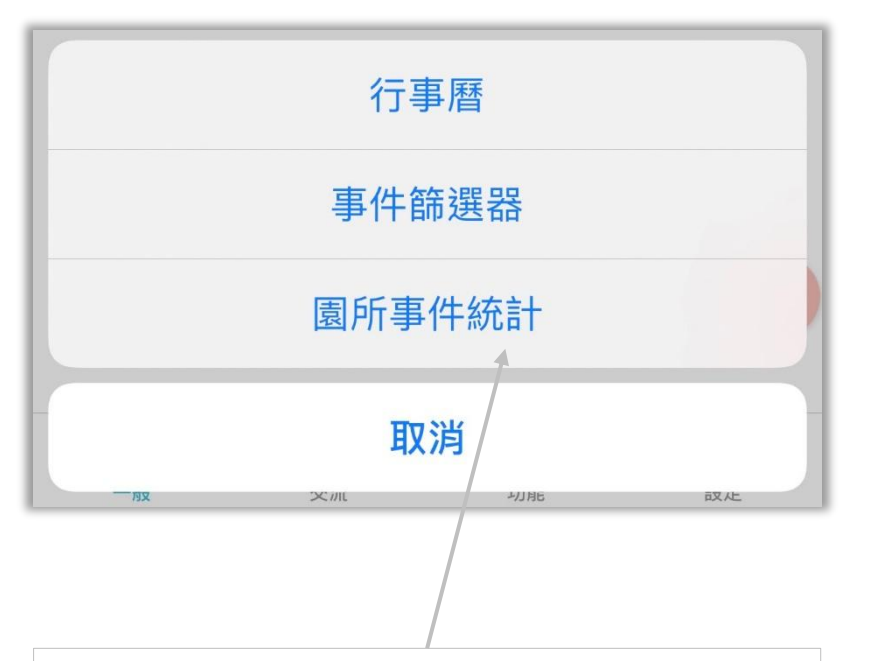

- 在小朋友的事件列表右上角,点击
   "…"图标即可选择并进入"园事件 统计"
- 汇总今日日记、广播、问卷、添置物
   品和收费通知等多项园方登记的重要
   事件,方便家长们快速查看重要的通知内容

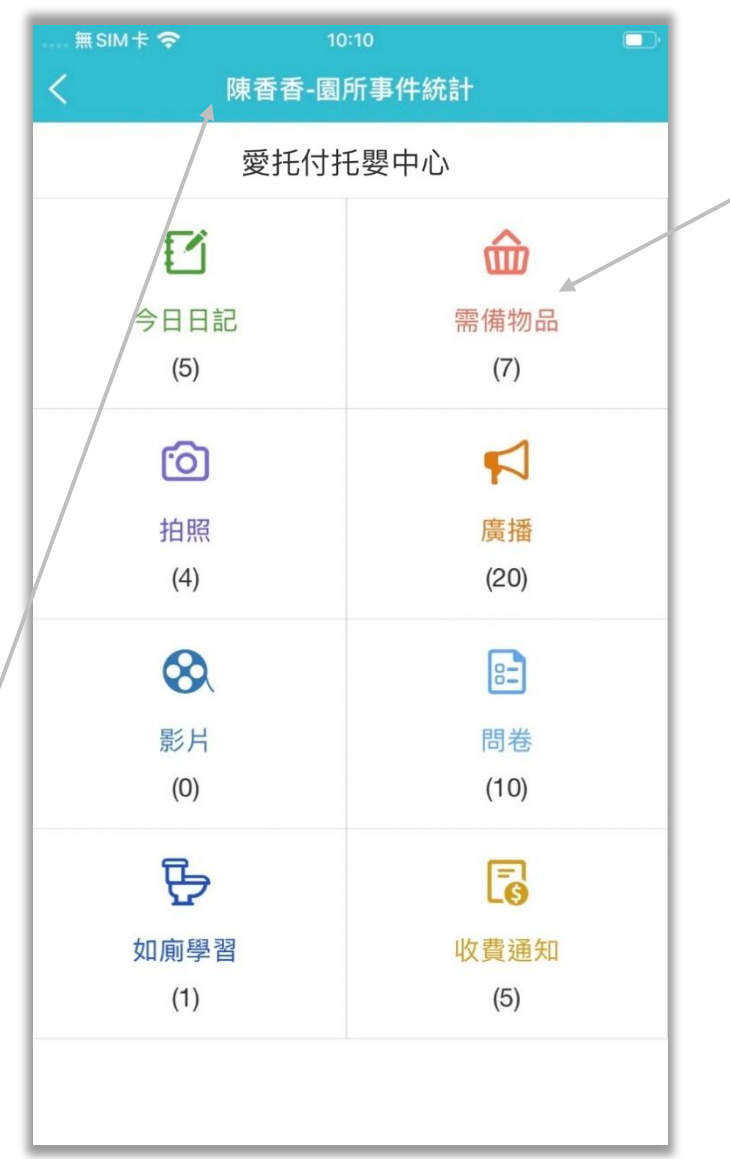

#### 只要点击事件类别,就可以看见此类 事件清单和文字摘要

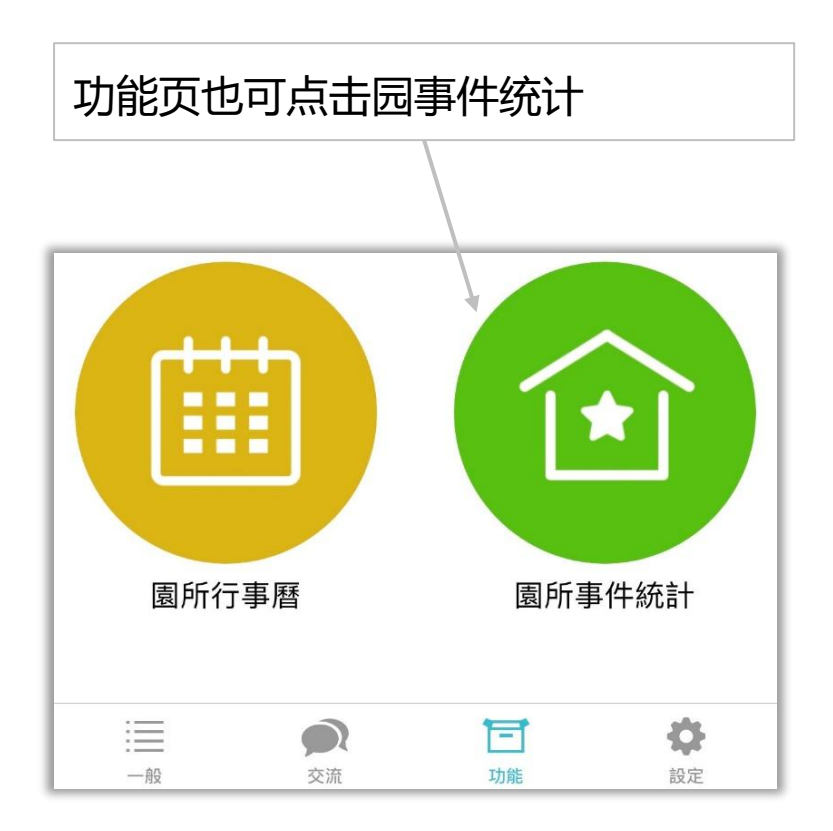

出勤统计

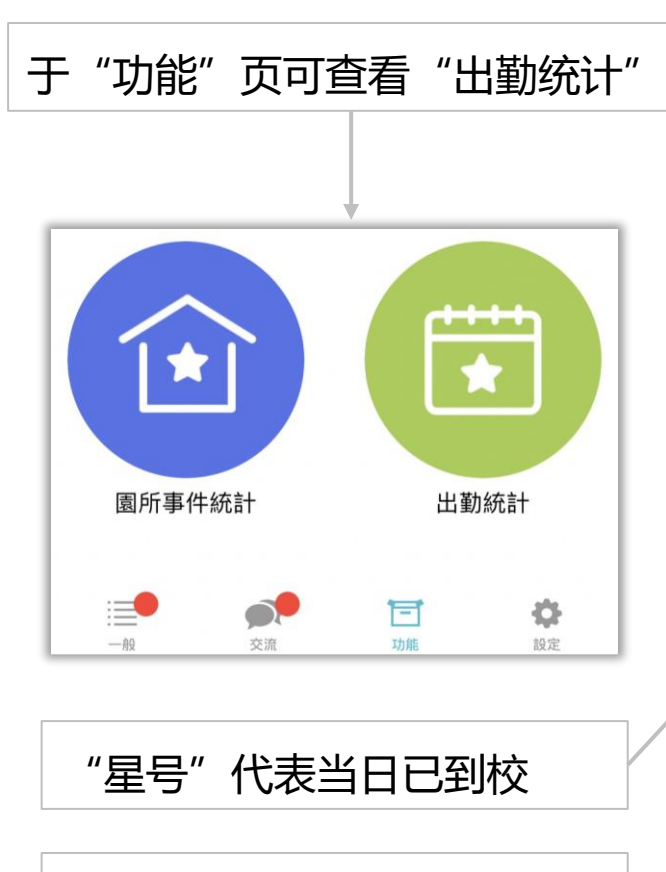

| 出勤纾 | 计包含 | 3: 出堇 | b天数; |
|-----|-----|-------|------|
| 缺勤、 | 请假、 | 到校、   | 离校   |
| 的汇总 | ļ,  |       |      |

| 無SIM卡            | Ŷ    |                  |             | 71% 🗭           |              |    |  |  |  |
|------------------|------|------------------|-------------|-----------------|--------------|----|--|--|--|
| <                |      | 陳大               |             |                 |              |    |  |  |  |
|                  |      | zeontest_愛托付托嬰中心 |             |                 |              |    |  |  |  |
| <del>~</del>     |      | 20               | 22年12       | 2月              |              | →  |  |  |  |
| 週日               | 週一   | 週二               | 週三          | 週四              | 週五           | 週六 |  |  |  |
| 26               | 27   | 28               | 29          | 1               | 2            | 3  |  |  |  |
| 4                | 5    | * 6              | * 7         | <b>*</b> 8      | <b>*</b> 9   | 10 |  |  |  |
| 11               | 12   | <sub>*</sub> 13  | <b>,</b> 14 | <sub>*</sub> 15 | <b>,</b> 16  | 17 |  |  |  |
| 18               | . 19 | <sub>*</sub> 20  | <b>,</b> 21 | 22              | 23           | 24 |  |  |  |
| 25               | 26   | 27               | 28          | 29              | 30           | 31 |  |  |  |
| 1                | 2    | 3                | 4           | 5               | 6            | 7  |  |  |  |
| 2022年12月 出勤 11 天 |      |                  |             |                 |              |    |  |  |  |
|                  | /    | (0) 💆            | j(1) 🕗      | (11) (          | <u>ک</u> (9) |    |  |  |  |
|                  |      |                  |             |                 |              |    |  |  |  |
| 檢視事件彙整           |      |                  |             |                 |              |    |  |  |  |
|                  |      |                  |             |                 |              |    |  |  |  |
|                  |      |                  |             |                 |              |    |  |  |  |
|                  |      |                  |             |                 |              |    |  |  |  |
|                  |      |                  |             |                 |              |    |  |  |  |

| 無SIM卡 夺<br>く           | <sup>上午11:26</sup><br>陳大香-出勤事件彙整 | 71% 🗲   |
|------------------------|----------------------------------|---------|
|                        | zeontest_愛托付托嬰中心                 |         |
| 2022年12月               |                                  | 出勤 11 天 |
| Ĺ                      | 之(0) [](1) ②(11) ②               | ) (9)   |
| 2022年12月3              | 21日 週三                           |         |
| <b>②</b> 接回 如<br>16:00 | 馬女馬                              |         |
| 2022年12月2              | 20日 週二                           |         |
| ② 送達 9 07:50           | <b>卜婆</b>                        |         |
| ②<br>送達 9<br>13:03     | 卜婆                               |         |
| 点击                     | "查看事件汇总"                         | ,       |
| 可查看                    | <b>详情</b>                        |         |
| → 送達る                  | iou <sup>旭끄</sup>                |         |
| 08:54                  |                                  |         |

# 自助删除留言 - 申请删除

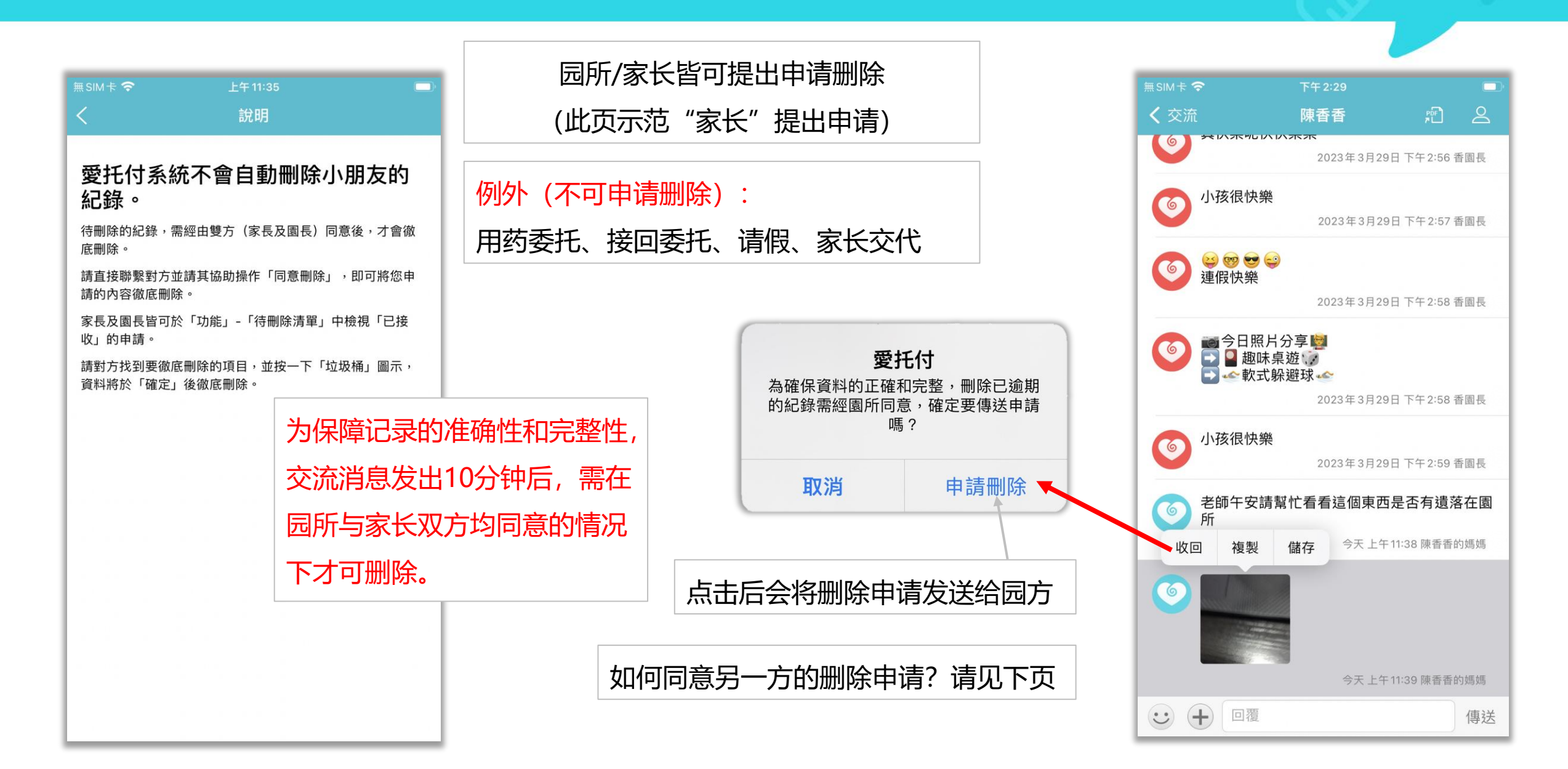

# 自助删除留言 - 同意删除

### Itofoo

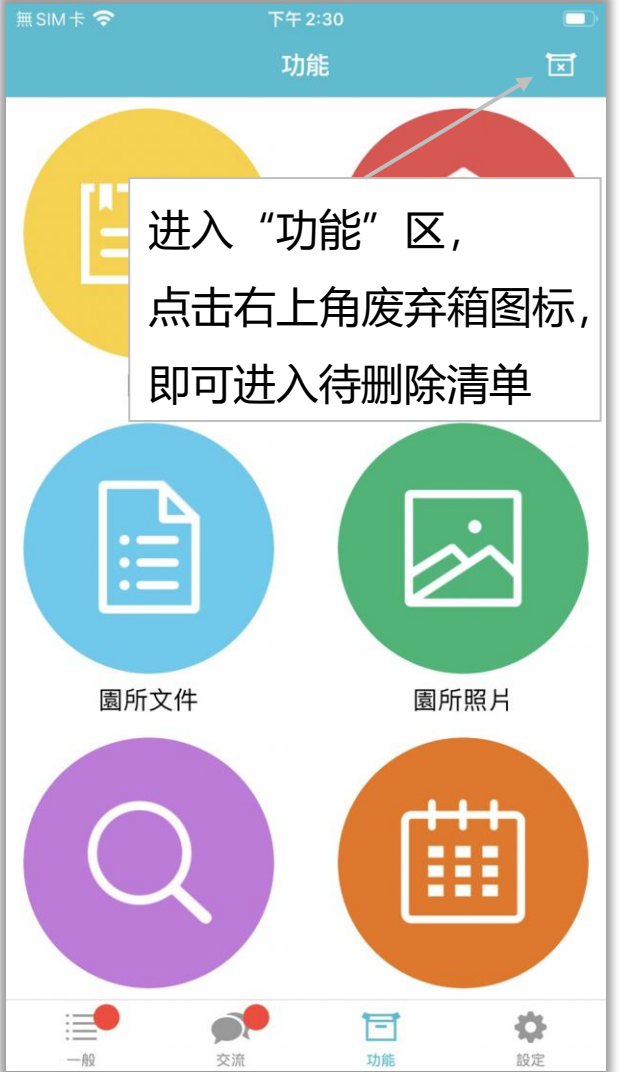

|         |                  | <b>•</b> | 無SIM卡 <b>令</b>         | 下午1:26    |   |
|---------|------------------|----------|------------------------|-----------|---|
|         | 此贝尔氾 豕氏 问息删除     | _        | <                      | 待刪除清單<br> |   |
|         |                  |          | 2023-03-22 申<br>親師討論留言 | 請刪除力丸     | B |
| , 为保障记: | 录的准确性和完整性,       |          | 2023-03-22 申<br>活動     | 請刪除 力丸    | Ē |
| 当事件建    | 立超过72小时、交流消息发出10 | 0分钟后,    |                        |           |   |
| 需在园所    | 与家长双方均同意的情况下才可   | 删除。      | 占击状                    | 切桶图标      |   |
|         |                  |          | 加可從                    |           |   |
|         |                  |          | 카니거                    |           |   |
|         | 可以看见:            |          |                        |           |   |
|         | "已接收" (          | [园所提出的申  | 3请) 和                  |           |   |
|         | "已发送" (          | 家长提出的申   | ∃请)                    |           |   |
|         |                  |          |                        |           |   |
|         |                  |          |                        |           |   |
|         |                  |          | 1                      |           |   |

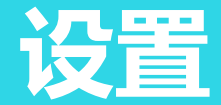

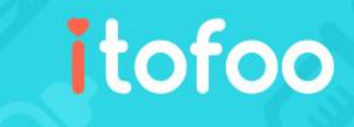

主要家长为第一个建立小朋友的家长账 号,或园所添加小朋友时填写的家长账 号所有者 主要家长可添加家人或代接者 家人:可看到孩子的完整记录,并与老 师交流等 代接者:只可接送小孩、查看出勤记录,

无权限查看其他资料

| 無SIM卡 <b>奈</b><br>く設定 | <sup>下午 3:47</sup><br>家人與代接者 |     | í    |  |
|-----------------------|------------------------------|-----|------|--|
| 家人                    |                              | 代接者 |      |  |
| 成員                    |                              |     |      |  |
| 我                     |                              |     | 爸爸>  |  |
| mom@itofoc            | o.com                        |     | 媽媽 > |  |
|                       |                              |     |      |  |
|                       | 新增其他家長                       |     |      |  |

| 無SIM卡 🗢                                                       | 10:13               | ø        |
|---------------------------------------------------------------|---------------------|----------|
|                                                               | 設定                  |          |
| 顯示設定                                                          |                     | > <      |
| 系統通知                                                          |                     | >        |
| 檢查更新                                                          |                     | í.       |
| 清除快取                                                          |                     | 1.5 MB > |
| 音效(操作及加載資料)                                                   |                     |          |
| 接收交流推播通知                                                      |                     |          |
| 需要幫助?                                                         |                     | >        |
| 個性化設定                                                         |                     |          |
| 家人與代接者                                                        |                     | >        |
| 陳小香                                                           |                     | >~       |
| 其他設定                                                          |                     |          |
|                                                               |                     |          |
|                                                               | 登出                  |          |
| 2024 版本 (12.8)<br>Copyright © 2024 Itofoo<br>Rights Reserved. | Technology Co., Ltd | . All    |
| 一般 交流                                                         | <b>一</b><br>功能      | 会        |

| "显示设置" | 可调整: | 语言、 | 色彩、 |
|--------|------|-----|-----|
| 输入框字号  |      |     |     |

| 自动比对是否为最新版本并提醒使用    |  |  |  |
|---------------------|--|--|--|
| 最新版的 app ,可查看历史版本说明 |  |  |  |
| 选择是否打开提示音效,如:点+号、   |  |  |  |

加载事件列表

选择是否想接收交流消息推送

| 点击即可查看 | "陈小香" | 相关的设置, |
|--------|-------|--------|
| 将于之后详述 |       |        |
|        |       |        |

其它设置中,主要是"选项设置", 详见后面篇幅

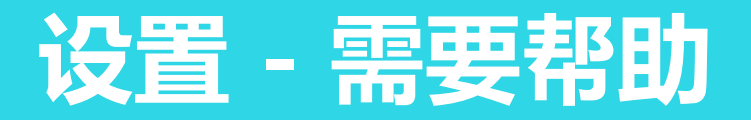

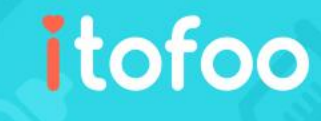

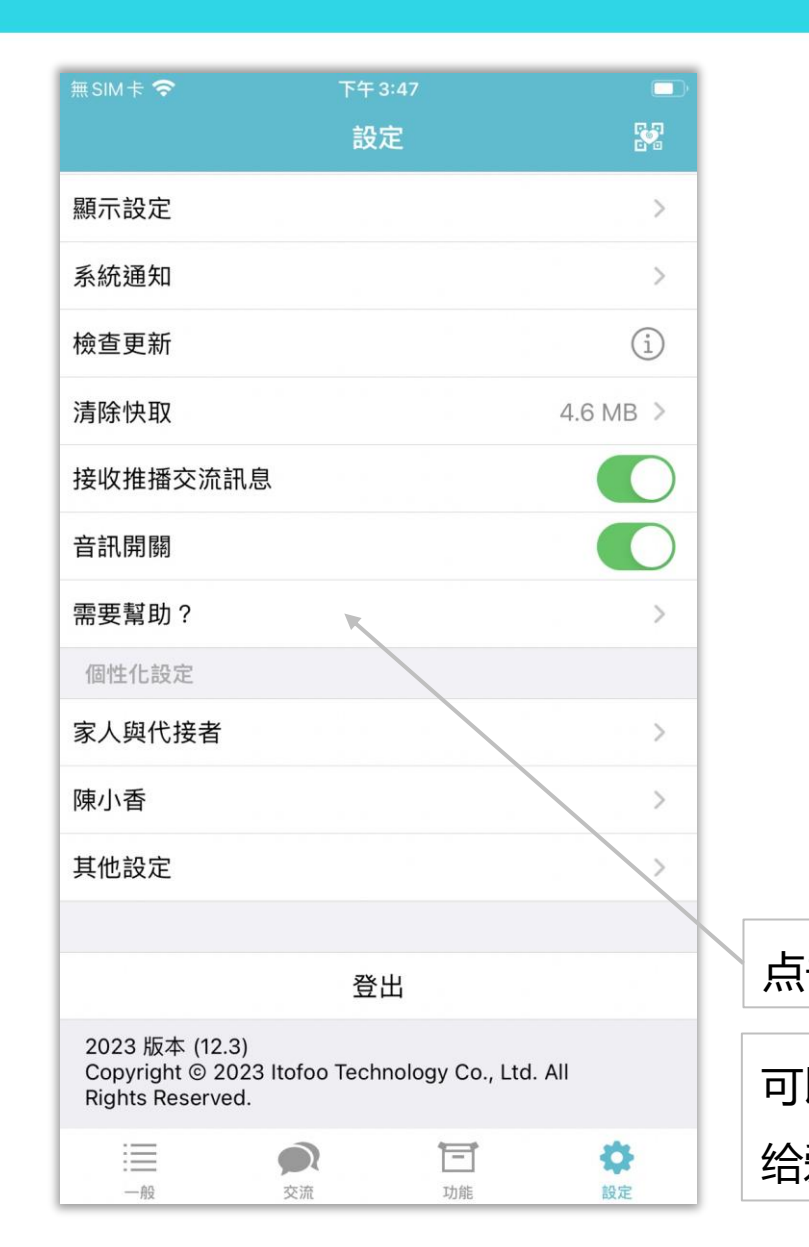

|          | 可查看设备信                                                 |                    |
|----------|--------------------------------------------------------|--------------------|
|          |                                                        | 愛托付版               |
|          | く設定 需要幫助? (i                                           | <b>)</b> 系統版本      |
|          | ③ 微信官方帳號:爱托付服务平台 i                                     | 装置型號               |
|          | ◎ 電子信箱:support@itofoo.com                              | 網路類型               |
|          | S 電話:010-62106181                                      |                    |
|          | <ul> <li>○ 地址:北京市海淀區知春路108號豪景大廈A座<br/>1402室</li> </ul> |                    |
|          | ◎ 官網:www.aituofu.cn                                    |                    |
|          | Bilibili: space.bilibili.com/385185254                 |                    |
|          | 使用手冊                                                   |                    |
| 击后       | 司即可快速联系爱托付团队并取得                                        | 帮助                 |
| 以在<br>爱打 | E发现问题时截屏"设备信息"页<br>E付技术支持团队以便解决问题                      | 度并提供<br>新研究並<br>助! |

|   | 無 SIM 卡 穼                                       |                                      | e 🗖                                |
|---|-------------------------------------------------|--------------------------------------|------------------------------------|
| 1 | <b>〈</b> 需要幫助?                                  | 裝置資訊                                 |                                    |
|   | 愛托付版本                                           |                                      | itofoo v9.9                        |
|   | 系統版本                                            |                                      | iOS 13.1.2                         |
|   | 裝置型號                                            |                                      | iPhone 8 Plus                      |
|   | 網路類型                                            |                                      | Wi-Fi                              |
|   | 當發現問題時,請趨<br>隊。<br>根據愛托付的使用條<br>資訊研究並解決問題<br>助! | 取本頁畫面並提供給<br>款與隱私權政策,我<br>」,以及改進愛托付的 | 愛托付技術支援團<br>門將依照您所提供的<br>服務。 感謝您的協 |

# 设置 - 其它设置

個性化設定 陳香香 其他設定 1 登出  $\equiv$ Ē \$ 

功能

設定

在其它设置中,可以为事件内的"选项" 进行设置

交流

一般

| 例如, | 假设要添加一个"饮品"事件,  |
|-----|-----------------|
| 只需要 | 在"其它设置"的"饮品"中,  |
| 预设好 | 子"备选项",以后添加"饮品" |
| 事件时 | 力,即可直接选择,而不必手动填 |
| 写   |                 |

| 🖣 App Store 🛜 | 上午10:34 | <b>\$</b> 2 |
|---------------|---------|-------------|
| <b>く</b> 設定   | 其他設定    |             |
| 設定選項          |         |             |
| 飲品            |         | >           |
| 早餐            |         | >           |
| 午餐            |         | ~           |
| 晚餐            |         | >           |
| 水果            |         | >           |
| 副食品           |         | >           |
| 點心            |         | >           |
| 情緒            |         | >           |
| 更換衣物          |         | >           |
| 用藥/用藥委託       |         | >           |

| <b>〈</b> 其他設定          | 飲料選項                     | +   |
|------------------------|--------------------------|-----|
| 您可以在此添加(<br>汁) ,提供記錄   | 備選項(如,蘋果汁、<br>「飲料」事件時選擇。 | 柳橙  |
| 进入"饮品<br>即可加入备         | A"类别,点击<br>i选项           | "+" |
| ▲App Store 令<br>✔ 甘他铅定 | 上午10:34<br><b></b>       |     |
| 柳橙汁                    | 的加运块                     |     |
| 蘋果汁                    |                          |     |
| 豆漿                     |                          |     |
| 米漿                     |                          |     |
| 葡萄汁                    |                          |     |
| 西瓜汁                    |                          |     |
| 鳳梨汁                    |                          |     |

# 设置 - 孩子相关的设置

## itofoo

| 個性化設定 |    |    |    |
|-------|----|----|----|
| 陳香香   |    |    | >  |
| 其他設定  |    |    | >  |
|       |    |    |    |
|       | 登  | 出  |    |
| :=    |    |    | \$ |
| —般    | 交流 | 功能 | 設定 |

家长可以选择园所记录的事件中, 有哪些类型的事件要收到推送通知 例如,不想收到换尿布的通知,但 需要收到照片分享的事件通知

可以把记录导出为 Excel 或 PDF, 保存孩子的日常文档,于之后详述

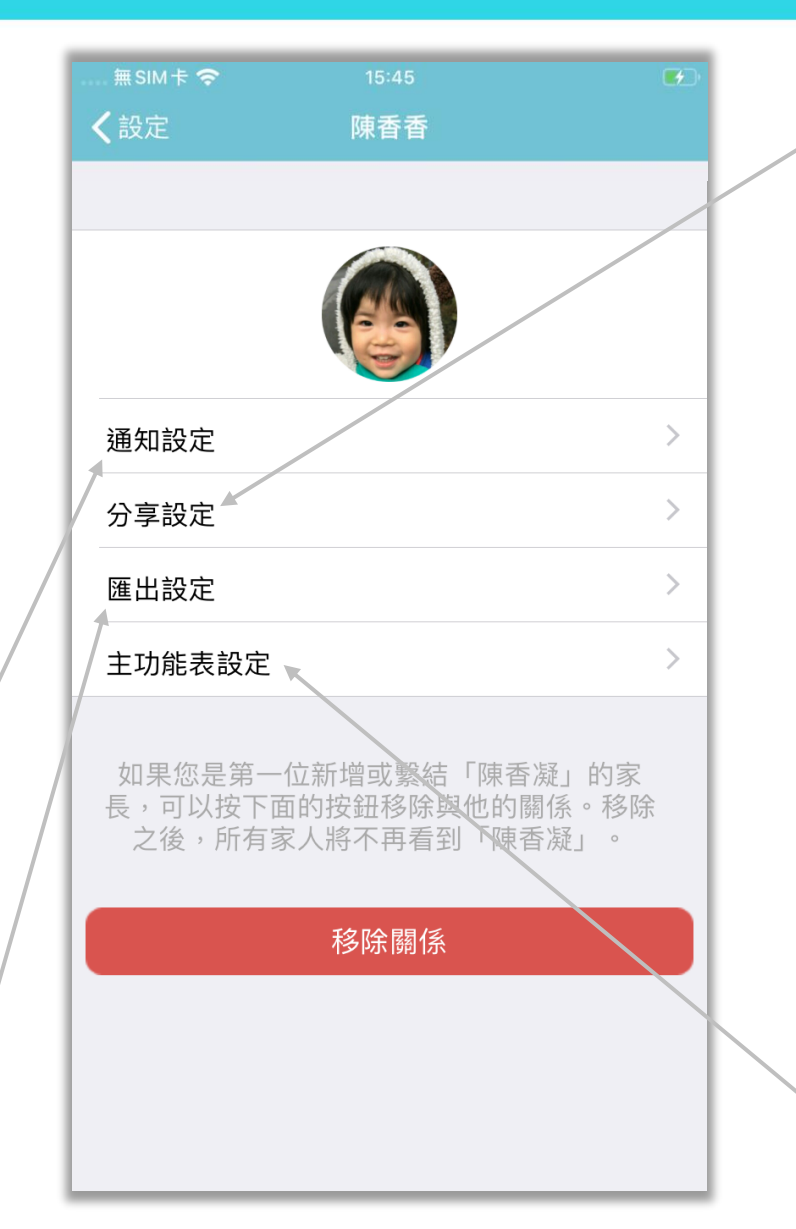

| 自定义          | 义哪些居家记录要分享给园方                                             |  |
|--------------|-----------------------------------------------------------|--|
|              |                                                           |  |
| <b>く</b> 陳香香 | 分享設定                                                      |  |
| 分享給老的        | 新 (i) 全選 ()                                               |  |
| 體溫           |                                                           |  |
| 飲食           |                                                           |  |
| 母乳親餵         |                                                           |  |
| 排便           |                                                           |  |
| 清潔           | 愛托付                                                       |  |
| 備註           | 您可以選擇分享特定類型的事件給老<br>師,例如睡眠或飲食,以便老師瞭解小<br>朋友在家的情況,從而更好地照顧他 |  |
| 換尿布          | 們。                                                        |  |
| 拍照/影.        | 確定                                                        |  |
| 睡覺           |                                                           |  |

每个孩子都可以分别设置需要显示 的事件选项 (详见下页)

# 主菜单 (功能开关)

| 無 SIM 卡 🗢 | 下午2:07 |   |
|-----------|--------|---|
| く設定       | 主功能表設定 |   |
|           |        |   |
| 功能開關      |        | > |
| 位罟訵敕      |        | ~ |
| 山田町正      |        |   |
|           |        |   |
|           |        |   |

家长可以选择哪些事件要显示 例如:小朋友已经长大,不需要换 尿布时,就可以把"换尿布"关闭, 保持事件选项没有多余类型的功能

| 無 SIM 卡 🗢       | 下午3:31 |            |
|-----------------|--------|------------|
| <b>〈</b> 主功能表設定 | 功能開關   | 儲存         |
|                 |        |            |
| 換尿布             |        | $\bigcirc$ |
| 餵奶              |        |            |
| 早餐              |        |            |
| 午餐              |        |            |
| 晩餐              |        |            |
| 水果              |        |            |
| 輔食              |        |            |
| 點心              |        | $\bigcirc$ |
| 食量              |        | $\bigcirc$ |
| 睡覺              |        |            |
| 洗澡              |        |            |
| 吸鼻涕             |        |            |
| 剪指甲             |        |            |

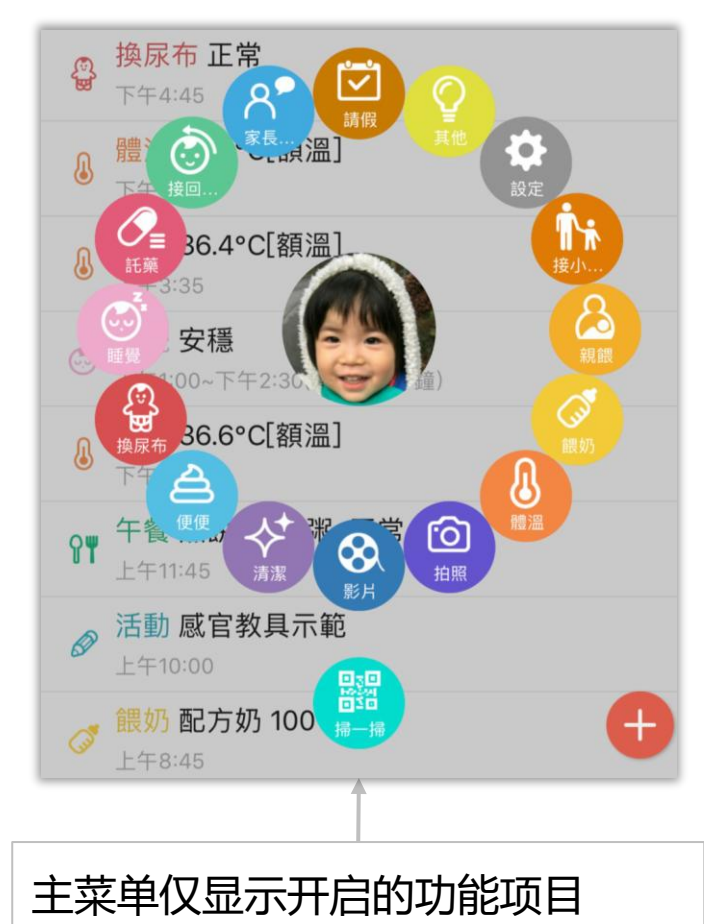

# 主菜单 (位置调整)

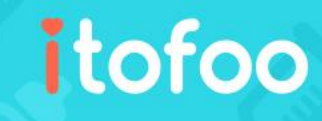

| 無 SIM 卡 夺 | 下午2:07 |   |
|-----------|--------|---|
| く設定       | 主功能表設定 |   |
|           |        |   |
| 功能開關      |        | > |
| 位置調整      |        | > |
|           |        |   |
|           |        |   |

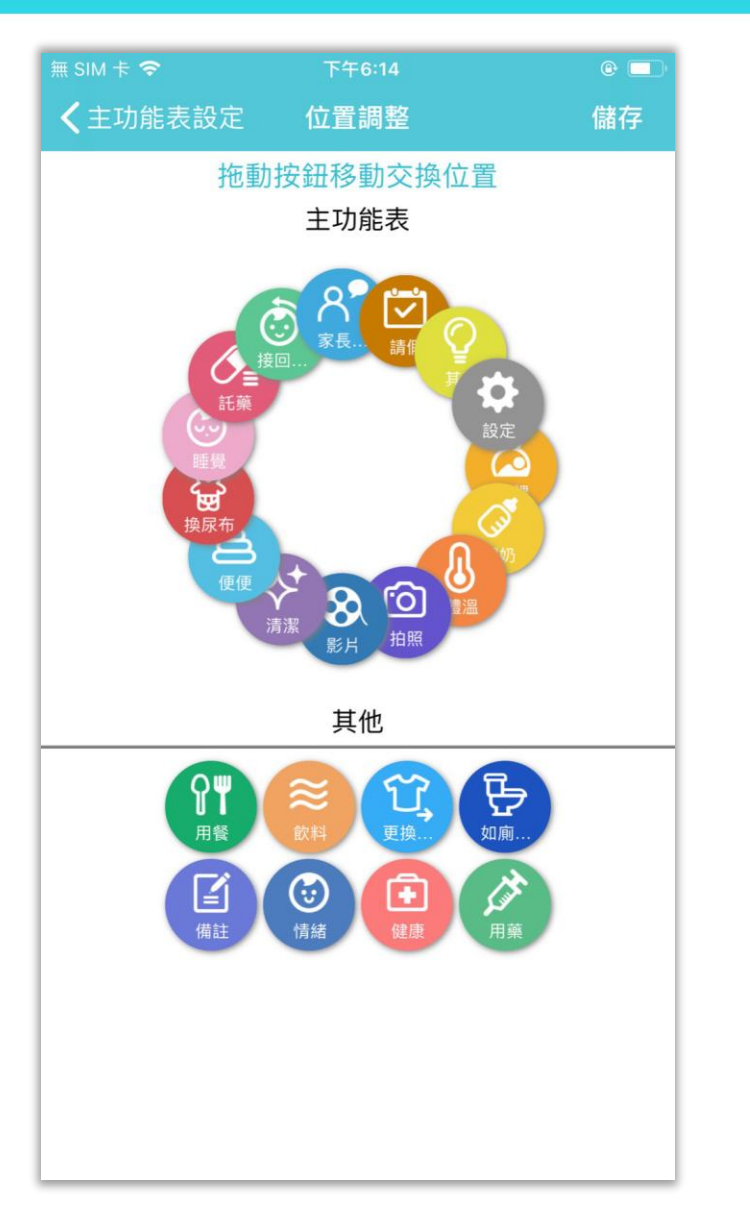

若家长未曾设置过主菜单的事件位置, 系统将根据孩子的年龄提供适龄的功能清单 您可以随时点击主菜单中的"设置"调整功 能开关与位置

| 家长们可根据自己的习惯和偏好,把 |   |
|------------------|---|
| 常用的事件按住拖拽放到顺手的位置 | Ē |
| 而把不常用的归入到"其它"类别中 |   |

# 导出设置(单次最多31天)

#### < App Store 🔶 上午10:34 **く**陳香凝 匯出 今天 3天 更多 7天 可自由选择当天,3天、7天或多天 PDF (单次最多31天)的记录 2016 2017年 1月 1日 可申请多次下载 提供家长下载小朋友每日的生活 2月 2日 记录,可以永久保存 所有申请的记录都会显示在此: 红色 表示文档准备中 可以把记录导出为 Excel 或 PDF 2016年 29日 蓝色 表示文档已准备完成,点击则显 2017年 1月 30日 示所有可导出的记录,家长可下载保存 31日 2月 下載紀錄:2 未完成:1

## 设置 – 移除与小孩关系

| 個性化設定 |    |    |    |
|-------|----|----|----|
| 陳香香   |    |    | >  |
| 其他設定  |    |    | >  |
|       |    |    |    |
|       | 登  | 出  |    |
| 1     |    | Ē  | •  |
| ——般   | 交流 | 功能 | 設定 |

若家长或园方不慎添加了多余小孩, 可以在此与小孩"移除关系",以 删除多余数据

只有主要家长可以移除与小孩的关 系,家人无法移除

移除关系后,主要家长及家人都将 不会再看到该小孩及历史记录 移除后无法恢复,请谨慎操作!

|                              | 15:45                    | <b>1</b>         |
|------------------------------|--------------------------|------------------|
| く設定                          | 陳香香                      |                  |
|                              |                          |                  |
|                              |                          |                  |
| 通知設定                         |                          | >                |
| 分享設定                         |                          | >                |
| 匯出設定                         |                          | >                |
| 主功能表設定                       |                          | >                |
| 您是第一位繫結<br>(她)的關係。<br>「陳香香」。 | 「陳香香」的家長,市<br>移除之後,所有家人將 | 可以移除與他<br>将無法再看到 |
| 54                           | 移除關係                     |                  |
|                              |                          |                  |
|                              |                          |                  |
|                              |                          |                  |
|                              |                          |                  |

| 無SIM卡 <b>奈</b> | 15:15    | 79% 🛃 |
|----------------|----------|-------|
| <b>く</b> 設定    | 陳香香      |       |
|                |          |       |
|                |          |       |
| 通知設定           |          | >     |
| 分享設方           |          | >     |
| 匯出設            | 愛尤何      | >     |
| 主功能:           | 入密碼以驗證身份 |       |
|                | 確定       |       |
| 您是第-<br>(她)自   | 忘記密碼?    | 與他看到  |
| 「陳省香           | 取消       |       |
|                | 移除關係     |       |
|                |          |       |
| 需输入            | 密码以验证身   | ·份,   |
|                |          |       |
| 以光误            | :J架TF    | _     |
|                |          |       |

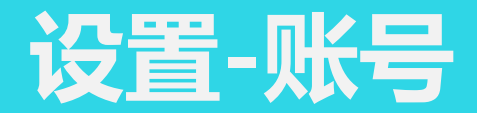

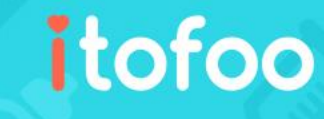

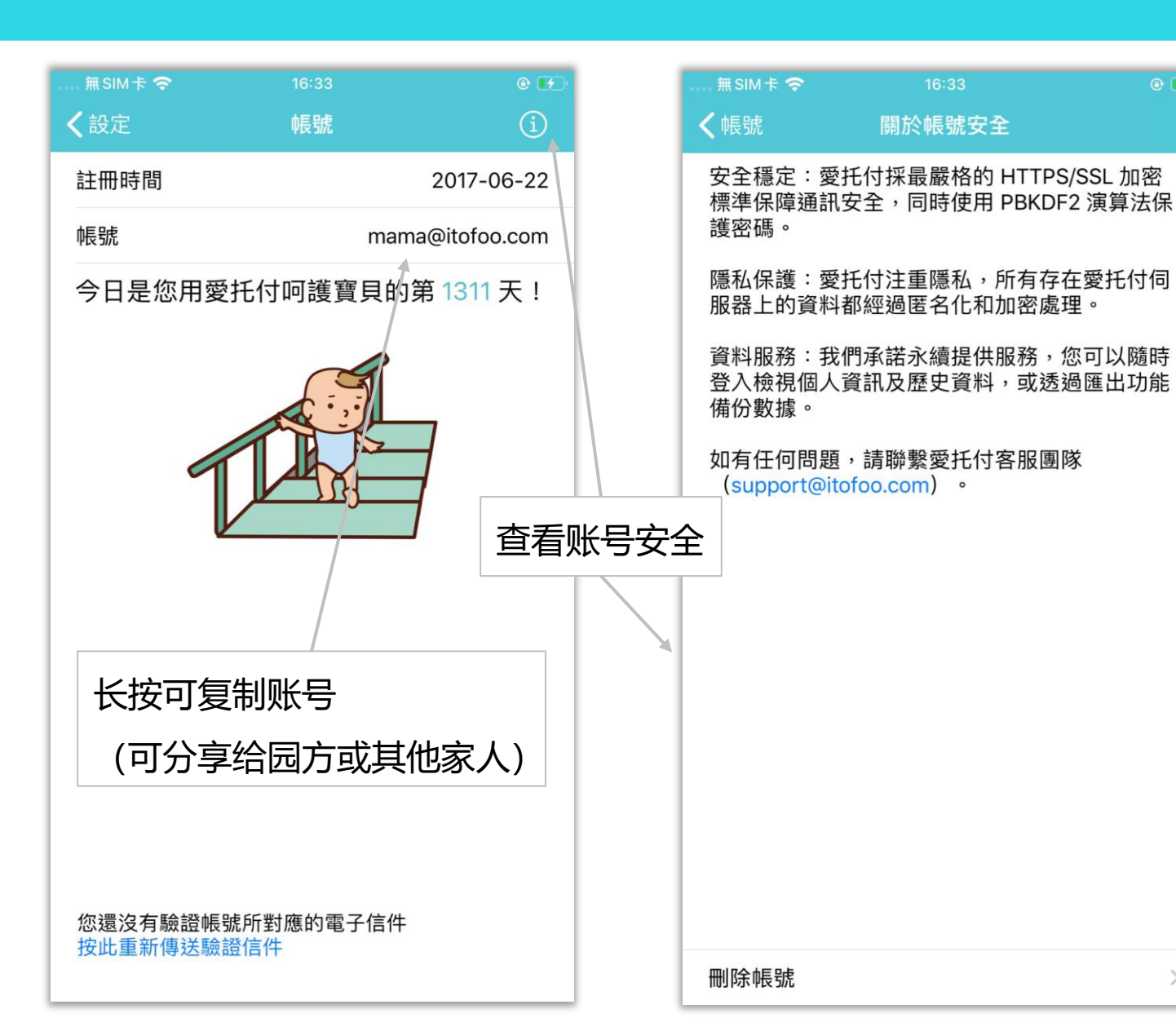

| 無 SIM 卡 🗢                                                                                            | 下午 3:37                                                                            | 92% 🔲                      |
|----------------------------------------------------------------------------------------------------|------------------------------------------------------------------------------------|----------------------------|
| <b>〈</b> 關於帳號安全                                                                                      | 刪除帳號                                                                               |                            |
| 愛                                                                                                    | 托付帳號刪除條款                                                                           |                            |
| 【重要】在刪除您<br>讀、瞭解並同意了                                                                                 | 您的使用者帳號之前<br>F列事項:                                                                 | ,請完整閱                      |
| 1. 刪除具有不可回<br>成,將永遠無法恢<br>同手機號碼或電子<br>用者帳號。                                                          | 復和無法取消的特性。<br>復愛托付帳號。如果您<br>郵件重新註冊,該帳號                                             | -旦刪除完<br>在刪除後以相<br>即為全新的使  |
| 2. 刪除帳號的同時<br>係(如:其他家人<br>接收任何內容和資調<br>其他家人聯繫。                                                       | ,將自動解除與該帳號<br>、園所)。其他家人將<br>訊;園所將無法再透過                                             | 相關的繫結關<br>無法再檢視和<br>愛托付與您和 |
| 3. 刪除完成後,所<br>付服務中的內容、<br>(但於法律、法規<br>命令等另有要求時<br>外),您也無法再<br>這些資訊或資料,<br>(1) 個人資料(如:<br>(2) 由使用者產生的 | 有您曾透過該帳號登入<br>資訊、資料或紀錄等都<br>、規章、規範性文件、<br>,或為<br>搜尋、<br>包括低<br>大頭的<br>物資料<br>物省作生, |                            |
| 的頁訊;<br>(3) 其他與該帳號框<br>等。<br>最後提醒:刪除無:                                                               | 目關的內容、貢訊、貢和<br>法取消,一旦刪除完成                                                          | +、歴史紀録<br>,帳號将無法           |
| 點按下方的「刪除<br>閱讀並同意接受                                                                                  | 余愛托付帳號」按鈕<br>「愛托付帳號刪除條調                                                            | ,即表示您已<br>欧」。              |
|                                                                                                    | 刪除愛托付帳號                                                                            |                            |
|                                                                                                    |                                                                                    |                            |

@ F

### NFC-增值服务

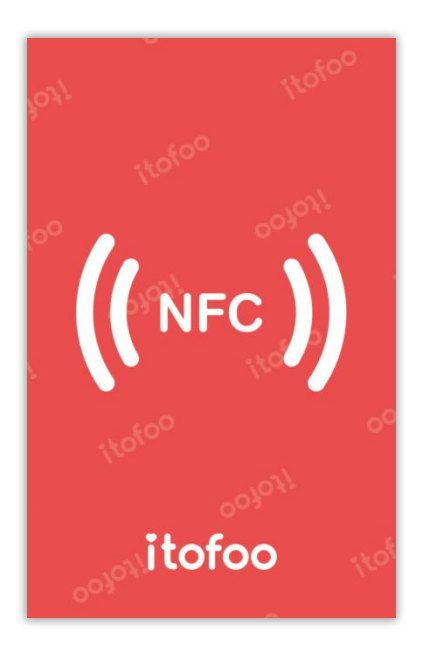

- 爱托付提供 NFC: "到离校打卡"和 "登记入园"功能
- 园所提前将 NFC 卡片放置于相应的区域,家长使用手机靠近 NFC

itofoo

卡片,即可使用相应功能

- 需要园方申请 NFC 增值服务, 请家长和园方提前确认
- 家长手机需具备 NFC 感应功能

# 爱托付--到离校打卡

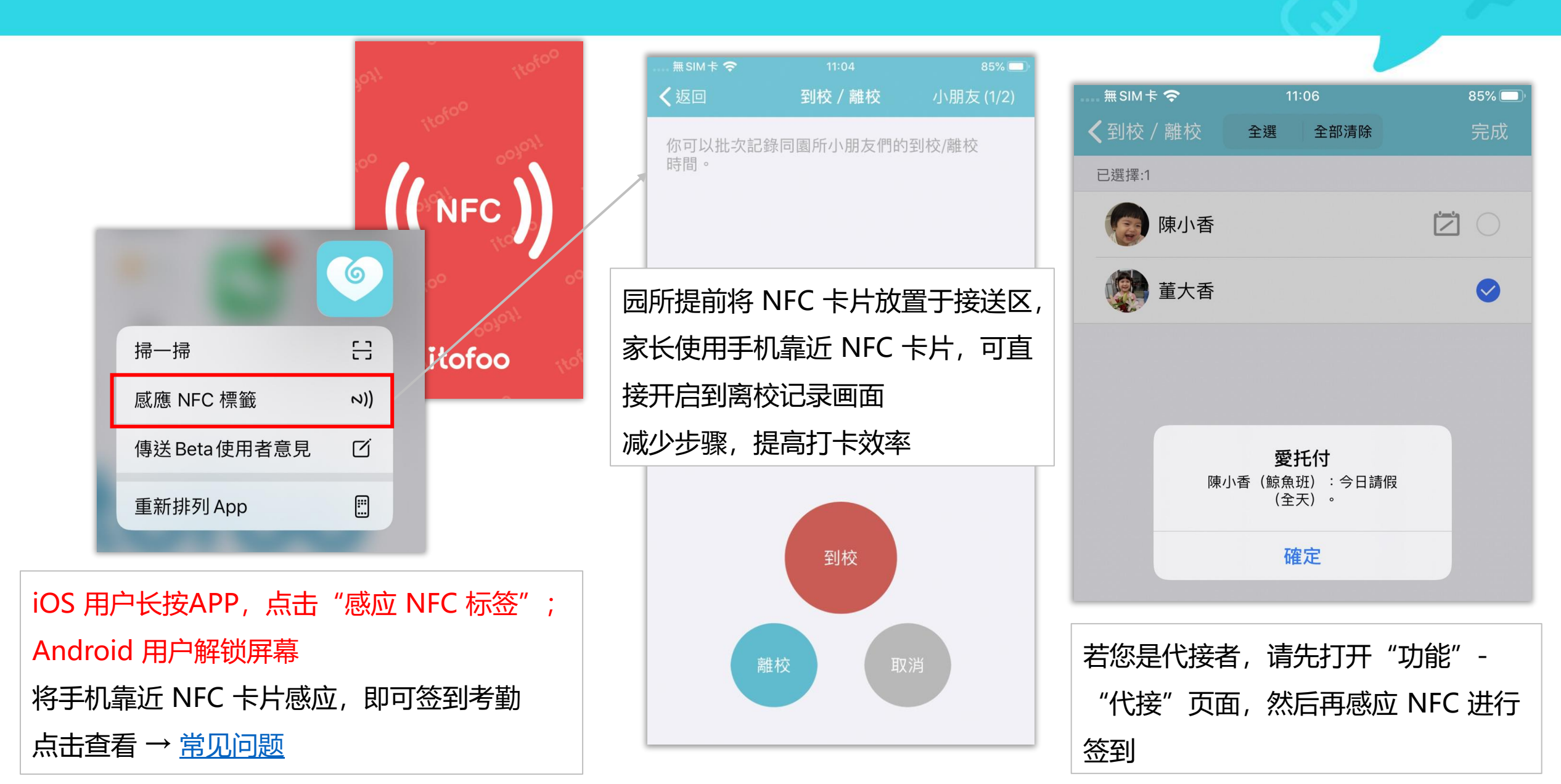

# 爱托付-登记入园

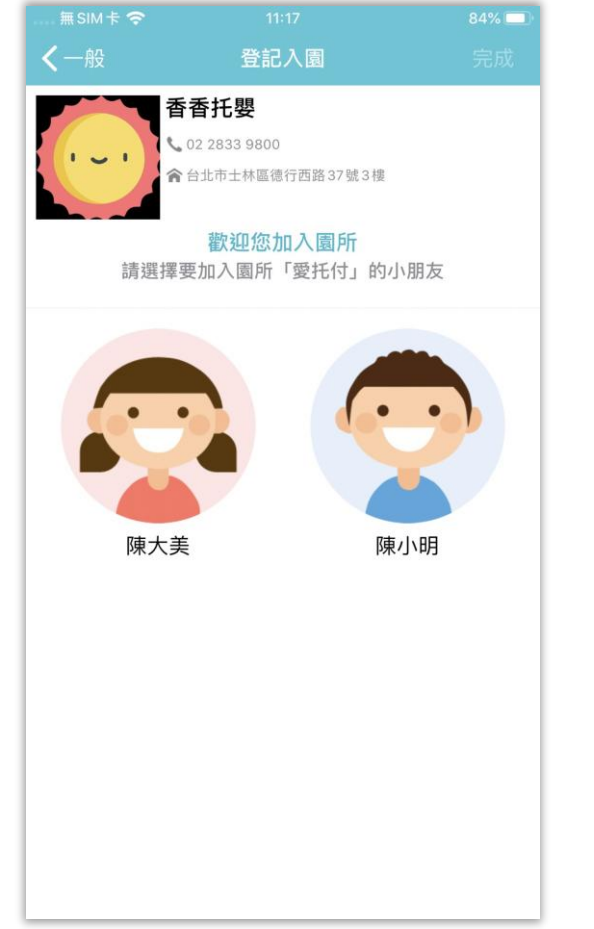

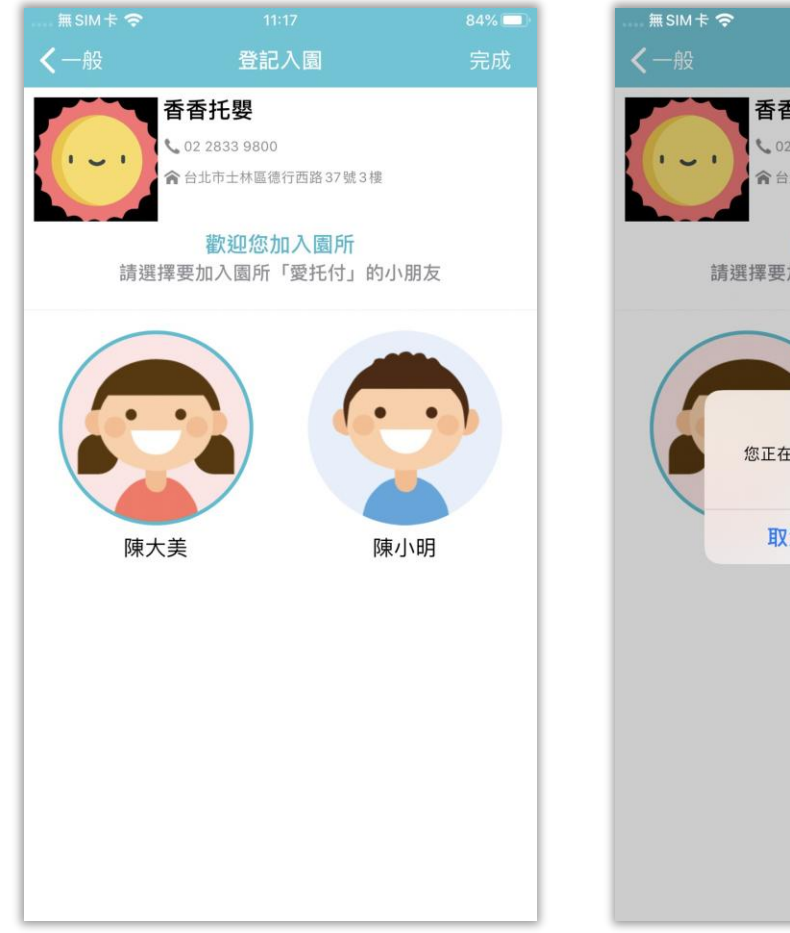

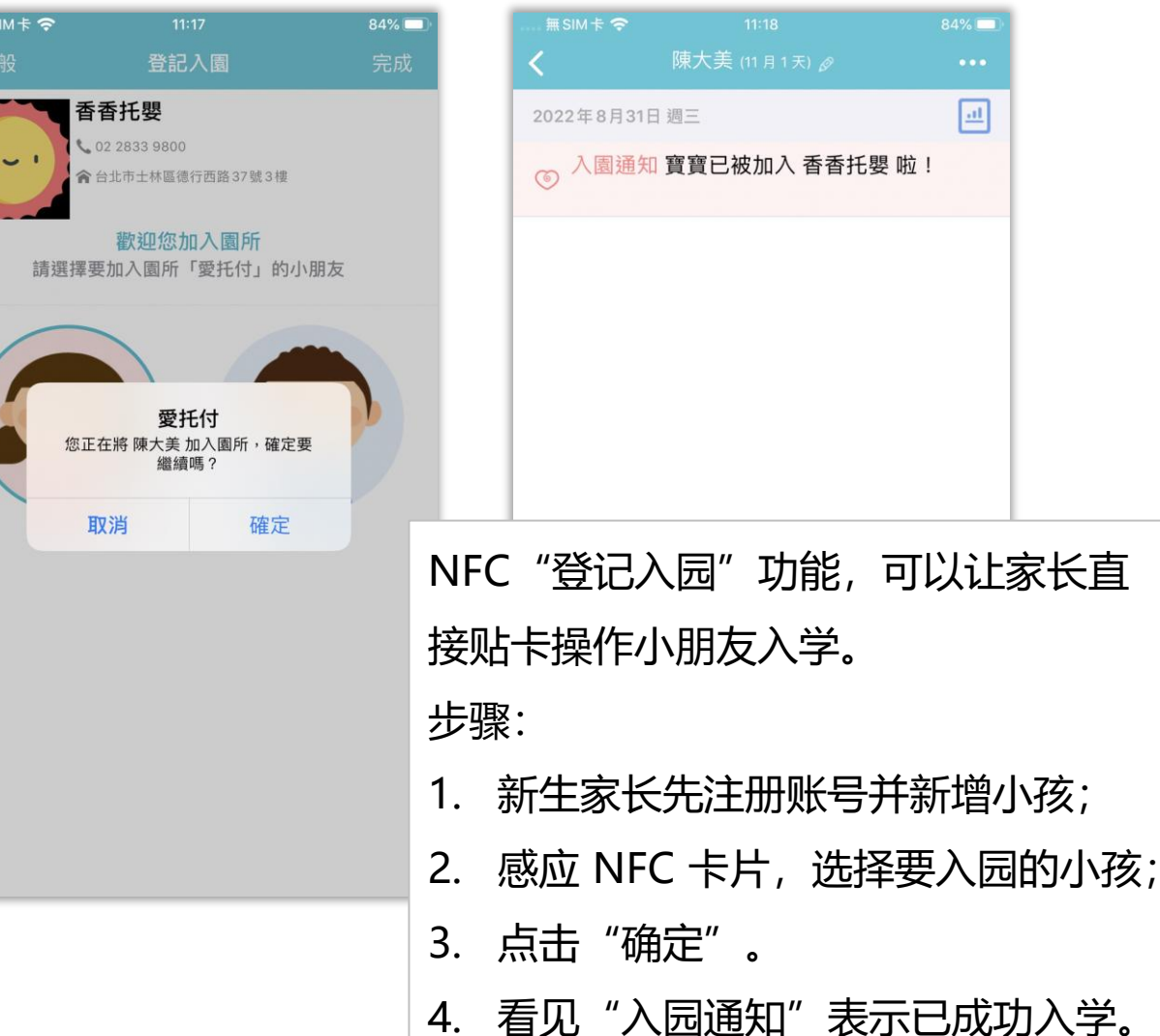
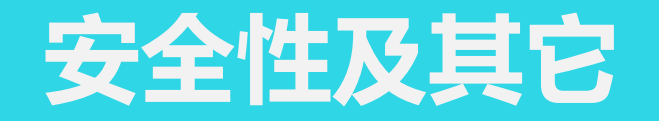

- 安全和稳定:爱托付使用的是**阿里云主机**,另外租用阿里云的存储服务来储存照片和视频,并且**采用最严格的加密标准** HTTPS/SSL 来保障网站上的通讯安全。因此安全性和稳定性都没有问题。
- 私密:使用开放算法 PBKDF2 保证用户密码的安全。储存在爱托付服务器上的资料都是匿名且加密的,因此,私密性也没有问题。爱托付十分注重隐私,在设计之初就时刻考虑私密性。但同时,需要家长和老师保护好密码,再安全的服务,如果用户自己泄露了密码也无能为力。

Itofoo

• 数据的导出:从一开始,爱托付就给园长端设计了"导出 Excel"功能,以保证园长能每天批量从爱托付中导出所有小朋友的数据,变成 Excel 文件,另外保存。家长 app 里也有导出功能。爱托付承诺会永续提供服务,但是,我们认为依然要给用户导出数据的权利。

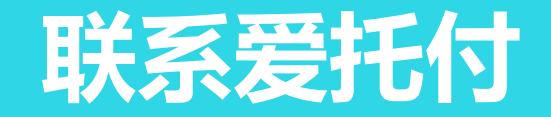

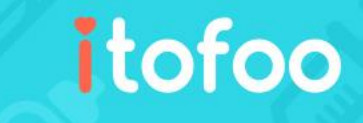

感谢您对爱托付的支持!

若您在使用上有任何问题或建议,

欢迎与我们联系,爱托付团队将会尽力协助您

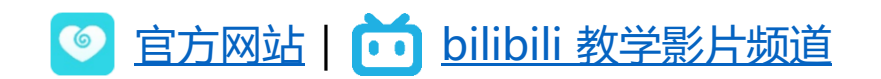

🦲 专线:010-62106181 | 🦰 QQ:2669384559 | 🔀 Email:<u>发送电子邮件</u>

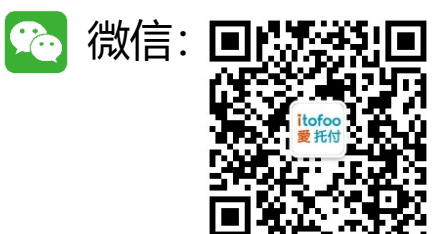